Autorité de Régulation des Marchés Publics

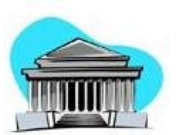

# SIGMP SYSTEME INFORMATISE DE GESTION DES MARCHES PUBLICS

# MANUEL UTILISATEUR

Version 2.0 du **10/01/2017** 

Etat : Provisoire

Rédacteur : Rado ANDRIAMBOLOLONA

Nombre de pages : 98

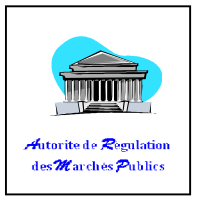

# TABLE DES MATIERES

| LISTE DES FIGURES                   |
|-------------------------------------|
| LISTE DE TABLEAU                    |
| Rappels d'ordres techniques         |
| I. INTRODUCTION                     |
| 1. Contexte                         |
| 2. Objectif du document             |
| II. DESCRIPTION FONCTIONNELLE       |
| 1. Arborescence général             |
| 2. Première connexion               |
| a. Comment se connecter             |
| b. Comment se déconnecter 17        |
| 3. Les menus                        |
| a. Arborescence des écrans18        |
| b. Les boutons dans SIGMP 18        |
| c. Paramétrages et configurations   |
| d. Saisies et consultations         |
| e. Statistiques et tableaux de bord |
| f. Mercuriale20                     |
| g. Utilitaires 20                   |
| III. Programmation                  |

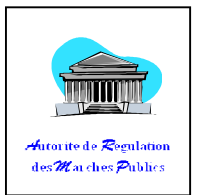

| 1. Plan de Passation de Marché (partie entête) 22                       |
|-------------------------------------------------------------------------|
| a. Comment créer l'entête d'un Plan de Passation de Marché (PPM) ? 22   |
| b. Comment modifier l'entête d'un PPM ? 24                              |
| c. Comment mettre à jour l'entête d'un PPM ? 25                         |
| 2. Plan de Passation de Marché (partie Détail)                          |
| a. Comment ajouter les détails d'un Plan de Passation de Marché (PPM) ? |
| b. Comment ajouter un CALENDRIER ?                                      |
| c. Comment modifier un détail d'un Plan de Passation de Marché (PPM) ?  |
| 3. Imprimer un Plan de Passation de Marche (PPM) 33                     |
| IV. Présélection                                                        |
| 1. Appel à manifestation d'Intérêt                                      |
| a. Comment créer un AMI                                                 |
| b. Comment Imprimer un AMI                                              |
| 2. Appel à Pré qualification                                            |
| a. Comment créer un APO                                                 |
| V. DOSSIER                                                              |
| 1. Dossier d'Appel d'Offres 42                                          |
| a. Comment créer un dossier                                             |
| b. Comment modifier un Dossier d'Appel d'Offres (DAO) 45                |
| c. Comment ajouter des éléments dans le dossier ? 45                    |
| d. Comment clôturer la liste des éléments 47                            |

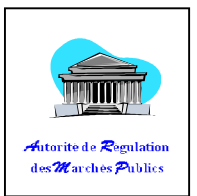

| e.   | Comment créer un Avis Spécifique                        | 49 |
|------|---------------------------------------------------------|----|
| f.   | Comment créer un avis Spécifique de type TRAVAUX        | 52 |
| g.   | Comment ajouter un acheteur                             | 55 |
| h.   | Comment ajouter un candidat                             | 56 |
| 2. D | oossier d'Appel d'Offres Restreint (AOR)                | 58 |
| a.   | Comment créer un AOR                                    | 58 |
| b.   | Comment modifier un AOR                                 | 58 |
| c.   | Comment Ajouter des éléments de marché (EM)             | 58 |
| d.   | Comment créer une Lettre d'invitation (pour AOR)        | 58 |
| 3. D | ossier de Consultation de Prix (DCP)                    | 64 |
| a.   | Comment créer un DCP                                    | 64 |
| b.   | Comment modifier un DCP.                                | 64 |
| c.   | Comment Ajouter un élément                              | 64 |
| d.   | Comment créer un Avis Spécifique                        | 64 |
| e.   | Comment ajouter un acheteur                             | 65 |
|      | Comment ajouter un candidat                             | 65 |
| VI   | ontrat                                                  | 65 |
| 1. N | Marché sur Appel d'Offres                               | 66 |
| a.   | Comment Créer un Contrat sur Appel d'Offre              | 66 |
| b.   | Comment Modifier les détails d'un élément du Marché     | 68 |
| c.   | Comment Finaliser un contrat (TEF+OS+Réception+clôture) | 69 |

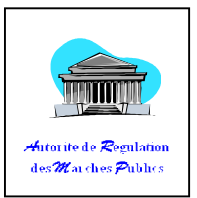

| d. Comment Retirer un contrat                          | 69 |
|--------------------------------------------------------|----|
| 2. Convention                                          | 70 |
| a. Comment Créer une Convention                        | 70 |
| b. Comment ajouter les détails d'un élément            | 72 |
| 3. Achat direct (Bon de Commande)                      | 73 |
| a. Comment Créer un AD                                 | 73 |
| b. Comment ajouter les détails des éléments            | 75 |
| c. Comment Retirer un AD                               | 75 |
| d. Comment finaliser un AD (TEF+OS+Réception+clôturer) | 75 |
| VII. SECTION                                           | 78 |
| 1. Définition                                          | 78 |
| 2. Action possible :                                   | 78 |
| a. Comment accéder à la section                        | 78 |
| b. Comment créer une nouvelle section                  | 78 |
| c. Comment modifier une section                        | 80 |
| VIII. DIVISION                                         | 81 |
| 1. Definition                                          | 81 |
| 2. Action possible :                                   | 81 |
| a. Comment accéder à la division                       | 81 |
| b. Comment créer une nouvelle Division                 | 81 |
| c. Comment modifier une division                       | 82 |
|                                                        |    |

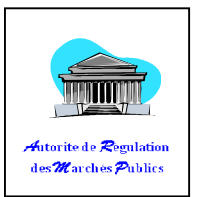

| IX. Groupe                           | 84 |
|--------------------------------------|----|
| 1. Définition                        | 84 |
| 2. Action possible :                 | 84 |
| a. Comment accéder au groupe         | 84 |
| b. Comment créer un nouveau groupe   | 84 |
| c. Comment modifier un groupe        | 85 |
| X. CLASSE                            | 86 |
| 1. Définition                        | 86 |
| 2. Action possible :                 | 86 |
| a. Comment accéder à la classe       | 86 |
| b. Comment créer une classe          | 86 |
| c. Comment modifier une classe       | 88 |
| XI. ELEMENT                          | 90 |
| 1. Définition                        | 90 |
| 2. Action possible                   | 90 |
| a. Comment accéder à l'élément       | 90 |
| b. Comment rechercher un élément     | 91 |
| c. Comment créer un élément (INSTAT) | 91 |
| d. Comment modifier un élément       | 93 |
| XII. Menu – Utilitaires              | 94 |
| 1. Demande de création d'élément     | 94 |

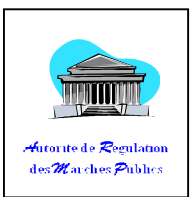

| a. | Comment établir une demande de création d'élément         | . 95 |
|----|-----------------------------------------------------------|------|
| b. | Comment modifier une demande de création élément (INSTAT) | . 96 |

# LISTE DES FIGURES

| Figure 1 : url d'entré                                 |
|--------------------------------------------------------|
| Figure 2 : Authentification                            |
| Figure 3 - Page d'accueil                              |
| Figure 4 : Sous menu Plan de Passation des Marchés     |
| Figure 5 : Recherche de plan de Passation de marché 23 |
| Figure 6 : Formulaire de création d'un PPM             |
| Figure 7 : Liste de passation de marché                |
| Figure 8 : Détail d'un plan de passation de marché 24  |
| Figure 9 : Détail de plan de passation 25              |
| Figure10 : Information sur la mise à jour              |

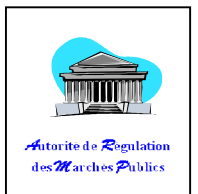

| Figure 11 : Ajout ou modification de détail d'un Plan de Passation de Marché | . 26 |
|------------------------------------------------------------------------------|------|
| Figure 12 : formulaire d'ajout détail d'un Plan de Passation de Marché (PPM) | . 27 |
| Figure 13 : Recherche SOA                                                    | . 28 |
| Figure 14 : Confirmation de séléction                                        | . 28 |
| Figure 15 : Clôture de SOA et enregistrement de l'élément                    | . 29 |
| Figure 16 : Type ASAPC                                                       | . 29 |
| Figure 17 : Ajout d'un calendrier                                            | . 30 |
| Figure 18 : Calendrier                                                       | . 31 |
| Figure 19 : Modification détail d'un PPM                                     | . 32 |
| Figure 22 : Plan de Passation version imprimer                               | . 33 |
| Figure 20 : téléchargement du fichier                                        | . 33 |
| Figure 21 : Sous Menu Appel à Manifestation d'Intérêt                        | . 35 |
| Figure 22 : formulaire de recherche d'appel à la manifestation d'intérêt     | . 36 |
| Figure 23 : formulaire d'ajout d'appel à la manifestation d'intérêt          | . 37 |
| Figure 24 : Avis d'appel à la manifestation d'intérêt                        | . 38 |
| Figure 25 : Sous menu « Appel à Pré-Qualification »                          | . 39 |
| Figure 26 : formulaire de recherche d'appel à pré-qualification              | . 39 |
| Figure 27 Recherche d'un PPM dans le l'APQ                                   | . 40 |
| Figure 28 : récupération du PPM à Appel à pré-qualification                  | . 40 |
| Figure 29 : Formulaire d'ajout d'Appel à pré-qualification                   | . 41 |
| Figure 30 : Formulaire de recherche Dossier                                  | . 42 |

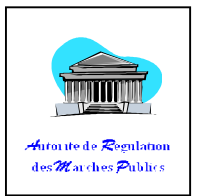

| Figure 31 : Formulaire d'ajout Dossier Groupe-box «PPM »       | 43 |
|----------------------------------------------------------------|----|
| Figure 32 : Pop-up Recherche PPM 4                             | 43 |
| Figure 33 : Formulaire d'ajout Dossier Groupe-box «Dossier » 4 | 44 |
| Figure 34 : Modification du DAO 4                              | 45 |
| Figure 35 : ajout élément de dossier d'appel d'offre 4         | 46 |
| Figure 36 : liste des éléments pour une nomenclature donnée    | 46 |
| Figure 37 : confirmation enregistrement élément                | 47 |
| Figure 38 : clôture                                            | 47 |
| Figure 39 : confirmation clôture élément                       | 48 |
| Figure 40 : liste des éléments ajoutés                         | 48 |
| Figure 41 : Avis de consultation ouvert                        | 50 |
| Figure 42 : forme de prix                                      | 50 |
| Figure 43 : Nom PRMP                                           | 51 |
| Figure 44 : Adresse de dépôt des offres                        | 51 |
| Figure 45 : date et heur de limite de dépôt5                   | 51 |
| Figure 46 : entête d'avis d'appel d'offre 5                    | 52 |
| Figure 47 : corps d'avis d'appel d'offre5                      | 53 |
| Figure 48 visite de lieu                                       | 54 |
| Figure 49 : organisation de la visite de lieu5                 | 54 |
| Figure 50 : détail visite de lieu5                             | 54 |
| Figure 51 : Publication avis spécifique5                       | 55 |

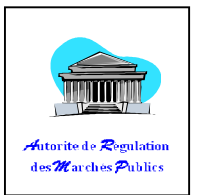

| Figure 52 : page liste des acheteurs                             | 55 |
|------------------------------------------------------------------|----|
| Figure 53 : Résultat de recherche des acheteurs                  | 56 |
| Figure 54 : Liste des acheteurs                                  | 56 |
| Figure 55 : liste des candidats                                  | 57 |
| Figure 56 : ajout des candidats                                  | 57 |
| Figure 57 : formulaire de recherche et ajout candidats           | 59 |
| Figure 58 : Lettre d'invitation (remplie)                        | 60 |
| Figure 59 : bas de page                                          | 61 |
| Figure 60 : Lettre d'invitation format PDF 1/2                   | 62 |
| Figure 61 : Lettre d'invitation format PDF 2/2                   | 63 |
| Figure 62 : Sous-menu « Dossier de Consultation de prix »        | 64 |
| Figure 63 : Sous Menu «Marché »                                  | 66 |
| Figure 64 : formulaire de recherche « Marché »                   | 66 |
| Figure 65 : formulaire d'information sur le dossier              | 67 |
| Figure 66 : Recherche Dossier                                    | 67 |
| Figure 67 : formulaire d'ajout Marché                            | 68 |
| Figure 68 : Détails des éléments de marché                       | 69 |
| Figure 69 Retirer                                                | 69 |
| Figure 70 : Sous-menu « Convention »                             | 70 |
| Figure 71 : Formulaire de recherche Convention                   | 70 |
| Figure 72 : Liste et création de Dossier de consultation de prix | 71 |

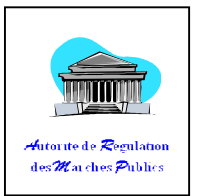

| Figure 73 : formulaire d'ajout Dossier de Consultation Ouverte                                    | . 71        |
|---------------------------------------------------------------------------------------------------|-------------|
| Figure 74 : Recherche PPM                                                                         | . 71        |
| Figure 75 : Formulaire d'ajout de convention                                                      | . 72        |
| Figure 76 : Sous-menu « Achat Direct »                                                            | . 73        |
| Figure 77 : Formulaire de recherche ou création d'achat direct                                    | . 73        |
| Figure 78 : formulaire d'ajout d'achat direct, Groupe-Box « Information dans le PPM »             | . 74        |
| Figure 79: formulaire d'ajout d'achat direct, Groupe-Box « Information sur le Nouve<br>contrat* » | eau<br>. 74 |
| Figure 80 : Liste et Ajout élément Direct                                                         | . 75        |
| Figure 81 : Liste et Ajout SECTION                                                                | . 79        |
| Figure 82 : Formulaire d'ajout Nomenclature SECTION                                               | . 79        |
| Figure 83 : Formulaire de modification Nomenclature SECTION                                       | . 80        |
| Figure 84 : Liste et Ajout DIVISION                                                               | . 82        |
| Figure 85 : Formulaire d'ajout Nomenclature DIVISION                                              | . 82        |
| Figure 86 : Formulaire de modification Nomenclature DIVISION                                      | . 83        |
| Figure 87 : Liste et Ajout Nomenclature GROUPE                                                    | . 85        |
| Figure 88 : Formulaire d'ajout Nomenclature GROUPE                                                | . 85        |
| Figure 89 : Formulaire de modification Nomenclature GROUPE                                        | . 86        |
| Figure 90 : Liste et Ajout nomenclature CLASSE                                                    | . 87        |
| Figure 91 : Recherche de nomenclature CLASSE                                                      | . 87        |
| Figure 92 : Formulaire de création d'une classe                                                   | . 88        |
| Figure 93 : Recherche et modification d'une CLASSE                                                | . 88        |
| 11                                                                                                |             |

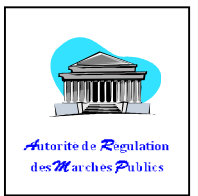

| Figure 94 : Formulaire de modification d'une classe | 39         |
|-----------------------------------------------------|------------|
| Figure 95 : Liste des ELEMENTS                      | 92         |
| Figure 96 : Formulaire d'ajout ELEMENT9             | 92         |
| Figure 97 : Formulaire de modification d'ELEMENT    | )3         |
| Figure 98 : Menu Utilitaires                        | <b>)</b> 5 |
| Figure 99 : Liste et création élément               | <b>)</b> 5 |
| Figure 100 : formulaire d'ajout création élément    | 95         |
| Figure 101 : Liste et Modification élément          | 96         |
| Figure 102 : Formulaire de modification d'élément   | 7          |

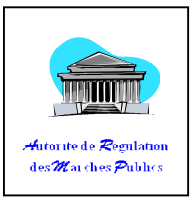

| LISTE DE TABLEAU                                |  |
|-------------------------------------------------|--|
| Tableau 1 : Droit Programmation                 |  |
| Tableau 2 : Droit Présélection                  |  |
| Tableau 3 : Droit DOSSIER                       |  |
| Tableau 4 : Représentation de la part de l'Etat |  |
| Tableau 5 : Droit Contrat                       |  |
| Tableau 6 : Droit SECTION                       |  |
| Tableau 7 : Droit DIVISION                      |  |
| Tableau 8 : DROIT GROUPE                        |  |
| Tableau 9 : Droit CLASSE                        |  |
| Tableau 10 : DROIT ELEMENT                      |  |

**Rappels d'ordres techniques** 

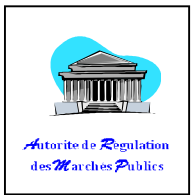

- Un logiciel pouvant lire un fichier PDF est nécessaire et doit être à jour pour visualiser l'édition sur écran. Par exemple : Adobe Acrobat Reader, Foxit Reader...
- Lors d'une recherche de Tiers, il est possible d'utiliser le caractère pourcent (%) pour généraliser une recherche. Par exemple : la recherche d'un tiers à partir de son nom (ou raison sociale) contenant le mot 'RAKOTO' peut s'écrire '%RAKOTO%'.
- Lors de la saisie d'une nouvelle désignation (au niveau élément du dossier), ne jamais mettre des accents et surtout éviter l'utilisation des troisièmes caractères tels que (\@#\rumes(\...))...
- Tout au long de ce présent manuel, les champs précédés de « \* » sont obligatoires.
- Pour revenir à l'écran précédent dans SIGMP, il faut prendre l'habitude de cliquer sur les boutons « Annuler » ou « Précédent ».
- Pour terminer la session sur SIGMP, cliquer toujours sur « Déconnexion ».

# I. INTRODUCTION

### 1. Contexte

Le Système Informatisé de Gestion des Marchés Publics pour les centres qui sont reliés et ceux qui ont accès à l'Internet. Cet outil appelé SIGMP est actuellement fonctionnel. Les informations à s'approprier touchent les contrats administratifs écrits conclus avec des personnes publiques ou privés, par les personnes morales de droit dites « AUTORITE CONTRACTANTE » pour répliquer à leurs besoins en matière de travaux, de fourniture de services, ou de prestations intellectuelles.

### 2. Objectif du document

Ce document est un moyen pour les personnes qui sont dans un groupe ou institution ou régions qui ne savent encore le SIGMP mais ils veulent le visiter.

# II. DESCRIPTION FONCTIONNELLE

### 1. Arborescence général

Paramétrages et configurations

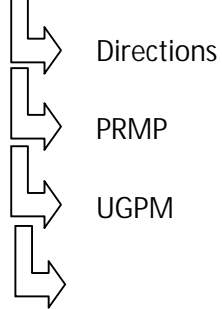

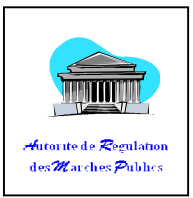

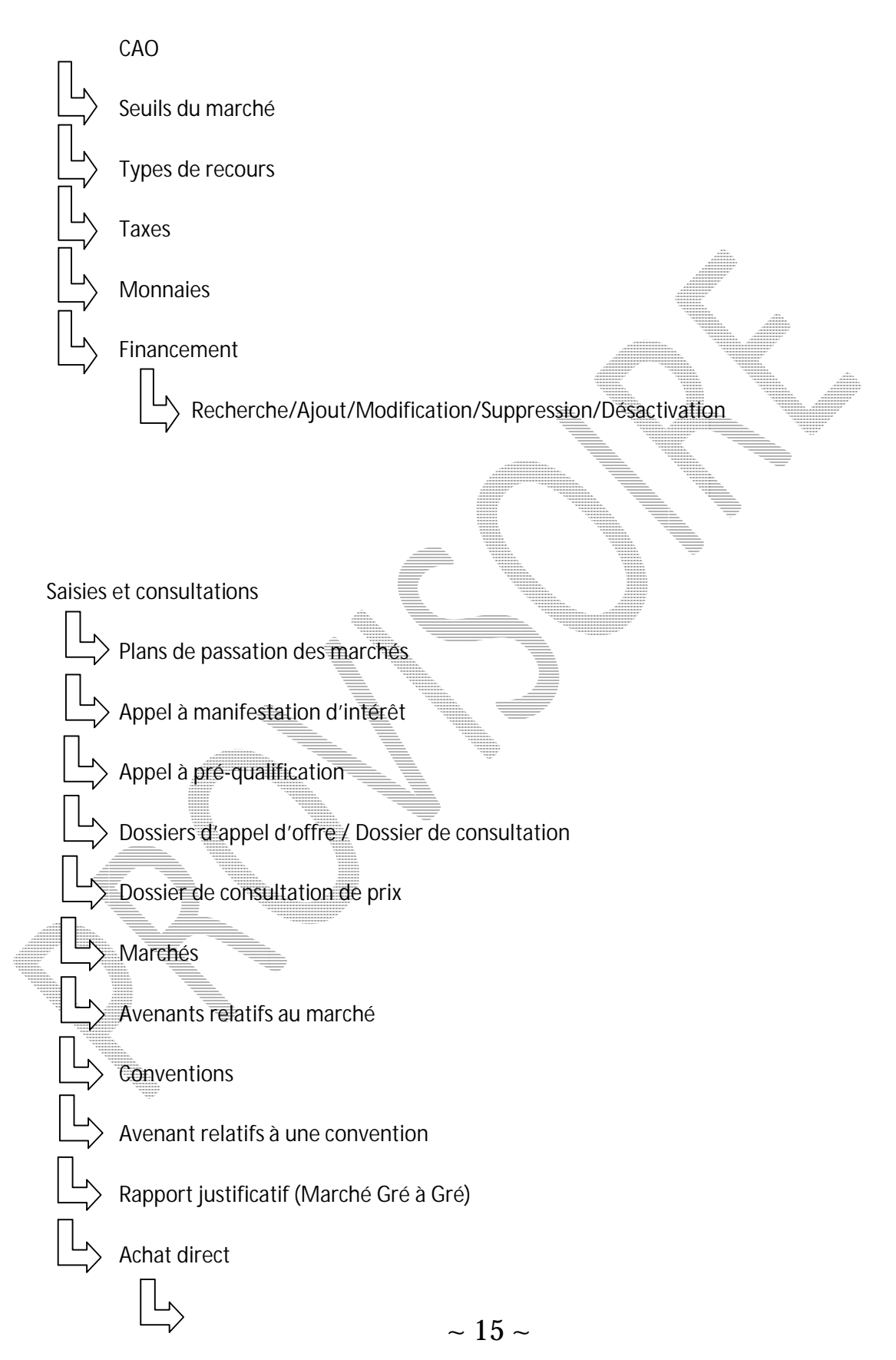

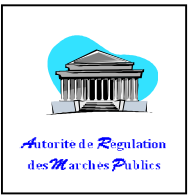

Recherche/Ajout/Modification/Suppression/Désactivation/Impression

En général, chaque clic sur un sous-menu présente un écran de recherche. Sur cet écran, il y a des champs à remplir (non obligatoire). La manière de remplir ces champs sont comme les suivants .

- Ecrire en lettre capitale avec (ou sans) l'utilisation du caractère « pourcentage » (%),
- Remplir un champ à la fois est déjà suffisant avant de cliquer sur « Rechercher »,

Après la recherche, quelques boutons d'actions comme **« Créer »**, **« Imprimer »**, etc... apparaissent à l'écran.

• Cliquer sur « Annuler » ou « Retour » pour retourner à l'écran précédent.

Note :

Pour éviter une éventuelle confusion d'affichage, n'utilisez pas le bouton « Retour arrière » de votre navigateur si possible.

### 2. Première connexion

Après avoir vu l'arborescence fondamentale de l'application, voyons maintenant chaque démarche pour l'utilisation de l'application « **SIGMP** ».

#### a. Comment se connecter

Utiliser un navigateur internet récent pour plus de compatibilité avec l'application (de préférence utiliser Mozilla Firefox ou Opéra), ce logiciel est téléchargeable gratuitement sur internet.

Selon la connexion internet utilisée, écrire sur la barre d'adresse :

| Eichier | Éditio <u>n</u> | Affichage     | Historique | Marque-pages | <u>O</u> utils | 2 |      |  |         |
|---------|-----------------|---------------|------------|--------------|----------------|---|------|--|---------|
| Syst    | ème inforn      | natisé de ges | tion de 🗙  | +            |                |   |      |  |         |
| e       | home.a          | rmp.ma/SIGN   | /IP        |              |                |   |      |  | ⊽ C'    |
| C.      | nome.a          | rmp.mg/SIGP   | ήP.        | 2            |                |   | <br> |  | <br>v.e |

Figure 1 : url d'entré

http://10.254.154.1/SIGMP (pour l'intranet de l'Etat)

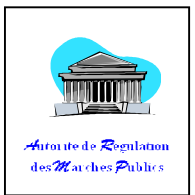

### http://home.armp.mg/SIGMP (pour l'internet).

Note :

Contacter d'abord l'administrateur réseau de votre service en cas de problème de connexion.

Vérifier la date et l'heure du système avant de commencer.

Après validation de l'adresse :

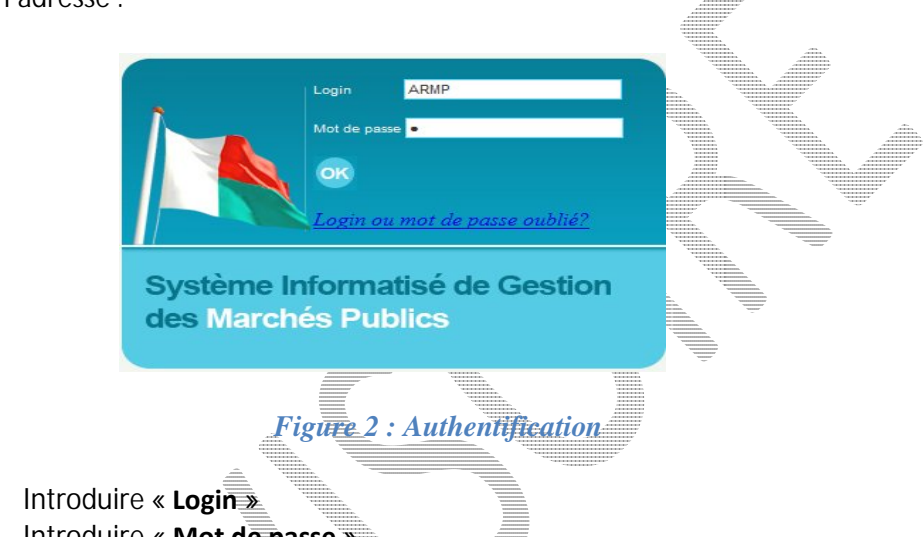

- Introduire « Mot de passe » •
- Cliquer ensuite sur le bouton « OK » pour continuer

#### b. Comment se déconnecter

La méthode conventionnelle pour terminer une session sur SIGMP est de cliquer sur le menu « Déconnexion » situé en haut à droite du menu principal.

### 3. Les menus

Après l'authentification, l'utilisateur est dirigé sur la page d'accueil principale.

Le Système Informatisé de Gestion des Marchés Publics contient plusieurs menus principaux (sans lien) dans lesquels contiennent des sous menus avec des liens vers une page bien spécifique qui sont les :

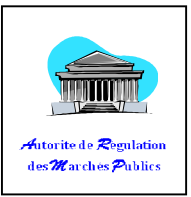

a. Arborescence des écrans

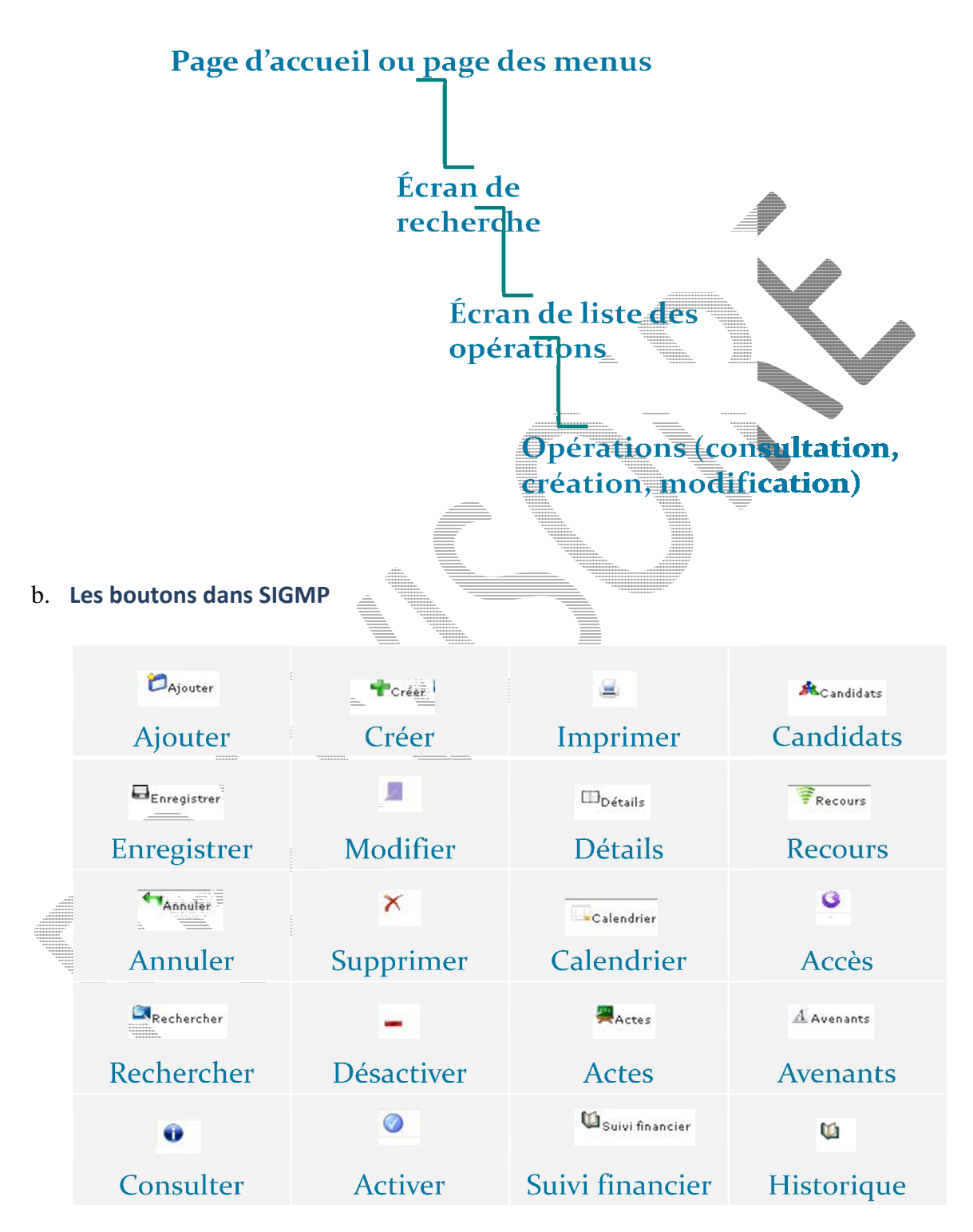

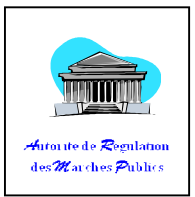

#### c. Paramétrages et configurations

C'est dans ce menu que l'utilisateur fait :

- Ajout, modification, suppression ou désactivation pour les personnes morales dans un membre d'une institution et aussi pour les financements,
- Attribution des seuils de prix pour les marchés,
- Configurations des taxes,
- Configurations des cours monétaires.

#### d. Saisies et consultations

C'est dans ce menu que l'utilisateur fait :

- Toutes les saisies ou création possibles pour les plans de passations de marché,
- Toutes les saisies ou création des appels à la manifestation d'intérêt (AGPM, AMI),
- Toutes les saisies ou création des appels à la prés-qualification (AGPM, APQ),
- La recherche et création d'un dossier d'appel d'offre ou consultation,
- La recherche et création d'un dossier de consultations des prix,
- La recherche et création des marchés,
- La recherche des avenants des avenants relatifs aux marchés,
- La recherche des conventions et bon de commandes,
- La recherche des avenants relatifs aux conventions,
- La recherche et création d'un rapport justificatif,
- La recherche et création d'un marché de GRE à GRE,
- La recherche et création d'un contrat d'achat direct.

### e. Statistiques et tableaux de bord

C'est dans ce menu que l'utilisateur fait :

- La recherche et la consultation des nombres de marchés par institution et par type,
- La recherche et la consultation des nombres / Montant de marché par institution et par mode de passation,
- La consultation de nombre de dossiers observé par la CNM dans un intervalle de date donné.
- Consultation des montants des marchés accordés passé à la CNM dans un intervalle de date donné.

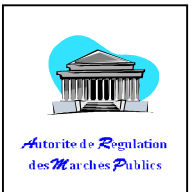

- La recherche d'un marché,
- Consultation de marchés public sur un tableau de bord à partir d'une date donnée.

#### f. Mercuriale

C'est dans ce menu que l'utilisateur fait :

- La consultation des « SECTION »,
- La consultation des « DIVISION »,
- La consultation des « GROUPE »,
- La consultation des « CLASSE »,
- La consultation des « ELEMENTS ».

#### g. Utilitaires

C'est dans ce menu que l'utilisateur (PRMP) effectue la demande de création d'un élément.

- **PRMP** : fait la demande de création d'un ou plusieurs éléments,
- INSTAT : Valide les éléments à insérer.

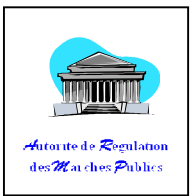

MENU SAISIE ET CONSULTATION

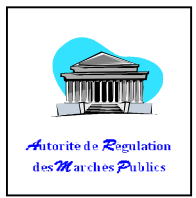

### III. <u>Programmation</u>

| Groupe      | Consultation | Validation | Création | Modification                                                                               | Suppression |
|-------------|--------------|------------|----------|--------------------------------------------------------------------------------------------|-------------|
| INSTAT      | Х            |            |          |                                                                                            |             |
| PRMP_ORDSEC | Х            |            | Х        | Х                                                                                          |             |
| ARMP        | Х            |            |          |                                                                                            |             |
| Visiteur    | Х            |            |          |                                                                                            |             |
| STAFF       | Х            |            |          |                                                                                            |             |
| CNM_CRM     | Х            | Х          |          |                                                                                            |             |
| CIR         | Х            |            |          |                                                                                            |             |
|             |              |            |          | AND VERTICALS<br>AND VERTICALS<br>AND VERTICALS<br>AND VERTICALS<br>VERTICALS<br>VERTICALS |             |

### Tableau 1 : Droit Programmation

Le Plan de Passation des Marchés (PPM) doit contenir tous les projets de l'année N+1. Son introduction dans le SIGMP doit être effectuée avant le 31 Octobre de l'année en cours.

# 1. Plan de Passation de Marché (partie entête)

- a. Comment créer l'entête d'un Plan de Passation de Marché (PPM) ?
  - Cliquer sur le menu« Saisies et consultations »

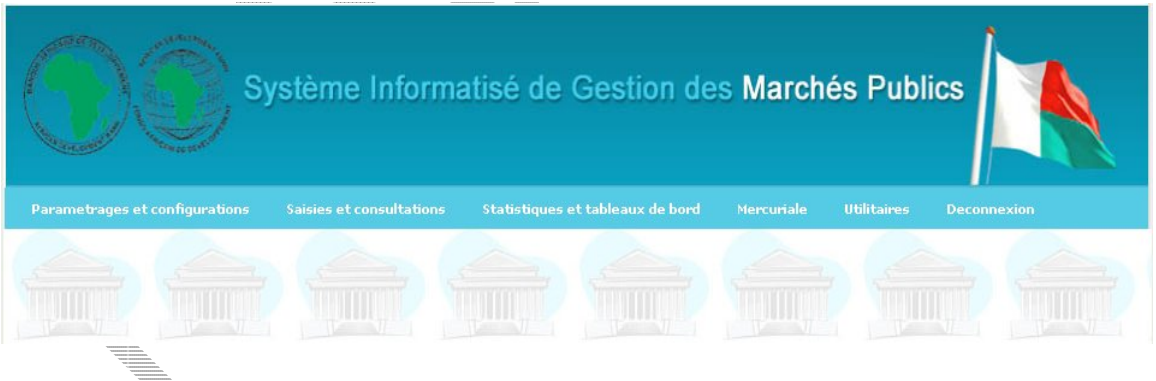

#### Figure 3 : Page d'accueil

• Cliquer sur sous-menu « Plan de passation des marchés »

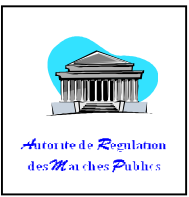

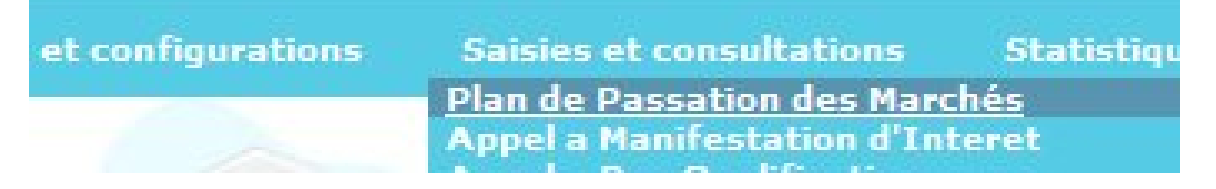

#### Figure 4 : Sous menu Plan de Passation des Marchés

La fenêtre de recherche apparaît sur l'écran,

- Vérifier Institution/Ministère, l'année d'exercice et le nom de la PRMP correspondant,
- Cliquer ensuite sur « Rechercher » pour la recherche, ou cliquer directement sur « Créer » pour une nouvelle création.

|                         |                                | The second second secon |  |
|-------------------------|--------------------------------|----------------------------------------------------------------------------------------------------|--|
| N DE PASSATION DE       | MARCHE (RECHERCHE)             |                                                                                                    |  |
| 1                       |                                |                                                                                                    |  |
| Institution / Ministere | AUTORITE SANITAIRE HALLEUTIQUE |                                                                                                    |  |
| Année                   | 2016 💌                         |                                                                                                    |  |
| PRMP                    | TOUS                           |                                                                                                    |  |
|                         |                                |                                                                                                    |  |
|                         |                                |                                                                                                    |  |
|                         |                                |                                                                                                    |  |

Figure 5 : Recherche de plan de Passation de marché.

Renseigner tous les champs obligatoires et enregistré,

| Année                                  | 2017 💌                         |   |
|----------------------------------------|--------------------------------|---|
| Autorité contractante                  | AUTORITÉ SANITAIRE HALIEUTIQUE |   |
| Direction / Service / Projet           |                                | • |
| PRMP                                   | PRMP ASH                       | • |
| Date d'élaboration du document initial | 28/12/2016                     |   |

Figure 6 : Formulaire de création d'un PPM

Après enregistrement d'un PPM, l'utilisateur est redirigé dans la page de liste des PPM,

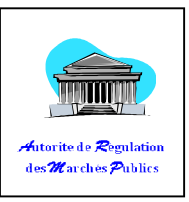

| <b>Juméro</b>              | INSTITUTION                                   | NOM PRMP             | Region             | DATE<br>ETABLISSEMEN | MAJ DATE | MAJ<br>NUM | EF |
|----------------------------|-----------------------------------------------|----------------------|--------------------|----------------------|----------|------------|----|
| 15- <mark>000-000</mark> 1 | AUTORITÉ DE RÉGULATION DES MARCHÉS<br>PUBLICS | RAZAFY Harison Vonjy | Tout<br>Madagascar | 18/09/2015           |          | o          | 1  |

Figure 7 : Liste de passation de marché

### b. Comment modifier l'entête d'un PPM?

- Cliquer sur une ligne parmi la liste pour sélectionner le PPM à détailler,
- Cliquer ensuite sur « Plus de détail » pour voir les détails.

| luméro     | INSTITUTION                                   | NOM PRMP             | Region             | DATE<br>ETABLISSEMEN | MAJ DATE | NUM |
|------------|-----------------------------------------------|----------------------|--------------------|----------------------|----------|-----|
| 5-000-0001 | AUTORITÉ DE RÉGULATION DES MARCHÉS<br>PUBLICS | RAZAFY Harison Vonjy | Tout<br>Madagascar | 18/09/2015           |          | 0   |
|            |                                               |                      |                    |                      |          |     |
|            |                                               |                      |                    |                      |          |     |
|            |                                               |                      |                    |                      |          |     |

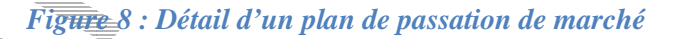

- Remplir les champs (de haut en bas),
- Choisir la PRMP dans la liste s'il y en a plus d'une.

NB :

- o Le numéro (PPM) est attribué automatiquement par l'ordinateur,
- o L'année correspond automatiquement avec votre choix précédent,
- o La date d'élaboration du document initial s'affiche automatiquement,
- Les champs « Date de la dernière mise à jour » et « Numéro de la dernière mise à jour » sont inaccessibles via le clavier donc il faut cliquer sur « Mettre à jour » pour

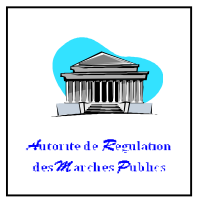

changer la date de la dernière mise à jour, le numéro de la dernière mise à jour s'affiche automatiquement.

| Numéro                                 | 15-059-0001                    |             |
|----------------------------------------|--------------------------------|-------------|
| Année                                  | 2015                           |             |
| Autorité contractante                  | MINISTERE DE LA SANTÉ PUBLIQUE |             |
| PRMP                                   | RATSIMBAZAFY Mihariniaina      |             |
| Date d'élaboration du document initial | 22/10/2015                     |             |
| Date de la dernière mise à jour        | 12/10/2015                     |             |
| Numéro de la dernière mise à jour      | 2                              |             |
|                                        | Hodifier Mettre à jour         | ← Précédent |
|                                        |                                |             |

Pour mettre à jour l'entête d'un PPM, cliquer sur et renseigner le champ « Date de la présente mise à jour » et puis cliquer sur pour enregistrer.

c.

Í

| I | INFORMATIONS SUR LA MISE A JOUR     |
|---|-------------------------------------|
| - | Date de la présente mise à jour 🛛 👫 |
|   | Numéro de la présente mise à jour 5 |
|   | 🖶 🧩                                 |
|   |                                     |
| 4 | 77 T                                |
| Ē |                                     |

#### Figure10 : Information sur la mise à jour

Après la mise à jour de l'entête, la date de la dernière mise à jour est remplacer automatiquement par celui de la « **Date de la présente mise à jours** » et le numéro de la dernière mise à jour est incrémenté.

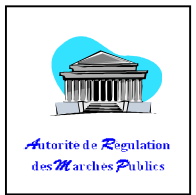

### 2. Plan de Passation de Marché (partie Détail)

a. Comment ajouter les détails d'un Plan de Passation de Marché (PPM) ?

Effectuer une recherche d'un PPM déjà existant,

cliquer sur « Plus de Détail » :

•

DETAIL MODE DE PASSATION MONTANT ESTIMATIF INITIAL NOUVEAU MONTANT ESTIMATIF Numéro NATURE OBJET FINANCE fourniture d'effet vestimentaire pour la Direction FOURNITUR Inter-Régionale de la Paositra Malagasy 16-135-0001-00001 CONSULTAT DE PRIX RPI 8 000 000.00 Antananarivo OUVERTE + ш Page 1 of 1 (1 rows) 

Figure 11 : Ajout ou modification de détail d'un Plan de Passation de Marché

Pour ajouter les détails (c'est-à dire les contenus du PPM), cliquer sur

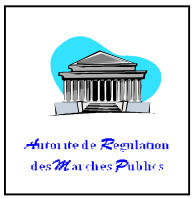

| Numéro PPM (entête)                                                             | 16-135-0001                        |                  |
|---------------------------------------------------------------------------------|------------------------------------|------------------|
| Nature de Marché                                                                | *select-                           |                  |
| Objet                                                                           | *                                  |                  |
| Financement                                                                     | *select                            |                  |
| Financement2                                                                    | select                             |                  |
| Financement3                                                                    | select 💌                           |                  |
| Compte                                                                          | *                                  |                  |
| Date prévisionnelle de lancement:                                               | *                                  |                  |
| Date prévisionnelle d'ouverture des plis                                        | *                                  |                  |
| Date prévisionnelle d'attribution                                               | *                                  |                  |
| Service Bénéficiaire (SOA)                                                      | Montant Estimatif par bénéficiaire | Action           |
|                                                                                 |                                    |                  |
|                                                                                 |                                    | TAjout 🛄Clôturer |
| Montant Total(Ar) et Mode                                                       |                                    | TAjout Clôturer  |
| Montant Total(Ar) et Mode                                                       | *select •                          | Ajout Clôturer   |
| Montant Total(Ar) et Mode<br>Type ASAPC<br>Responsable de conduite de procédure | ★ -select- ✓ PRMP                  | Ajout Clôturer   |

**Eigure** 12: formulaire **L**ajout détail d'un Plan de Passation de Marché (PPM)

Explications :

- Choisir la « Nature de Marché » parmi la liste déroulante,
- Remplir le champ « Objet » (simplifier puis synthétiser le contenu de l'objet pour diminuer les erreurs de saisie), si possible, il ne faut pas introduire les caractères difficiles comme @, #, ^, |, etc...
- Choisir « Financement » parmi la liste,
- Introduire le(s) compte(s), puis les séparer à l'aide de l'opérateur « **ET** » s'il y a plus d'un compte.
- Introduire les dates prévisionnelles (lancement, ouverture des plis, attribution) en cliquant au dessus de chaque champs.
- Saisir directement SOA sur la zone de texte « **Service bénéficiaire** » ou cliquer sur la loupe pour afficher le pop-up suivant :

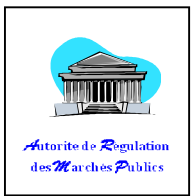

#### NB :

Le numéro de l'entête du PPM s'affiche automatiquement.

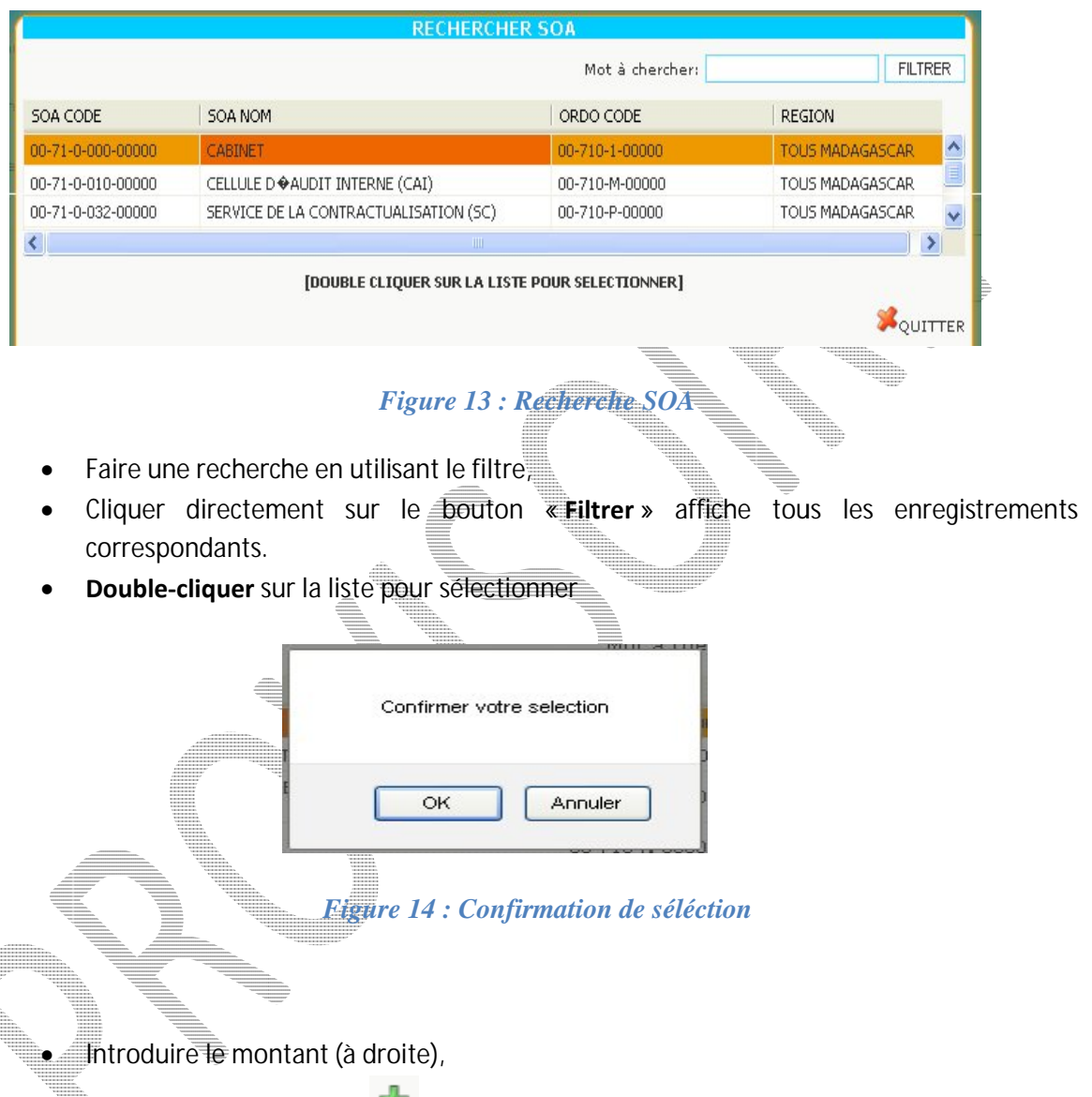

Appuyer de nouveau sur 📌 pour ajouter un autre service bénéficiaire.

NB :

- Le tableau doit montrer une liste selon le groupe d'utilisateur et/ou l'institution et/ou la région,
- o Le Service bénéficiaire (SOA) s'affiche automatiquement,

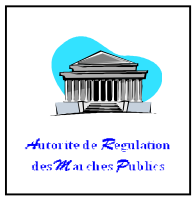

• Possibilité de supprimer un SOA à l'aide de 🔀.

| Service bénéficiaire                                                            | Montant Estimatif par bénéficiaire                                 | Action |
|---------------------------------------------------------------------------------|--------------------------------------------------------------------|--------|
| 00-71-0-000-00000                                                               | 10000000                                                           | ×      |
| 00-71-0-010-00000                                                               | 2000000                                                            | ×      |
|                                                                                 |                                                                    | -10    |
|                                                                                 | 3000000                                                            |        |
| Montant Total(Ar) et Mode                                                       | 30000000<br>CONSULTATION PAR VOIE D'AFFICHAGE                      |        |
| Nontant Total(Ar) et Mode<br>Type ASAPC<br>Responsable de conduite de procédure | 30000000<br>CONSULTATION PAR VOIE D'AFFICHAGE<br>*select<br>V PRMP |        |

Figure 15 : Clôture de SOA et enregistrement de l'élément

- Cliquer sur
   Clôturer pour terminer,
- Choisir ensuite le type ASAPC, ce choix entraîne la modification du mode de passation par la suite,

|   | Type ASAPC            |                 | 1            | Avis de Consultation de Prix                                                                                                    |
|---|-----------------------|-----------------|--------------|----------------------------------------------------------------------------------------------------|
|   | Responsable de condui | te de procédure | 1            | select<br>Avis d'Appel d'Offres Ouvert<br>Avis d'Appel à Pre-Qualification                                                                                                    |
|   |                       |                 |              | Avis de Consultation de Prix<br>Avis de Consultation de Prix<br>Avis d'Appel d'Offres Restreint<br>Avis d'Appel d'Offres Cuvert International<br>Avis d'Appel d'Offres Restreint International |
|   | Utilisateur: MINEL    |                 | © 2007. Syst | Rapport Justificatif<br>Lettre d'Invitation (Consultation Restreinte)<br>Achat Direct                                                                                                    |
| - |                       |                 |              |                                                                                                    |

Figure 16 : Type ASAPC

- Choisir le Responsable de conduite de procédure,
- Cliquer enfin sur « Enregistrer » pour terminer.

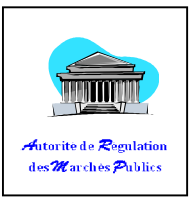

NB :

Le Montant total et le Mode de passation s'afficheront automatiquement en dessous du tableau,

### b. Comment ajouter un CALENDRIER?

- Cliquer sur le menu « Saisie et consultation »,
- Cliquer sur le sous-menu « Plan de Passation »,
- Effectuer une recherche d'un PPM déjà existant,
- Sélectionner une ligne parmi la liste,
- Cliquer sur « Plus de Détail »,
- Cliquer sur « Calendrier »,

| Numéro            | NATURE      | OBJET | MONTANT<br>ESTIMATIF<br>INITIAL | NOUVEAU<br>MONTANT<br>ESTIMATIF | MODE DE<br>PASSATION              | FINANCEME | I |
|-------------------|-------------|-------|---------------------------------|---------------------------------|-----------------------------------|-----------|---|
| 17-121-0001-00001 | FOURNITURES | FRN   | 9 750 000.00                    |                                 | CONSULTATIO<br>DE PRIX<br>OUVERTE | UNICEF    |   |
| (                 |             | m     |                                 |                                 |                                   | Þ         |   |
|                   |             | Pa    | ge <b>1</b> of 1 (1 rows)       |                                 |                                   |           |   |

Figure 17 : Ajout d'un calendrier

• Remplir les champs selon le(s) document(s) disponibles,

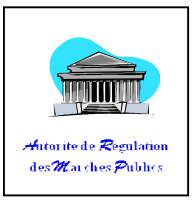

| Tâcho   | Lih Tâcha                                                                                                    | Début           | Fin                                                                  | Observation |
|---------|----------------------------------------------------------------------------------------------------|-----------------|----------------------------------------------------------------------|-------------|
| i aciie |                                                                                                    | Deput           | 1 111                                                                | Observation |
| 1- étap | be préalable à l'élaboration du dossier d'appel d'offres (DAO) ou dossier de d                                             | consultation (E | )C)                                                                  |             |
| 1       | Détermination des besoins: recueil et centralisation des besoins en trvaux, prestations des services, fournitures          | 02/01/2017      |                                                                      |             |
| 2       | Elaboration et publication de l'avis général de passation des marchés et<br>du calendrier annuel de passation des marchés. |                 |                                                                      |             |
| 3       | Choix de la procédure : Allotissement éventuel - Forme du Marché.                                                          |                 |                                                                      |             |
|         |                                                                                                    | -               | VIENENS,<br>VIENENS,<br>VIENENS,<br>VIENENS,<br>VIENENS,<br>VIENENS, |             |
| 6- Noti | fication et exécution du marché                                                                                            |                 |                                                                      |             |
| 1       | Notification du marché au titulaire                                                                                        |                 |                                                                      |             |
| 2       | Execution du marché                                                                                                    |                 |                                                                      |             |
|         |                                                                                                    |                 |                                                                      |             |

- Cliquer sur « Enregistrer » pour terminer.
- c. Comment modifier un détail d'un Plan de Passation de Marché (PPM) ?
  - <u>Sélectionner une ligne dans les détails puis cliquer sur « Modifier »</u>, cf : Figure 17
  - Effectuer ensuite les modifications nécessaires.

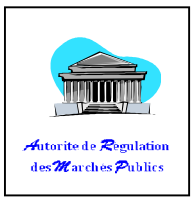

| Numéro PPM (entête)                      | 17-121-0001                  |                               |                 |
|------------------------------------------|------------------------------|-------------------------------|-----------------|
| Numéro PPM (détail)                      | 17-121-0001-00001            |                               |                 |
| Nature de Marché                         | Foumitures                   |                               |                 |
|                                          | FRN                          |                               |                 |
| Dbjet                                    |                              | .41                           |                 |
| Financement                              |                              |                               |                 |
| Financement2                             | -select-                     |                               |                 |
| Financement3                             | -select-                     |                               |                 |
| Compte                                   | 625                          |                               |                 |
| Date prévisionnelle de lancement:        | 20/12/2017                   |                               |                 |
| Date prévisionnelle d'ouverture des pils | 21/12/2017                   |                               |                 |
| Date prévisionnelle d'attribution        | 22/12/2017                   |                               |                 |
| Service bénéficiaire                     | bénéficiaire                 | Estimatif par<br>bénéficiaire | Action          |
| 111-112                                  | 250 000.00                   | 0                             | ⊐ <b>×</b>      |
| 111-113                                  | 500 000.00                   | 0                             | - ×             |
| 111-114                                  | 9 000 000.00                 | 0                             |                 |
| -                                        |                              |                               | Ajout Coloure   |
| Montant Total(Ar) Et Mode                | 9750000                      | CONSULTATION PAR VOIE D'AFFI  | CHAGE           |
| Type ASAPC                               | Avis de Consultation de Prix |                               |                 |
| Responsable de conduite de procédure     | PRMP                         |                               |                 |
|                                          |                              |                               |                 |
|                                          |                              |                               | Hanragiatrar 17 |

Figure 19 : Modification détail d'un PPM

Possibilités de modifications :

Le(s)compte(s), les dates, le nouveau montant estimatif,

• Cliquer sur « Enregistrer » pour terminer.

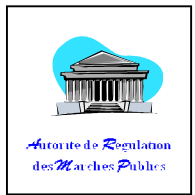

### 3. Imprimer un Plan de Passation de Marché (PPM)

- Cliquer sur « Saisies et Modifications »,
- Cliquer sur « Plan de Passation des Marchés »,
- Choisir l'année puis cliquer sur « Rechercher »,
- Sélectionner une ligne puis cliquer sur « Imprimer PPM »,
- Télécharger ce PPM en cliquant le bouton « **Télécharger** », une petite fenêtre sera ouverte avec le nom du fichier correspondant,
- Choisir « Ouvrir avec » ou « Enregistrer le fichier » puis cliquer sur « OK », un nouvel onglet contenant la version PDF sera ouvert dans votre navigateur, possibilité de faire une copie du fichier vers un autre support.

#### PLAN DE PASSATION DES MARCHES POUR L'ANNEE 2015

Autorité Contractante: MINISTERE DE LA SANTPUBLIQUE Nom de la PRMP: RATSIMBAZAFY Mihariniaina

Date d'établissement du Document initial: 22/10/2015 Numéro et date de la dérnière mise à jour: 3 du 27/10/2015

| NATURE<br>FOURNITURES Achat fourni | OBJET              | Solution           Solution           Solution | NOUVEAU<br>MONTATIE<br>ESTIMATIE<br>0.00<br>0.00<br>0.00<br>0.00<br>0.00<br>0.00<br>0.00<br>0.                                                                                                    | MODE DE PASSATION<br>CONSULTATION DE<br>PRIX.OUVERTE<br>Prix.OUVERTE<br>Prix.OUVERTE                                            | PIRANT<br>CEMENT<br>RPI 0<br>0<br>0<br>0 | SERVCE<br>EENEFCIARE<br>3071-0000000<br>attion v | COMPTE<br>0122 ET<br>0123<br>Fait à _<br>LA PEF<br>ersi | SSONNE RESP                  | NOUVEAU<br>MONTAY<br>ESTANTIPAE<br>BENEFICIARE<br>0000<br>PONSABLE DI | DATE DE<br>LANCEMEN<br>26/10/2015 | 0476<br>00/WFTURE<br>227/102015<br>18 _ /,<br>HES PUB | 0.47E<br>D'ATTE<br>BUTION<br>28/10/2015<br>/<br>LICS |
|------------------------------------|--------------------|------------------------------------------------|----------------------------------------------------------------------------------------------------|----------------------------------------------------------------------------------------------------|------------------------------------------|--------------------------------------------------|---------------------------------------------------------|------------------------------|-----------------------------------------------------------------------|-----------------------------------|-------------------------------------------------------|------------------------------------------------------|
| FOURNITURES Achatfound             | influres de bureau | so con con co<br>Figur<br>Ouvertu<br>Vous av   | 0.00<br>0.00<br>0.00 | Plan de<br>0001.pdf                                                                                                    | Passa                                    | ation v                                          | Faità_<br>LA PEF                                        | 20 000 000 00<br>RSONNE RESP | PONSABLE D                                                            | ES MARC                           | 277102015                                             | /<br>LICS                                            |
|                                    |                    | Figur<br>Ouvertu<br>Vous av                    | vez choisi douvra -                                                                                                    | Plan de                                                                                                    | Passa                                    | ation v                                          | Faità_<br>LA PER                                        | RSONNE RESP                  | ponsable di                                                           |                                   | le _ /,                                               | /<br>UCS                                             |
|                                    |                    | Que d                                          | ui est un fichier de<br>à partir de : http://<br>loùt faire Firefox avv<br>) Quvrir avec Fo<br>D Enregistrer le fich<br>] Toujours effectue                                                                                                    | t type : PDF Document (+<br>192.168.200.104<br>ec ce fichier ?<br>wit Reader, Best Reader<br>nier<br>er cette action pour ce ty | for Everyday L<br>pe de fichier.         | U V                                              |                                                         |                              |                                                                       |                                   |                                                       |                                                      |
| PM_15-059-0001                     |                    |                                                |                                                                                                    | page 1                                                                                                    | 1                                        |                                                  |                                                         |                              |                                                                       |                                   | 27                                                    | 7/10/20151                                           |

Figure 20 : téléchargement du fichier

Notes :

 Le nom du fichier sur disque est attribué automatiquement, dans notre exemple : '15-059-0001.pdf',

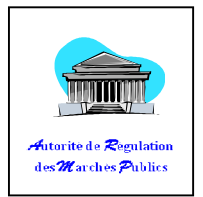

 La référence de cet Etat de PPM se trouve en bas à gauche de l'écran, ici : PPM\_15\_059\_0001, le numéro et le nombre de page se trouvent au milieu, et enfin la date et l'heure d'édition se situe tout à droite.

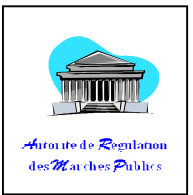

### IV. <u>Présélection</u>

Selon l'article 2.IV sur la LOI n°2004 – 009 DU 26 JUILLET 2004 portant Code des Marchés Publics.

### Tableau 2 : Droit Présélection

| Groupe         | Consultation | Validation | Création | Modification                                                                                                    | Suppression                                                                                                    |
|----------------|--------------|------------|----------|----------------------------------------------------------------------------------------------------|----------------------------------------------------------------------------------------------------|
|                |              |            |          |                                                                                                    |                                                                                                    |
| INSTAT         | Х            |            |          |                                                                                                    |                                                                                                    |
|                |              |            |          |                                                                                                    |                                                                                                    |
| PRMP_ORDSEC    | Х            |            | Х        | Х                                                                                                    |                                                                                                    |
|                |              |            |          |                                                                                                    | Terretoria de la constante de la constante de  |
| ARMP           | X            |            |          |                                                                                                    |                                                                                                    |
| 7 (( ( ) ( ) ( | ~ ~          |            |          |                                                                                                    |                                                                                                    |
| A P a H a sure | V            |            |          |                                                                                                    |                                                                                                    |
| Visiteur       | X            |            |          | 100000000,<br>100000000,                                                                                                    |                                                                                                    |
|                |              |            |          | Valentineense<br>Valentineense<br>Valentineense                                                                                                    | MINING THE AND A AND A A |
| CTAEE          | V            |            |          | 1000                                                                                                    |                                                                                                    |
| STAFF          | ^            |            |          |                                                                                                    |                                                                                                    |
|                |              |            |          | 1111111, <b>1</b> 111111, <b>1</b> 111111, <b>1</b> 111111, <b>1</b> 11111, <b>1</b> 11111, <b>1</b> 11111, <b>1</b> 11111, <b>1</b> 11111, <b>1</b> 11111, <b>1</b> 11111, <b>1</b> 11111, <b>1</b> 11111, <b>1</b> 11111, <b>1</b> 11111, <b>1</b> 1111, <b>1</b> 111, <b>1</b> 111, <b>1</b> 11, <b>1</b> 11, <b>1</b> 11, | International Contraction of Contraction Contraction C |
|                | X            | X          |          | ······································                                                                                                    |                                                                                                    |
|                | ~ ~          | ~ ~        |          | **************************************                                                                                                    | mmm, tututtutti<br>mmmm, tututtutti<br>mmmm, tututtutti                                                                                                    |
|                | V.           |            |          |                                                                                                    | New York Control of Control of Co |
|                | Х            |            |          |                                                                                                    | Verene et al.                                                                                                    |
| -              |              |            |          |                                                                                                    | NUMBER OF A DESCRIPTION                                                                                                    |
|                |              |            |          | IIII 'UIIIIIIIII TUUIIII IIII<br>III 'UIIIIIIIIIIIIIIIIIIIIII                                                                                                    | THEFT                                                                                                    |

### 1. Appel à manifestation d'Intérêt

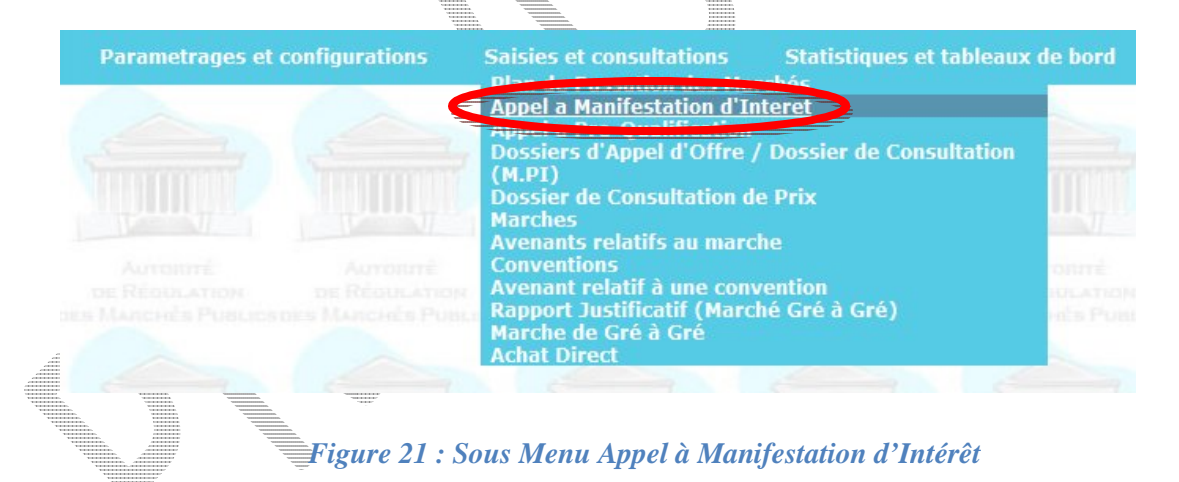

Selon le guide utilisateur, un « **Avis d'Appel à Manifestation d'Intérêts** » signifie l'avis spécifique publié en vue d'informer les candidats potentiels en vue de leur présélection pour la réalisation d'un marché de prestations intellectuelles.

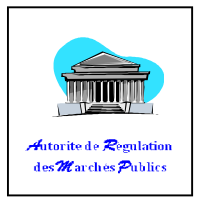

### a. Comment créer un AMI

- Cliquer sur le menu « Saisies et consultations »,
- Cliquer sur le sous-menu « Appel à Manifestation d'Intérêt »,

| RE | CHERCHE D'APPEL À N                                                                                                    | IANIFESTATION D'INTERET                 |                                                                            |                         |
|----|----------------------------------------------------------------------------------------------------|-----------------------------------------|----------------------------------------------------------------------------|-------------------------|
|    | Institution (Ministère                                                                                                    |                                         |                                                                            |                         |
|    | A == 4 =                                                                                                    |                                         |                                                                            |                         |
|    | Annee                                                                                                    | 2015 •                                  |                                                                            |                         |
|    | PRMP                                                                                                    | Tous                                    | *                                                                          |                         |
|    |                                                                                                    |                                         |                                                                            | Recharch Créar Drác     |
|    |                                                                                                    | _                                       | NUMBER V                                                                   |                         |
|    |                                                                                                    |                                         |                                                                            |                         |
|    | Figure                                                                                                    | e 22 : formulaire de <b>rec</b> herci   | he d' <b>app</b> el à la                                                   | manifestation d'intérêt |
|    |                                                                                                    |                                         | Vienness<br>Vienness<br>Vienness<br>Vienness                               |                         |
|    | Cliquer sui                                                                                                    | r « <b>Créer</b> » pour un nouvel A     | MI,                                                                        |                         |
|    |                                                                                                    |                                         |                                                                            |                         |
|    | n autwant annar                                                                                                    | At .                                    |                                                                            |                         |
| ra | n sulvant appara                                                                                                    |                                         |                                                                            |                         |
|    |                                                                                                    |                                         |                                                                            |                         |
|    | -                                                                                                    |                                         | Versionen<br>Versionen<br>Versionen<br>Versionen<br>Versionen<br>Versionen |                         |
|    |                                                                                                    |                                         |                                                                            |                         |
|    |                                                                                                    |                                         |                                                                            |                         |
|    |                                                                                                    |                                         |                                                                            |                         |
|    |                                                                                                    |                                         |                                                                            |                         |
|    |                                                                                                    |                                         |                                                                            |                         |
|    | VILLENCE VILLENCE VIL |                                         |                                                                            |                         |
|    |                                                                                                    |                                         |                                                                            |                         |
|    |                                                                                                    | AND AND AND AND AND AND AND AND AND AND |                                                                            |                         |
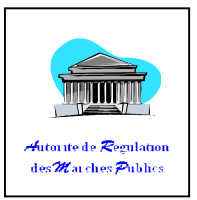

| Numero del Adrim                            |                                                |
|---------------------------------------------|------------------------------------------------|
| Objet de l'AGPM                             |                                                |
| Montant Estimatif                           | MGA                                            |
| Journal de Publication de l'AGPM            | *                                              |
| Date de Publication de l'AGPM               | *                                              |
| ENTETE DE L'AMI                             |                                                |
| Entête Niveeau 1 [Autorité<br>Contractante] | *                                              |
| Entête Niveau 2                             |                                                |
| Entête Niveau 3                             |                                                |
| Entête Niveau 4                             |                                                |
| Entête Niveau 5                             |                                                |
| INFORMATION SUR L'AM                        | 1                                              |
| Référence                                   | *                                              |
| Dénomination du Client                      | *                                              |
| Association de Consultant                   | Autorisée                                      |
| Description de la Préstation                | *                                              |
| Heure d'Ouverture de Bureau                 | *                                              |
| Date de Publication                         | *                                              |
| Date d'ouverture de plis                    | *                                              |
| Heure d'ouverture de plis                   | *                                              |
| Adresse du Bureau                           | *                                              |
| Nom du responsable                          | *                                              |
|                                             | Province - Development in the March in British |

## Figure 23 : formulaire d'ajout d'appel à la manifestation d'intérêt

- Cliquer sur ce champ puis double-cliquer sur la liste pour sélectionner un PPM,
- Confirmer la sélection, introduire ensuite le Journal et la date de publication de l'AGPM,
- Remplir ensuite les différents niveaux pour l'entête,
- Ectire la référence de l'AMI (selon votre document),
- Ecrire la dénomination du client, l'autorité contractante,
- Choisir si le consultant est autorisé ou pas pour s'associer,
- Décrire la prestation (l'objet peut être identique à celui de l'objet du PPM),
- Remplir l'heure d'ouverture de bureau : heure de réception des documents,
- Introduire les dates, publication et ouverture des plis,
- Spécifier ensuite l'adresse et le nom du responsable,

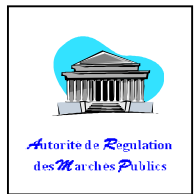

1

- Possibilité de rectifier la fonction du Responsable, .
- Cliquer ensuite sur « Enregistrer ». •

#### b. Comment imprimer un AMI

Cliquer sur « Imprimer »,

REPOBLIKAN' I MADAGASI KARA Fitiavana - Tanindrazana - Fandrosoana MINISTERE DE LA SANTÉ PUBLIQUE DIRECTION RESSOURCES HUMAINES SERVICE PERSONNEL

#### Avis d'Appel à Manifestation d'intérêt

## N° 001/SANTE/DRH/2016 28/10/2015

1. Cette sollicitation de Manifestation d'intérêt fait suite à l'Avis Général de Passation des Marchés publié dans MIDI MADAGASIKARA en date du 30/10/2015.

2. Le MINISTE DE LA SANTE PUBLIQUE invite les candidats admissibles à manifester leur intérêt à fournir les services décrits ci-dessous. Les candidats intéressés doivent fournir les informations indiquant qu'ils sont qualifiés pour exécuter les services (brochures, références concernant l'exécution de contrats analogues, expérience dans des conditions semblables, disponibilité des connaissances nécessaires parmi le personnel, etc.). Les consultants peuvent s'associer pour renforcer leurs compétences respectives.

3. Les services comprennent Achat matériels médicaux.

4. La procédure de passation de marché applicable est l'Appel d'Offres Ouvert tel qu'il est défini dans la loi № 2004 – 009 du 26 juillet 2004 portant Code des Marchés publics notamment en ses articles 15 et 26 en vue d'une invitation publique à soumettre des expressions d'intérêt afin de mettre en concurrence des candidats pré-sélectionnés.

Les consultants intéressés peuvent obtenir des informations supplémentaires au sujet des documents de référence à l'adresse mentionnée ci-dessous à 08h:00min à 16h:00min.

6. Les manifestations d'intérêts doivent être déposées à l'adresse mentionnée ci-dessous au plus tard le 09/11/2015 à 08h:00min.

- Nom du Responsable: PRMP SANTE - Fonction:: Personne Responsable des March Publics - Adresse: ANOSY

à..... Le \_ \_/\_ \_/\_\_\_\_ La PERSONNE RESPONSABLE DES MARCHES PUBLICS

Figure 24 : Avis d'appel à la manifestation d'intérêt

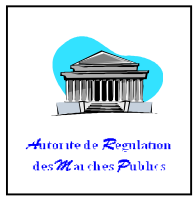

# 2. Appel à Pré qualification

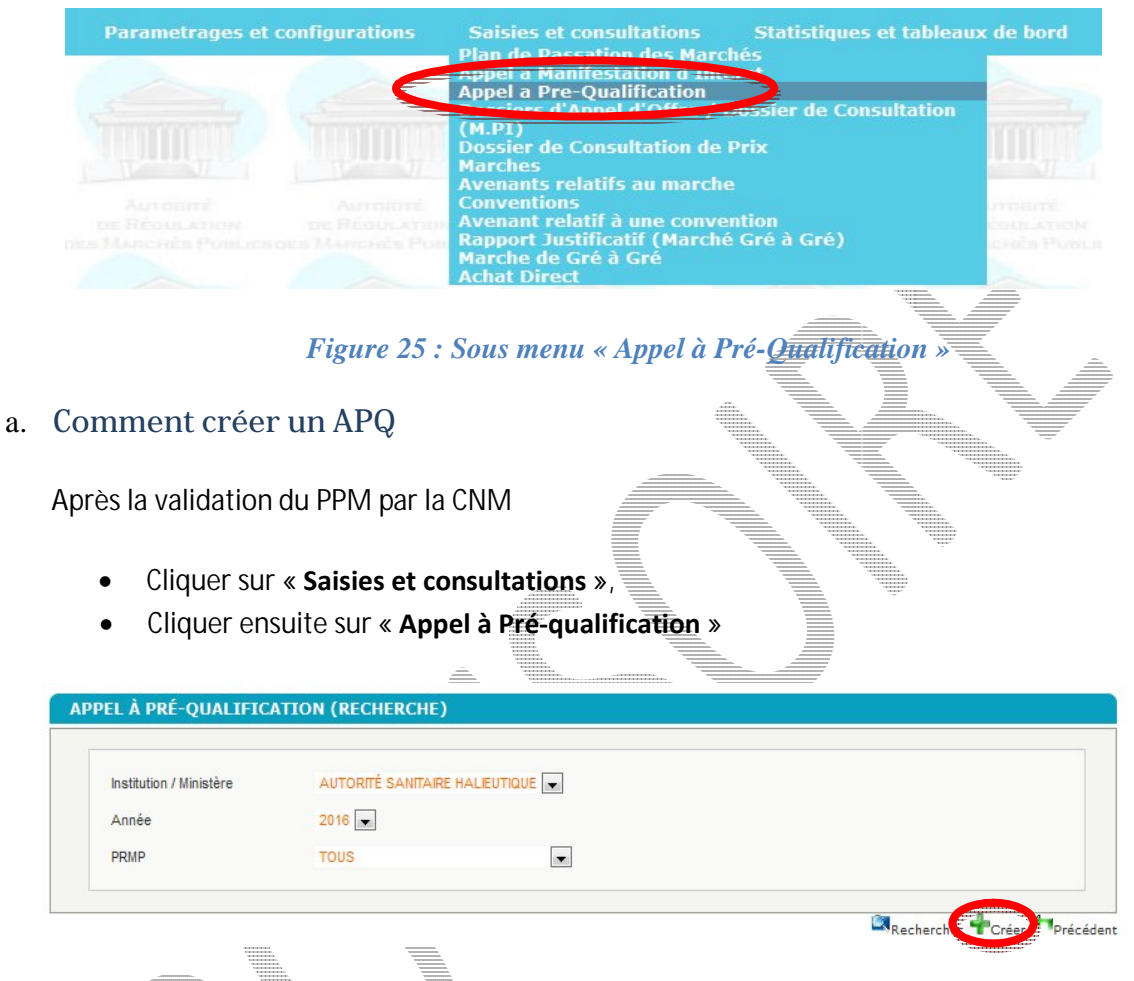

**Ligure 26** : formulaire de recherche d'appel à pré-qualification

- Cliquer sur le bouton « Créer »,
- Cliquer sur la zone de texte « Numéro du PPM » dans le groupe-box « Référence du PPM » pour faire apparaître un pop-up comme suivant pour la recherche d'un PPM,
- Sélectionner en double-cliquant le PPM pour remplir automatiquement les informations dans le groupe-box « **Référence du PPM** ».

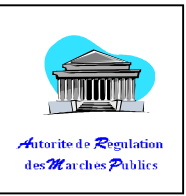

| FILTRER |   |                       |                      |            |              |             |               |
|---------|---|-----------------------|----------------------|------------|--------------|-------------|---------------|
|         |   | OBJET                 | UNITE<br>MONNAITAIRE | MONTANT    | N°<br>DETAIL | N° ENTETE   | N° AGPM       |
|         | ~ | RESTAURATION          | MGA                  | 140000000  | 17-111-(     | 17-111-0001 | 17-111-0001-C |
|         | e | Construction de route | MGA                  | 1500000000 | 17-111-(     | 17-111-0001 | 17-111-0001-C |
|         |   | restauration II       | MGA                  | 140000000  | 17-111-(     | 17-111-0001 | 17-111-0001-C |
|         | e | Construction de route | MGA                  | 1500000000 | 17-111-(     | 17-111-0001 | 17-111-0001-C |
|         |   | ge i of i (fromb)     |                      |            |              |             |               |
|         | ÷ |                       |                      |            |              |             |               |

Figure 27 : Recherche d'un PPM dans le l'APQ

APPEL À PRÉ-QUALIFICATION (AJOUT)

| Référence de l'AGP     | 1 |  |
|------------------------|---|--|
| Numéro de l'AGPM       | * |  |
| Objet de l'AGPM        |   |  |
| Montant Estimatif      |   |  |
| Journal de Publication | * |  |
| Date de Publication    | * |  |

Figure 28 : récupération du PPM à Appel à pré-qualification

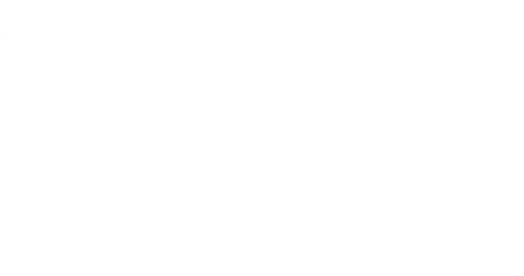

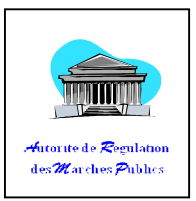

| Contractante]                | *                                        |  |
|------------------------------|------------------------------------------|--|
| Entête Niveeau 2             |                                          |  |
| Entête Niveeau 3             |                                          |  |
| Entête Niveeau 4             |                                          |  |
| Entête Niveeau 5             |                                          |  |
| INFORMATION SUR L            | 'APQ                                     |  |
| Référence                    | *                                        |  |
| Entité Contractante          | *                                        |  |
|                              | *                                        |  |
|                              | B / ∐ AR   ⋮≣   <u>A</u> • " <u>*</u> •  |  |
| Description de la Préstation |                                          |  |
|                              |                                          |  |
| Heure d'Ouverture de Bureau  | *                                        |  |
| Date de Publication          | *                                        |  |
| Date d'ouverture de pils     | *                                        |  |
| Heure d'ouverture de pils    | *                                        |  |
| Adresse du Bureau            | *                                        |  |
| Nom du responsable           | *                                        |  |
|                              | Personne Responsable des Marchés Publics |  |
| Fonction du responsable      |                                          |  |

# Figure 29 : Formulaire d'ajout d'Appel à pré-qualification

- Renseigner tous les champs obligatoires restant dans le groupe-box « ENTETE DE L'APQ » et « INFORMATION SUR L'APQ ».
- Cliquer sur « Enregistrer ».

# V. DOSSIER

#### Tableau 3 : Droit DOSSIER

| Groupe | Consultation | Validation | Création | Modification      | Suppression       |
|--------|--------------|------------|----------|-------------------|-------------------|
| INSTAT | v            |            | Y        | X (uniquement ses | X (uniquement ses |
|        | ^            |            | Λ        | créations)        | créations)        |

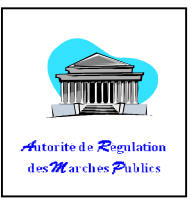

| PRMP_ORDSEC | Х |   |  |  |
|-------------|---|---|--|--|
| ARMP        | Х |   |  |  |
| Visiteur    | Х |   |  |  |
| STAFF       | Х |   |  |  |
| CNM/CRM     | Х | Х |  |  |
| CIR         | Х | Х |  |  |

# 1. Dossier d'Appel d'Offres

## a. Comment créer un dossier

- Cliquer sur le menu « Saisies et consultations »,
- Cliquer sur le sous-menu « **Dossier d'Appel d'Offres/Dossier de Consultation** » et la page Recherche s'affiche,

| nnée                 | 2017 💌                 |   |  |
|----------------------|------------------------|---|--|
| nstitution           | MINISTERE DE L'ELEVAGE | ~ |  |
| lode de passation    | TOUS                   | ~ |  |
| luméro du dossier    |                        |   |  |
| Référence du dossier |                        |   |  |
| )bjet du dossier     |                        |   |  |
| lature du marché     | TOUS                   | ~ |  |
| itat du dossier      | TOUS                   | ~ |  |
| ecteur d'activité    | TOUS                   | ~ |  |
| Région               | TOUS                   | ~ |  |

*Figur*<sup>20</sup> : *Formulaire de recherche Dossier* 

• En bas de la page, cliquer sur « Créer » pour un nouveau dossier,

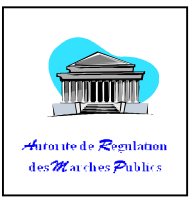

| AGPM                                |                                               |
|-------------------------------------|-----------------------------------------------|
| Contrôle                            |                                               |
| Numéro de l'AGPM                    | 17-111-0001-00002                             |
| Objet                               | FRN                                           |
| Institution (Autorité contractante) | MINISTERE DE L'ELEVAGE                        |
| PRMP                                | RAZAFINDRAKOTO Richard                        |
| Mode de passation                   | APPEL D'OFFRE OUVERT                          |
| Type de marché                      | FOURNITURES                                   |
| Montant Estimatif de Marché         | 240 000 000.00 MGA                            |
| Financement 1                       | RPI                                           |
| Financement 2                       |                                               |
| Financement 3                       |                                               |
| Type ASAPC                          | Avis d'Appel d'Offres Ouvert                  |
| E'                                  |                                               |
| Figure 31 :                         | : Formulaire d'ajour Dossier Groupe-box PPM » |
|                                     |                                               |

• Cliquer sur le champ « Numéro de PPM », pour afficher un pop-up sur l'écran, pour chercher un PPM correspondant à la demande,

|                  |                           |                                    |                              |                        |                  |           | Mot à                                    | chercher:   |                         | FILT  | RE |
|------------------|---------------------------|------------------------------------|------------------------------|------------------------|------------------|-----------|------------------------------------------|-------------|-------------------------|-------|----|
| luméro           | NATURE                    | OBJET                              | INSTITUTION                  | PRMP                   | MONTANT          | NOUVEAU   | MODE DE                                  | FINANCEMENT |                         | Infor |    |
|                  |                           |                                    |                              |                        | INITIAL          | ESTIMATIF | PASSATION                                |             | SERVICE<br>BENEFICIAIRE | COMP  | ÷  |
| 7-111-0001-00002 | FOURNETURE                | FRN                                | MINISTERE<br>DE<br>L'ELEVAGE | RAZAFINDRA#<br>Richard | 240 000 000.00   | ٥         | APPEL<br>D'OFFRE<br>OUVERT               | RPI         | 032-02-272-31           | 6111  |    |
| 7-111-0001-00004 | TRAVAUX                   | Construction<br>de route RN<br>777 | MINISTERE<br>DE<br>L'ELEVAGE | RAZAFINDRA#<br>Richard | 1 500 000 000.00 | ٥         | APPEL<br>D'OFFRE<br>AVEC<br>PRE-QUALIFI( | RPI         | 032-02-272-31           | 6213  |    |
| 7-111-0001-00004 | TRAVAUX                   | Construction<br>de route RN<br>777 | MINISTERE<br>DE<br>L'ELEVAGE | RAZAFINDRA#<br>Richard | 1 500 000 000.00 | ٥         | APPEL<br>D'OFFRE<br>AVEC<br>PRE-QUALIFI( | RPI         | 032-02-272-31           | 6213  |    |
| 7-111-0001-00003 | PRESTATIONE<br>DE SERVICE | restauration<br>II                 | MINISTERE<br>DE<br>L'ELEVAGE | RAZAFINDRA#<br>Richard | 140 000 000.00   | ٥         | APPEL<br>D'OFFRE<br>AVEC<br>PRE-QUALIFI( | RPI         | 034-02-272-31           | 6111  |    |
| 7-111-0001-00001 | PRESTATION:<br>DE SERVICE | RESTAURATIC                        | MINISTERE<br>DE<br>L'ELEVAGE | RAZAFINDRA#<br>Richard | 140 000 000.00   | ٥         | APPEL<br>D'OFFRE<br>AVEC<br>PRE-QUALIFIC | RPI         | 032-02-272-31           | 6111  |    |
|                  |                           | 111                                |                              |                        |                  |           |                                          |             |                         | F.    |    |

Figure 32 : Pop-up Recherche PPM

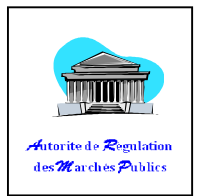

- Double-cliquer sur le PPM correspondant, pour remplir automatiquement tous les champs dans le groupe-box « **PPM** »,
- Renseigner tous les champs (obligatoires) dans le groupe-box « Dossier ».

|                                                                                                    |                                                   |   | <b>4</b> |
|----------------------------------------------------------------------------------------------------|---------------------------------------------------|---|----------|
| Cautions         40 000<br>80 000           Lot 1         250 000<br>500 000           1 000 000         1 000 000 |                                                   |   |          |
| CDC 1 -select -<br>-select 10 000<br>20 000                                                                        |                                                   |   |          |
| Cahier de Charge                                                                                                   |                                                   |   |          |
| Secteur d'Activité                                                                                                 | * - tout -                                        | ~ |          |
| Objet du Dossier                                                                                                   |                                                   |   |          |
|                                                                                                    | ₩<br>B I U ARC := := : <u>A</u> - <sup>1</sup> 2. |   |          |
| Nombre Maxi de lot<br>qu'un candidat peut prétendre                                                                | *                                                 |   |          |
| Nombre de lot                                                                                                    | 1                                                 |   |          |
| Date de Création du Dossier                                                                                        | 04/01/2017                                        |   |          |
|                                                                                                    |                                                   |   |          |

## Figure 33 : Formulaire d'ajout Dossier Groupe-box «Dossier »

Pour le champ « Part de l'Etat », voir le tableau de correspondance ci-dessous,

## Tableau 4 : Représentation de la part de l'Etat

| Montant estimé du marché (ou du lot) [en<br>ariary] | Part de l'ARMP [en ariary] |
|-----------------------------------------------------|----------------------------|
| [0 ; 10 000 000[                                    | 10 000                     |
| [10 000 000 ; 40 000 000[                           | 20 000                     |
| [40 000 000 ; 80 000 000[                           | 40 000                     |
| [80 000 000 ; 100 000 000[                          | 80 000                     |
| [100 000 000 ; 300 000 000[                         | 100 000                    |
| [300 000 000 ; 500 000 000[                         | 250 000                    |
| [500 000 000 ; 1 000 000 000[                       | 500 000                    |
| [1 000 000 000 ; +∞ [                               | 1 000 000                  |

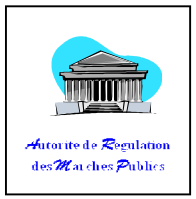

# b. Comment modifier un Dossier d'Appel d'Offres (DAO) Cliquer sur « Saisies et consultations », Cliquer sur le sous-menu « Dossier d'Appel d'Offres / Dossier de consultation (MPI) », la page recherche s'affiche, Utiliser ce mini-moteur pour affiner la recherche, Cliquer sur « rechercher », Cliquer sur « MODIFIER CE DAO »,

Figure 34 : Modification du DAO

NB : Il est toujours possible de modifier certains éléments du dossier (seulement l'objet du dossier et les dates PV) tant que la Commission des Marchés n'a pas encore donné son avis.

## c. Comment ajouter des éléments dans le dossier ?

Sur l'écran de « DOSSIER DETAIL »,

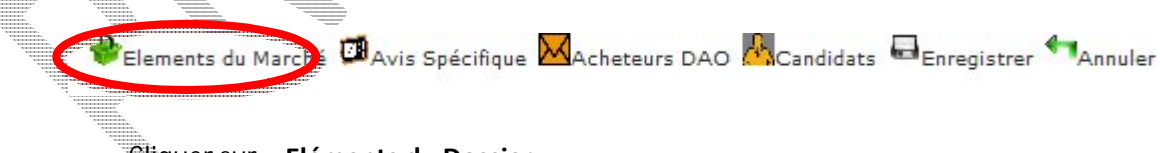

Cliquer sur « Eléments du Dossier ».

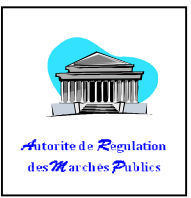

| 1.0.2.1                                                               | CODE ELEMENT                                                                                                    | LIBELLE                                                                                                    |                                                                                                    | PRIX                                                                                                    | PRIX                                                                                                    |
|-----------------------------------------------------------------------|----------------------------------------------------------------------------------------------------|----------------------------------------------------------------------------------------------------|----------------------------------------------------------------------------------------------------|----------------------------------------------------------------------------------------------------|----------------------------------------------------------------------------------------------------|
|                                                                       |                                                                                                    |                                                                                                    |                                                                                                    | REFERENCIEL                                                                                                    | . REFERENCIEL<br>MAXI                                                                                                    |
| 1 of 1 (0 rows)                                                       |                                                                                                    |                                                                                                    |                                                                                                    |                                                                                                    |                                                                                                    |
|                                                                       |                                                                                                    |                                                                                                    |                                                                                                    |                                                                                                    |                                                                                                    |
|                                                                       |                                                                                                    |                                                                                                    |                                                                                                    |                                                                                                    |                                                                                                    |
|                                                                       |                                                                                                    |                                                                                                    |                                                                                                    |                                                                                                    |                                                                                                    |
|                                                                       |                                                                                                    |                                                                                                    |                                                                                                    |                                                                                                    |                                                                                                    |
|                                                                       |                                                                                                    |                                                                                                    |                                                                                                    |                                                                                                    |                                                                                                    |
|                                                                       |                                                                                                    |                                                                                                    |                                                                                                    |                                                                                                    |                                                                                                    |
|                                                                       |                                                                                                    |                                                                                                    |                                                                                                    |                                                                                                    |                                                                                                    |
|                                                                       |                                                                                                    |                                                                                                    |                                                                                                    |                                                                                                    |                                                                                                    |
|                                                                       |                                                                                                    |                                                                                                    |                                                                                                    |                                                                                                    |                                                                                                    |
|                                                                       |                                                                                                    |                                                                                                    |                                                                                                    |                                                                                                    |                                                                                                    |
|                                                                       |                                                                                                    |                                                                                                    |                                                                                                    |                                                                                                    |                                                                                                    |
|                                                                       |                                                                                                    |                                                                                                    |                                                                                                    |                                                                                                    |                                                                                                    |
|                                                                       |                                                                                                    |                                                                                                    |                                                                                                    |                                                                                                    |                                                                                                    |
|                                                                       |                                                                                                    |                                                                                                    |                                                                                                    |                                                                                                    |                                                                                                    |
|                                                                       |                                                                                                    |                                                                                                    |                                                                                                    |                                                                                                    |                                                                                                    |
|                                                                       |                                                                                                    |                                                                                                    | 🗙 Supprin                                                                                                    | ner Elemen 🔁 Ajouter Elem                                                                                                    | ent                                                                                                    |
|                                                                       |                                                                                                    |                                                                                                    |                                                                                                    |                                                                                                    |                                                                                                    |
|                                                                       |                                                                                                    |                                                                                                    |                                                                                                    | VIENDED.         VIENDED.           III.         VIENDED.         VIENDED.           III.         VIENDED.         VIENDED.           III.         VIENDED.         VIENDED.           III.         VIENDED.         VIENDED.           III.         VIENDED.         VIENDED.                                                                                                    |                                                                                                    |
|                                                                       |                                                                                                    | Figure 35 : aiout é                                                                                                    | lément de dossi                                                                                                    | er d'annel d'of                                                                                                    | fre                                                                                                    |
|                                                                       |                                                                                                    |                                                                                                    |                                                                                                    |                                                                                                    |                                                                                                    |
|                                                                       |                                                                                                    |                                                                                                    |                                                                                                    | Terrere Construction Construction Constructi |                                                                                                    |
|                                                                       |                                                                                                    |                                                                                                    |                                                                                                    | Terrerainen Terrerainen Terrer | -                                                                                                    |
|                                                                       | auor sur « I                                                                                                    | Nigutor Elámont 🐭                                                                                                    |                                                                                                    |                                                                                                    | -<br>-<br>                                                                                                    |
| • Clie                                                                | quer sur « <b>/</b>                                                                                                    | Ajouter Elément »,                                                                                                    |                                                                                                    |                                                                                                    | -                                                                                                    |
| • Clio                                                                | quer sur « <b>A</b>                                                                                                    | Ajouter Elément »                                                                                                    |                                                                                                    |                                                                                                    | -                                                                                                    |
| • Clie                                                                | quer sur « <b>/</b>                                                                                                    | Ajouter Elément »,                                                                                                    |                                                                                                    |                                                                                                    |                                                                                                    |
| • Cli                                                                 | quer sur « <b>/</b>                                                                                                    | Ajouter Elément »,                                                                                                    | DOSSIER Nº 1600038-                                                                                                    | GCPX001                                                                                                    |                                                                                                    |
| • Clic                                                                | quer sur « #                                                                                                    | Ajouter Elément »,                                                                                                    | DOSSIER Nº 1600038-                                                                                                    | GCPX001                                                                                                    | 2<br>2                                                                                                    |
| • Cli                                                                 | quer sur « 🖌                                                                                                    | Ajouter Elément »,<br>AJOUT ELEMENT POUR                                                                                                    | DOSSIER Nº 1600038-                                                                                                    | GCPX001                                                                                                    |                                                                                                    |
| • Clie                                                                | quer sur « A                                                                                                    | Ajouter Elément »,<br>AJOUT ELEMENT POUR<br>Désignation Element : ORDIN                                                                                    | DOSSIER Nº 1600038-                                                                                                    | GCPX001                                                                                                    |                                                                                                    |
| • Clie                                                                | quer sur « A                                                                                                    | Ajouter Elément »,<br>AJOUT ELEMENT POUR<br>Désignation Element : ORDIN.<br>RECHE                                                                          | DOSSIER Nº 1600038-<br>ATEUR PORTABLE                                                                                                    | BCPX001                                                                                                    |                                                                                                    |
| • Clie                                                                | quer sur « /                                                                                                    | Ajouter Elément »,<br>AJOUT ELEMENT POUR<br>Désignation Element : ORDIN<br>RECHE                                                                           | DOSSIER Nº 1600038-<br>ATEUR PORTABLE<br>RCHER Annuler                                                                                                    | 3CPX001                                                                                                    | -                                                                                                    |
| • Clit                                                                | quer sur « /                                                                                                    | Ajouter Elément »;<br>AJOUT ELEMENT POUR<br>Désignation Element : ORDIN<br>RECHE                                                                           | DOSSIER Nº 1600038-<br>ATEUR PORTABLE<br>RCHER Annuler                                                                                                    | GCPX001                                                                                                    |                                                                                                    |
| • Clia                                                                | quer sur « <b>/</b><br>terche                                                                                                    | Ajouter Elément »                                                                                                    | DOSSIER Nº 1600038 -<br>ATEUR PORTABLE<br>RCHER Annuler                                                                                                    | BCPX001                                                                                                    |                                                                                                    |
| • Clia<br>Moteur de rech                                              | quer sur « /                                                                                                    | Ajouter Elément »                                                                                                    | DOSSIER Nº 1600038-<br>ATEUR PORTABLE<br>RCHER Annuler                                                                                                    | BCPX001                                                                                                    | Division                                                                                                    |
| • Clia<br>Moteur de rech                                              | quer sur « /                                                                                                    | Ajouter Elément »                                                                                                    | DOSSIER Nº 1600038-<br>ATEUR PORTABLE<br>RCHER Annuler                                                                                                    | Groupe                                                                                                    | Division                                                                                                    |
| • Clia<br>Moteur de rech                                              | quer sur « A                                                                                                    | Ajouter Elément »,<br>AJOUT ELEMENT POUR<br>Désignation Element : ORDIN<br>RECHE                                                                           | DOSSIER Nº 1600038-<br>ATEUR PORTABLE<br>ERCHER Annuler                                                                                                    | Groupe                                                                                                    | Division                                                                                                    |
| Clie Moteur de rech Code 04-05-01-04-02                               | quer sur « A<br>verche                                                                                                    | Ajouter Elément »,<br>AJOUT ELEMENT POUR<br>Désignation Element : ORDIN<br>RECHE                                                                           | DOSSIER Nº 1600038-<br>ATEUR PORTABLE<br>RECHER Annuler                                                                                                    | Groupe                                                                                                    | Division                                                                                                    |
| Clic Moteur de rech Code                                              | QUER SUR « A<br>herche<br>Désignation                                                                                                    | Ajouter Elément »                                                                                                    | DOSSIER Nº 1600038 -<br>ATEUR PORTABLE<br>RCHER Annuler<br>UIT LOT: 1 M<br>MACHINES A ADDITIONNER,                                                                                                    | Groupe                                                                                                    | Division<br>DIVISION 45.MACHIN<br>MATERIELS DE BUREA<br>MACHINE COMPTABLE                                                                                                    |
| Clie Moteur de rech Code 44-05-01-04-02                               | Désignation       TERMINALIX POINT<br>SIMULAIRES, POUNT<br>SIMULAIRES, POUNT                                                                                                    | Ajouter Elément »                                                                                                    | DOSSIER Nº 1600038                                                                                                    | Groupe MACHINES ET MATERIEL DE BUREAU, LEURS PARTIES ET ACCESSORES                                                                                                    | Division<br>DIVISION 45.MACHIN<br>MATERIELS DE BUREA<br>MACHINE COMPTABLE<br>L'EXCEPTION DES                                                                                                    |
| Clic Moteur de rech Code H+05-01-04-02                                | Désignation       TERMINAUX POINT<br>SIMILAIRES, POUV,<br>OU UN RESEAU                                                                                                    | Ajouter Elément »                                                                                                    | DOSSIER Nº 1600038 -<br>ATEUR PORTABLE<br>RCHER Annuler<br>UIT LOT: 1 M<br>MACHINES A ADDITIONNER,<br>ET DE CAISSES<br>ENREGISTREUSES                                                                                                    | Groupe<br>MACHINES ET MATERIEL DE<br>BUREAU, LEURS PARTIES ET<br>ACCESSOIRES                                                                                                    | Division<br>Division 45.machtin<br>Materieles de Burea<br>Machine comptable<br>Cordinateurs et Du<br>Materiele Periphert                                                                                                    |
| • Clia<br>Moteur de rech<br>Code                                      | Quer sur « A       herche       Désignation       Image: Similating Similating Sim | Ajouter Elément »                                                                                                    | DOSSIER Nº 1600038-<br>ATEUR PORTABLE<br>RCHER Annuler<br>UIT LOT: 1<br>MACHINES A ADDITIONNER,<br>ET DE CALSES<br>ENREGISTREUSES<br>ORDINATEURS DE POCHE FI                                                                                                    | Groupe MACHINES ET MATERIEL DE BUREAU, LEURS PARTIES ET ACCESSOIRES                                                                                                    | Division<br>Division 45. MACHIN<br>MATERIELS DE BUREA<br>MATERIELS DE BUREA<br>UCXCEPTION DES<br>ORDINATEURS ET DU<br>MATERIEL PERIPHERI                                                                                                    |
| • Clit<br>Moteur de rech<br>Code<br>14-05-01-04-02                    | QUER SUR « A<br>nerche<br>Désignation<br>TERMINAUX POINT<br>SIMILAIRES, POUV<br>OU UN RESEAU                                                                                                    | Ajouter Elément »,<br>AJOUT ELEMENT POUR<br>Désignation Element : ORDIN<br>RECHE<br>POU<br>DE VENTE, GAB ET MACHINES<br>ANT ETRE CONNECTES A UN ORDINATEUR | DOSSIER Nº 1600038-<br>ATEUR PORTABLE<br>RCHER Annuler<br>UIT LOT: 1<br>MACHINES A ADDITIONNER,<br>ET DE CAISSES<br>ENREGISTREUSES<br>ORDINATEURS DE POCHE ET<br>MICRO-ORDINATEURS                                                                                                    | Groupe MACHINES ET MATERIEL DE BUREAU, LEURS PARTIES ET ACCESSOIRES                                                                                                    | Division<br>Division 45. MACHIN<br>MATERIELS DE BUREA<br>MACHINE COMPTABLE<br>L'EXCURTION DE ST<br>DU<br>MATERIEL PERIPHERI<br>DIVISION 45. MACHIN                                                                                                    |
| Clic Moteur de rech Code 04-05-01-04-02 04-05-02-02-11                | QUER SUR « A<br>verche<br>Désignation<br>Désignation<br>Similatics, pour,<br>ou un reseau                                                                                                    | Ajouter Elément »,<br>AJOUT ELEMENT POUR<br>Désignation Element : ORDIN<br>RECHE<br>CONNECTES A UN ORDINATEUR                                              | DOSSIER Nº 1600038-<br>ATEUR PORTABLE<br>RCHER Annuler<br>UIT LOT: 1<br>MACHINES A ADDITIONNER,<br>ET DE CAISSES<br>ENREGISTREUSES<br>ORDINATEURS DE POCHE ET<br>MICRO-ORDINATEURS<br>PORTBALES DONT LE POIDS<br>PORTBALES DONT LE POIDS                                                                                                    | Groupe  MACHINES ET MATERIEL DE BUREAU, LEURS PARTIES ET ACCESSOIRES  MACHINES INFORMATIQUES                                                                                                    | Division<br>DIVISION 45. MACHIN<br>MATERIELS DE BUREA<br>MACHINE COMPTABLE<br>USCENTION DES ET DU<br>MATERIEL PERIPHERI<br>DIVISION 45. MACHIN<br>MATERIELES DE BUREA<br>MACHINE COMPTABLE                                                                                                    |
| Clic Moteur de rech Code 04-05-01-04-02 14-05-02-02-11                | Désignation       Désignation       TERMINAUX POINT<br>SIMILAIRES, POUV<br>OU UN RESEAU       MICRO-ORDINATEL<br>PAS 10 KG, TEI S OI                                                                                                    | Ajouter Elément »                                                                                                    | DOSSIER Nº 1600038                                                                                                    | Groupe  MACHINES ET MATERIEL DE BUREAU, LEURS PARTIES ET ACCESSOIRES  MACHINES INFORMATIQUES ET LEURS PARTIES ET                                                                                                    | Division<br>Division<br>Division 45.MACHIN<br>MATERIELS DE BUREA<br>MACHINE COMPTABLE<br>L'EXCEPTION DES<br>ORDINATEURS ET DU<br>MATERIELS DE BUREA<br>MATERIELS DE BUREA<br>MATERIELS DE BUREA<br>MATERIELS DE BUREA<br>MATERIELS DE BUREA                                                     |
| Clic Moteur de rech Code 04-05-01-04-02 04-05-02-02-11                | QUER SUR « A       herche       Désignation       Désignation       SIMILAIRES, POUVA<br>OU UN RESEAU       MICRO-ORDINATEL<br>PAS 10 KG, TELS Q                                                                                                    | Ajouter Elément »                                                                                                    | DOSSIER Nº 1600038 -<br>ATEUR PORTABLE<br>RCHER Annuler<br>MACHINES A ADDITIONINER,<br>ET DE CAISSES<br>ENREGISTREUSES<br>ORDINATEURS DE POCHE ET<br>MICRO-ORDINATEURS<br>PORTABLES DONT LE POIDS<br>N'EXCEDE PAS 10 KG, TELS<br>QUE ""LAPTOPS" OU "N'OTE<br>BOXES" ; ASSISTIANTS                                                                                                    | Groupe<br>MACHINES ET MATERIEL DE<br>BUREAU, LEURS PARTIES ET<br>ACCESSOIRES<br>ET LEURS PARTIES ET<br>ACCESSOIRES                                                                                                    | Division<br>Division<br>Division 45.MACHIN<br>MATERIELS DE BUREA<br>MACHINE TON DES<br>ORDINATEURS ET DU<br>MATERIEL PERIPHERI<br>DIVISION 45.MACHIN<br>MATERIELS DE BUREA<br>MACHINE COMPTABLE<br>L'EXCEPTION DES<br>ORDINATEURS ET DU                                                         |
| Clie Moteur de rech Code 04-05-01-04-02 34-05-02-02-11                | QUER SUR « A       herche       Désignation       Image: Similating Similating Sim | Ajouter Elément »                                                                                                    | DOSSIER Nº 1600038-<br>ATEUR PORTABLE<br>RCHER Annuler<br>MACHINES A ADDITIONNER,<br>ET DE CAISSES<br>ENREGISTREUSES<br>ORDINATEURS DE POCHE ET<br>MICRO-ORDINATEURS<br>PORTABLES DONT LE POIDS<br>NEXCEDE PAS ID KG, TELS<br>QUE "LAPTOPS" OU "NOTE<br>BOOKS", SISTIANTS<br>PENSONNELS NUMERIQUES ET<br>POIDEMENTICS SIMILATES EMIL                                                                                                    | Groupe<br>MACHINES ET MATERIEL DE<br>BUREAU, LEURS PARTIES ET<br>ACCESSOIRES<br>MACHINES INFORMATIQUES<br>ET LEURS PARTIES ET<br>ACCESSOIRES                                                                                                    | Division<br>Division<br>MATERIELS DE BUREA<br>MACHINE COMPTABLE<br>CONDITATEURS ET DU<br>MATERIEL DERIPHERI<br>DIVISION 45. MACHIN<br>MATERIELS DE BUREA<br>MACHINE COMPTABLE<br>UEXCEPTION DES<br>ORDINATEURS ET DU<br>MATERIEL PERIPHERI                                                      |
| Clic Moteur de rech Code 04-05-01-04-02 04-05-02-02-11                | QUER SUR « A       herche       Désignation       SIMILAIRES, POUV<br>OU UN RESEAU       MICRO-ORDINATEL<br>PAS 10 KG, TELS QU                                                                                                    | Ajouter Elément »                                                                                                    | DOSSIER Nº 1600038-<br>ATEUR PORTABLE<br>ATEUR PORTABLE<br>ATEUR PORTABLE<br>Annuler<br>MACHINES A ADDITIONNER,<br>ET DE CAISSES<br>ENREGISTREUSES<br>ORDINATEURS DE POCHE ET<br>MICRO-ORDINATEURS<br>PORTABLES DONT LE POIDS<br>NEXCEDE PAS 10 KG, TELS<br>QUE "LAPTOPS" OU "NOTE<br>BOOKS" ; ASSISTANTS<br>PERSONNELS MUMERIQUES ET<br>EQUIPMENTS SIMILAIRES<br>ORDINATELS MUMERIQUES ET<br>EQUIPMENTS SIMILAIRES                              | Groupe  Groupe  Machines Informatiques et leurs parties et Accessoires                                                                                                    | Division<br>Division 45. MACHIN<br>MATERIELS DE BUREA<br>MACHINE COMPTABLE<br>L'EXCEPTION DES<br>ORDINATEURS ET DU<br>MATERIEL PERIPHERI<br>DIVISION 45. MACHIN<br>MATERIELS DE BUREA<br>MACHINE COMPTABLE<br>L'EXCEPTION DES<br>ORDINATEURS ET DU<br>MATERIEL PERIPHERI                        |
| Clic Moteur de rect Code 04-05-01-04-02 04-05-02-02-11 04-05-02-02-02 | QUER SUR « A<br>herche<br>bésignation<br>Désignation<br>Similiarizes, pours<br>ou UN RESEAU<br>UN RESEAU<br>MICRO-ORDINATEL<br>PAS 10 KG, TELS QU                                                                                                    | Ajouter Elément »                                                                                                    | DOSSIER Nº 1600038-<br>ATEUR PORTABLE<br>RCHER Annuler<br>UIT LOT: 1 M<br>MACHINES A ADDITIONNER,<br>ET DE CAISESE<br>ENREGISTREUSES<br>ORDINATEURS DE POCHE ET<br>MICRO-ORDINATEURS<br>PORTABLES DONT LE POIDS<br>NEXCEDE PAS ID KG, TELS<br>QUE "LAPTOPS" OU "NOTE<br>BOOKS"; ASSISTANTS<br>PERSONNELS NUMERIQUES ET<br>EQUIPEMENTS SIMILAIRES<br>ORDINATEURS DE POCHE ET<br>MICRO-ORDINATEURS<br>ORDINATEURS DE POCHE ET<br>MICRO-ORDINATEURS | Groupe Groupe Machines ET MATERIEL DE BUREAU, LEURES PARTIES ET ACCESSOIRES MACHINES INFORMATIQUES ET LEURS PARTIES ET ACCESSOIRES                                                                                                    | Division<br>Division 45. MACHIN<br>MATERIELS DE BUREA<br>MACHINE COMPTABLE<br>L'EXCEPTION DES<br>ORDINATEURS ET DU<br>MATERIEL PERIPHERI<br>DIVISION 45. MACHIN<br>MATERIELS DE BUREA<br>MACHINE COMPTABLE<br>L'EXCEPTION DES<br>ORDINATEURS ET DU<br>MATERIEL PERIPHERI<br>DIVISION 45. MACHIN |

## Figure 36 : liste des éléments pour une nomenclature donnée

Sur le champ « Désignation Elément », vous pouvez ajouter plusieurs mots séparés par des espaces,

• Cliquer sur « Rechercher »,

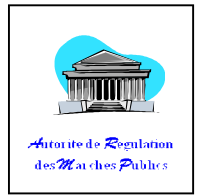

- Double-cliquer ensuite sur la liste pour sélectionner,
- Confirmer la sélection en appuyant sur « **OK** ».
- •

d.

|            |       |                 | ELE<br>Empêcher cette page                                                                                              | MENT ENREGISTE<br>d'ouvrir des dialogu                                                      | ies supplém                                    | entaires            |                     |         |
|------------|-------|-----------------|----------------------------------------------------------------------------------------------------|---------------------------------------------------------------------------------------------|------------------------------------------------|---------------------|---------------------|---------|
|            |       |                 |                                                                                                    |                                                                                             |                                                | OK                  |                     |         |
|            |       |                 | Figure 37 : con                                                                                                    | firmation enreg                                                                             | gistremen                                      | télément            |                     |         |
| Note :     |       |                 |                                                                                                    |                                                                                             | L                                              |                     |                     |         |
|            |       |                 |                                                                                                    |                                                                                             | VIIIIIIIIIIIIIIIIIIIIIIIIIIIIIIIIIIIII         |                     |                     |         |
|            | 0     | Il faut cho     | isir impérativeme                                                                                                    | nt le numéro de                                                                             | e lot corre                                    | spondant,           |                     |         |
|            |       | ا معمومها       |                                                                                                    |                                                                                             | مريدا ماريا                                    | wwala ź             |                     |         |
| INR : L(   | es e  | iements a a     |                                                                                                    | respondre a ru                                                                              | ujel du m                                      | arcne.              |                     |         |
| Comr       |       | t clôturor      |                                                                                                    |                                                                                             |                                                |                     |                     |         |
| Comm       | nen   | t cloturer      |                                                                                                    |                                                                                             |                                                |                     |                     |         |
| LISTE      | DES E | LEMENTS DU DO   | SSIER (N° 16007111A000                                                                                                  | D1)                                                                                         |                                                |                     |                     |         |
| Objet du I | DOSSI | ER: aps         |                                                                                                    |                                                                                             |                                                |                     |                     |         |
| Nº LOT     | N°    | CODE ELEMENT    | LIBELLE                                                                                                    |                                                                                             |                                                | PRIX                | PRIX                |         |
|            |       |                 |                                                                                                    |                                                                                             |                                                | REFERENCIEL<br>MINI | REFERENCIEL<br>MAXI |         |
| 1          | 1     | 03-08-09-01-101 | STYLOS ; STYLOS ET MARQUEU<br>DESSINER ; STYLOS A PLUMES<br>COULEUR, MINES DE CRAYON, P<br>DESSINER ET CRAIES DE TAILLE | JRS A FEUTRE ; PORTE-MINES<br>ET AUTRES STYLOS; CRAYOP<br>PASTELS, FUSAINS, CRAIES A<br>SUR | 5; STYLOS A<br>NS NOIRS OU DE<br>. ECRIRE OU A |                     |                     | ~       |
|            |       |                 | F                                                                                                    | age 1 of 1 (1 rows)                                                                         |                                                |                     |                     |         |
|            |       |                 |                                                                                                    |                                                                                             |                                                |                     |                     |         |
|            |       |                 |                                                                                                    |                                                                                             |                                                |                     |                     |         |
|            |       |                 |                                                                                                    |                                                                                             |                                                |                     |                     |         |
|            |       |                 |                                                                                                    |                                                                                             |                                                |                     |                     |         |
|            |       |                 |                                                                                                    |                                                                                             |                                                |                     |                     |         |
|            |       |                 |                                                                                                    |                                                                                             |                                                |                     |                     |         |
|            |       |                 |                                                                                                    |                                                                                             |                                                |                     |                     | ~       |
| <          |       |                 |                                                                                                    |                                                                                             |                                                |                     |                     | >       |
|            |       |                 |                                                                                                    | 🗡 su                                                                                        | pprimer Element                                | Ajouter Elevent     | Clôture Vers D      | Dossier |

Figure 38 : clôture

• Cliquer sur « Clôturer » pour terminer.

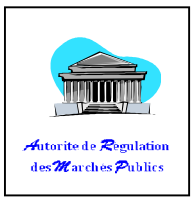

• Confirmer votre choix

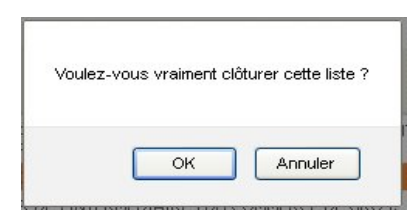

#### Figure 39 : confirmation clôture élément

• Confirmation de clôture, cliqué sur « **OK** ».

| CODE ELEMENT   | ITEFUE                                                                                                    |                                                                                                    |                                                                                                    |
|----------------|----------------------------------------------------------------------------------------------------|----------------------------------------------------------------------------------------------------|----------------------------------------------------------------------------------------------------|
|                |                                                                                                    | PRIX<br>REFERENCIEL<br>MINI                                                                                                    | PRIX<br>REFERENCIEL<br>MAXI                                                                                                    |
| 04-05-01-04-02 | TERMINAUX POINT DE VENTE, GAB ET MACHINES SIMILAIRES, POUVANT ETRE<br>CONNECTES A UN ORDINATEUR OU UN RESEAU  |                                                                                                    |                                                                                                    |
| 00-01-01-03-02 | SEMENCE DE RIZ PADDY                                                                                          |                                                                                                    |                                                                                                    |
| 06-01-01-08-04 | VENTE EN GROS, PAR DES INTERMEDIAIRES DU COMMERCE DE GROS,<br>D'ORDINATEURS, DE PERIPHERIQUES ET DE LOGICIELS |                                                                                                    |                                                                                                    |
| 04-05-02-02-11 | MICRO-ORDINATEURS PORTABLES DONT LE POIDS N'EXCEDE PAS 10 KG, TELS<br>QUE ""LAPTOPS"" OU ""NOTE BOOKS""       |                                                                                                    |                                                                                                    |
|                |                                                                                                    |                                                                                                    |                                                                                                    |
|                |                                                                                                    |                                                                                                    |                                                                                                    |
|                | 04-05-01-04-02<br>00-01-01-03-02<br>06-01-01-08-04<br>04-05-02-02-11                                          | 04-05-01-04-02     CONNECTES A UN ORDINATEUR OU UN RESEAU       00-01-01-03-02     SEMENCE DE RIZ PADDY       06-01-01-08-04     VENTE EN GROS, PAR DES INTERMEDIAIRES DU COMMERCE DE GROS,<br>D'ORDINATEURS, DE PERIPHERIQUES ET DE LOGICIELS       04-05-02-02-11     MICRO-ORDINATEURS PORTABLES DONT LE POIDS NEXCEDE PAS 10 KG, TELS       04-05-02-02-11     QUE ""LAPTOPS"" OU "NOTE BOOKS"       Page 1 of 1 (4 rows) | 04-05-01-04-02       CONNECTES A UN ORDINATEÚR OU UN RESEAU         00-01-01-03-02       SEMENCE DE RIZ PADDY         06-01-01-08-04       VENTE EN GROS, PAR DES INTERMEDIAIRES DU COMMERCE DE GROS,<br>D'ORDINATEURS, DE PERIPHERIQUES ET DE LOGICIELS         04-05-02-02-11       MICRO-ORDINATEURS PORTABLES DONT LE POIDS N'EXCEDE PAS 10 KG, TELS         Page 1 of 1 (4 rows) |

Figure 40 : liste des éléments ajoutés

Note :

Aucun ajout n'est plus possible après la clôture.

• Cliquer sur « vers dossier » pour revenir à l'écran du dossier,

En bas de l'écran, l'icône « Avis de Consultation de Prix » apparaît maintenant.

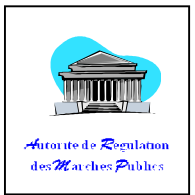

## e. Comment créer un Avis Spécifique

Après avoir introduit les éléments du dossier, un nouveau bouton apparaît en bas de l'écran « DOSSIER DETAIL ».

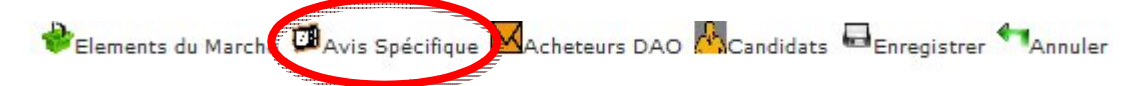

- Cliquer sur « Avis Spécifique» d'Appel d'Offres <sup>Avis Spécifique</sup>.
- Remplir les entêtes en cliquant sur chaque lien l'un après l'autre,
- Cliquer sur le lien « Insérer Numéro de l'Avis » puis introduire le numéro de l'Avis,
- Cliquer sur « Insérer Date de publication » pour choisir une date,

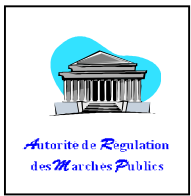

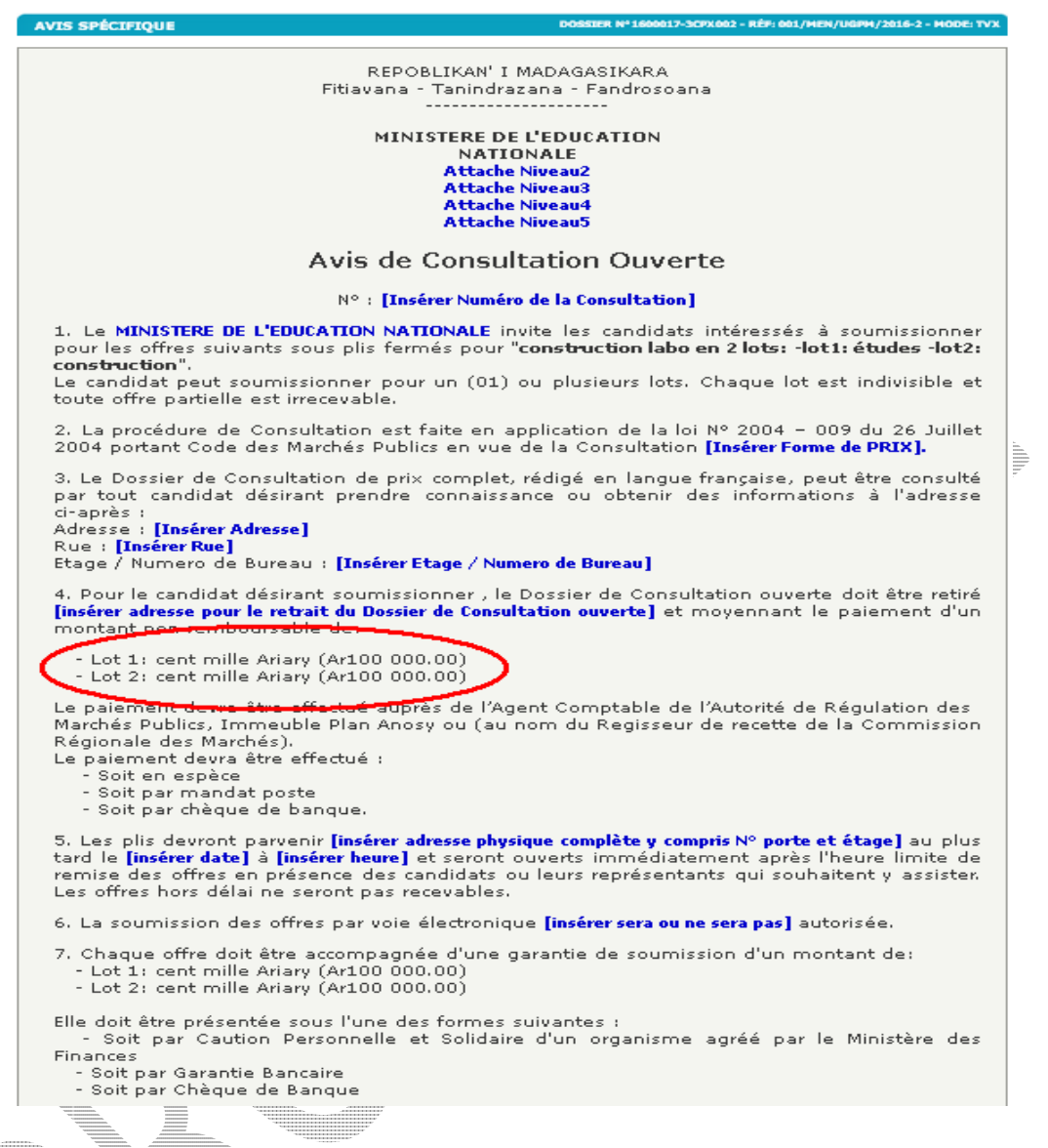

Figure 41 : Avis de consultation ouvert

Paragraphe 1 : ce paragraphe mentionne l'objet de l'avis ainsi que son nombre de lot Paragraphe 2 : Choisir ensuite la forme de prix,

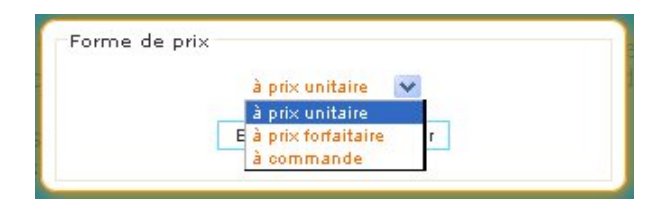

#### Figure 42 : forme de prix

~ 50 ~

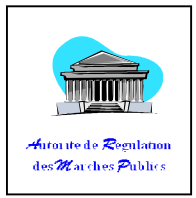

- Paragraphe 4 : Saisir le nom et l'adresse de la PRMP (bureau),

| B                        | om du PRMP<br>ATSIMBAZAFY Mihariniaina 💌<br>Enregistrer annuler                                   |     |
|--------------------------|---------------------------------------------------------------------------------------------------|-----|
| - Paragraphe 6 : Clique  | Figure 43 : Nom PRMP                                                                              |     |
|                          | adresse de dépot des offres                                                                       |     |
| - Insérer ensuite la dat | <i>Figure 44 : Ad<del>resse de dép</del>ôt des offi</i><br>e et l'heure limites de <u>dépôt</u> , | res |
|                          | Date limite de dépot des offres<br>+ • Nov 2015                                                   |     |
|                          | 47 18 17 18 13 26 27 28 29<br>48 23 24 25 26 27 28 29<br>49 30 1 2 3 4 5 6<br>Aujourd'hui         |     |
|                          | Heure limite de dépot des offres                                                                  |     |

Figure 45 : date et heur de limite de dépôt

- Paragraphe 7 : Choisir si la soumission des offres par voie électronique est autorisée ou Non.
- Remplir les informations nécessaires (en général, ces informations sont de couleurs bleus),

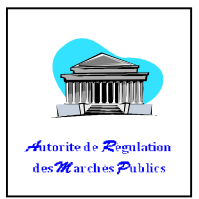

- Cliquer sur « **Aperçu** » pour afficher une version temporaire (la PRMP doit viser cette version brouillonne avant de continuer). A part l'affichage sur écran, un fichier .PDF relatif à cet avis est généré automatiquement.
- Le fichier télécharger se trouve en général dans le dossier de téléchargement de votre navigateur.

Note : un logiciel pouvant lire un fichier PDF est nécessaire pour la visualisation sur ordinateur.

f. Comment créer un avis Spécifique de type TRAVAUX

Cliquer sur « Avis Spécifique »,
Elements du Marché Avis Spécifique Acheteurs DAO Candidats Enregistrer Annuler

Avis spécifique
Dossite Nº 16001059A00003 - RÉF: 101/SANTE
Le numéro du dossier ainsi que sa référence s'affichent en haut à droite de la page,
REPOBLIKAN' I MADAGASIKARA
Fitiavana - Tanindrazana - Fandrosoana
MINISTERE DE LA SANTÉ
PUBLIQUE
[entête niveau 2]
[entête niveau 2]

#### [entête niveau 4] [entête niveau 5]

# Avis d'Appel d'Offres Ouvert

N° [Insérer Numéro de l'Avis] [Insérer Date de publication]

Figure 46 : entête d'avis d'appel d'offre

Cf : V. DOSSIER -> 1. Dossier d'Appel d'Offre -> e. Comment créer un Avis Spécifique, pour remplir l'entête,

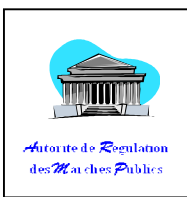

1. Cet Avis spécifique d'Appel d'Offres Ouvert fait suite à l'Avis Général de Passation des Marchés publics du 04/01/2016 publié au journal [insérer Journal de publication] le [insérer Date de publication], ainsi qu'au journal des marchés publics.

2. Le MINISTERE DE LA SANTÉ PUBLIQUE sollicite de la part des candidats intéressés des offres sous plis fermés pour "TVX AOO". Chaque lot est indivisible et toute offre partielle est irrecevable. Le candidat peut soumissionner pour

un (01) ou plusieurs lots , mais ne peut prétendre qu'à un (1) Lot(s) au maximum.

3. La procédure de passation de marché applicable est l'Appel d'Offres Ouvert tel qu'il est définit dans la loi N° 2004 - 009 du 26 Juillet 2004 portant Code des Marchés publics notamment en ses articles 18 et [« 37 » ou «38 »] en vue de la passation de marché [Insérer Forme de PRIX].

4. Le Dossier d'Appel d'Offres complet, rédigé en langue française, peut être consulté par tout candidat désirant prendre connaissance ou obtenir des informations à l'adresse ci-après :
Nom du Responsable : [Insérer Nom du PRMP]
Fonction: Personne Responsable des Marchés Publics

- Adresse: [Insérer Adresse du Responsable]

5. Pour le candidat désirant soumissionner, le Dossier d'Appel d'Offres doit être acheté sur demande écrite adressée à la Personne Responsable des Marchés Publics et moyennant le paiement d'un montant non remboursable de

- un millions Ariary (Ar1 000 000.00) libellé au nom de l'Agent Comptable de L'Autorité de Régulation des Marchés Publics (ou, au nom du Régisseur de recette de la Commission Région des marchés).

deux cent cinquante mille Ariary (Ar250 000.00) libellé au nom de l'Agent Comptable de L'Autorité Contractante.

- Le paiement devra être éffectué :
  - Soit en espèce
  - Soit par mandat poste
    Soit par Chèque de Banque.

6. Les plis devront parvenir à [insérer adresse physique complète y compris N° porte et étage] au plus tard le [insérer date] à [insérer heure] locales et seront ouverts immédiatement après l'heure limite de remise des offres en présence des candidats ou leurs représentants qui souhaitent y assister. Les offres hors délai ne seront pas recevables.

7. La soumission des offres par voie électronique [insérer < sera> ou < ne sera pas>] autorisée.

- 8. Chaque offre doit être accompagnée d'une garantie de soumission d'un montant de:

  - Lot 1: cent mille Ariary (Ar100 000.00) Lot 2: cent mille Ariary (Ar100 000.00) Lot 3: cent mille Ariary (Ar100 000.00)

Elle doit être présentée sous l'une des formes suivantes : - Soit par Caution Personnelle et Solidaire d'un organisme agréé par le Ministère des Finances - Soit par Garantie Bancaire

- Soit par Chèque de Banque au nom de Monsieur le Receveur Général d'Antananarivo

9. Une visite de lieu est [inserer obligatoire ou facultative], elle [insérer sera ou ne sera pas] organisée.

Vers Dossier Imprimer Pour Séance CNM

## Figure 47 : corps d'avis d'appel d'offre

Paragraphe 9 : Visite de lieu,

| [visite de lieux obligatoire ou facultative] |
|----------------------------------------------|
| ◯ obligatoire<br>◯ facultative               |
| Enregistrer annuler                          |
|                                              |
| Visite de lieu organisée ou non              |
|                                              |
|                                              |
|                                              |

~ 53 ~

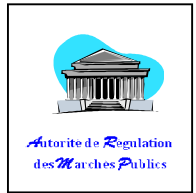

## Figure 48 : visite de lieu

Dans le cas où une visite aura lieu, l'écran suivant apparaît en dessous :

| rganisation de la vis           | ite de lieu:                         |                                                                                                    |                                                                                                    |
|---------------------------------|--------------------------------------|----------------------------------------------------------------------------------------------------|----------------------------------------------------------------------------------------------------|
| ot Lieu                         | Responsable                          | Date                                                                                                    | Heure                                                                                                    |
| ge <b>1</b> of 1 (0 rows)       |                                      |                                                                                                    |                                                                                                    |
|                                 |                                      |                                                                                                    |                                                                                                    |
|                                 |                                      |                                                                                                    |                                                                                                    |
|                                 |                                      |                                                                                                    | 🗙 Supprimer 🕂                                                                                                    |
| es candidats devron             | t prendre en charge leur déplacement | ainsi que les frais v                                                                                                    | afférents                                                                                                    |
|                                 | e prendre en charge ieur deplacement |                                                                                                    |                                                                                                    |
|                                 | Figure 10 · organisation             | do la wighte do li                                                                                                    |                                                                                                    |
|                                 | Figure 49. organisation              |                                                                                                    |                                                                                                    |
| Cliquor sur                     | « Aigutor ligu »                     |                                                                                                    |                                                                                                    |
|                                 | « Ajouter lieu »,                    |                                                                                                    | NULL CALLER CALLER CALL |
| <ul> <li>Remplir ens</li> </ul> | suite tous les champs, puis enrec    | jistrer.                                                                                                    | Television<br>Television<br>Television<br>Television<br>Television<br>Television                                                                                                    |
|                                 |                                      | TOTAL TAXABLE CONTRACTOR CONTRACTOR CONTRACT |                                                                                                    |
| r                               | VISITE DE LIEU (RENDEZ-VOUS)         | VERSENAN MANAGEMENT                                                                                                    |                                                                                                    |
|                                 |                                      |                                                                                                    |                                                                                                    |
|                                 | Lot:                                 |                                                                                                    |                                                                                                    |
|                                 | Lieu *                               |                                                                                                    |                                                                                                    |
|                                 | Nom du *                             |                                                                                                    |                                                                                                    |
|                                 | Date *                               |                                                                                                    |                                                                                                    |
|                                 | Heure *                              |                                                                                                    |                                                                                                    |
|                                 | Renregistrer Annule                  | er                                                                                                    |                                                                                                    |
|                                 |                                      |                                                                                                    |                                                                                                    |
| Organisation de l               | a vicita da liau                     |                                                                                                    |                                                                                                    |
| Lot Lieu                        | Responsable                          | Date                                                                                                    | Heure                                                                                                    |
| 1 Tanjonmbato                   | RABE                                 | 12/04/2016                                                                                                    | 10h:00min                                                                                                    |
|                                 | Page 1 of 1 (1 rows)                 |                                                                                                    |                                                                                                    |
|                                 |                                      |                                                                                                    |                                                                                                    |
|                                 |                                      |                                                                                                    | 0                                                                                                    |
| - <b>K</b>                      |                                      |                                                                                                    | >                                                                                                    |
|                                 |                                      |                                                                                                    | Supprimer 🐈 Ajouter Lieu                                                                                                    |

Figure 50 : détail visite de lieu

• Pour supprimer une visite, cliquer sur la ligne de votre choix puis sur « Supprimer »,

La publication de cet Avis ne sera effectuée qu'une fois la Commission des Marchés ait donné son avis favorable. Dans ce cas la PRMP pourra enfin publier cet Avis

Pour ce faire, ouvrir le dossier correspondant,

- Cliquer ensuite sur « Avis Spécifique » (en bas de l'écran),
- Cliquer sur « Publier ».

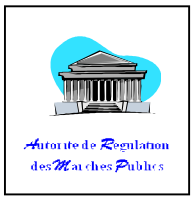

| Avis PUBLIE avec SUCCES |
|-------------------------|
| ОК                      |

#### Figure 51 : Publication avis spécifique

### g. Comment ajouter un acheteur

Cliquer sur « Acheteurs DAO » sur le bas de page qui s'affiche automatiquement après publication d'un « Avis Spécifique »,

| Elements du Marché 📴 Avis Spéci | ifiqu    | O Candidats    | Enregistrer | Annule |
|---------------------------------|----------|----------------|-------------|--------|
| • Cliquer sur « Ajouter Ach     | eteur ». |                |             |        |
| ISTE DES ACHETEURS DAO          |          |                |             |        |
| .ot Nom des acheteurs           |          | N° STATISTIQUE | ID          |        |
|                                 |          |                |             |        |
|                                 |          |                |             | F I    |

#### Figure 52 : page liste des acheteurs

- Renseigner l'un des champs pour la recherche (Numéro stat, Numéro identité, Nom, Adresse),
- Cliquer ensuite sur « Rechercher »,

Par exemple, le résultat obtenu doit commencer avec le nom ou raison sociale commençant par « **ODETTE** ».

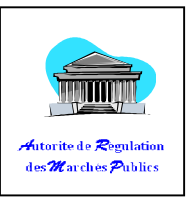

| chercher |            |               | ODETTE   | cale (NIF)<br>cale | Numéro Identité Fis<br>Nom ou Raison Soc<br>Adresse |
|----------|------------|---------------|----------|--------------------|-----------------------------------------------------|
| ]        | ADRESSE    | NIF           | NOM      | STAT               | ID                                                  |
|          | SADJOAVATO |               | ODETTE   | E52115712006001102 | 33705                                               |
|          | BEMANEVIKA |               | ODETTE   | E52115722006000245 | 34014                                               |
|          | MANANJARY  |               | ODETTE   | E52115232006000011 | 30398                                               |
|          | ACAAM      |               | ODETTE   | E52118541990000001 | 48326                                               |
|          | ACAAM      |               | ODETTE   | E52118541990900001 | 48328                                               |
|          |            | of 1 (5 rows) | Page 1 d |                    |                                                     |
|          |            |               |          |                    | 4                                                   |

Figure 53 : Résultat de recherche des achetears

Note :

Dans SIGMP, le signe « % » sert de caractère générique lors d'une recherche.

Cliquer sur une ligne pour choisir puis cliquer sur le bouton « SELECTIONNER » situé à droite de la ligne,

| Nom des acheteurs                                  | N° STATISTIQUE     | ID Acheteur | N° de lot |      |
|----------------------------------------------------|--------------------|-------------|-----------|------|
| SOCIETE MAHERY                                     | E46900112013010043 | 103116      |           | 7    |
| AFISAMBATRA JULIANA                                | E41001112012001226 | 103742      |           | 7    |
| NDRIAMANAMBELO OLIVIER BELARMIN ENTREPRISE TARATRA | E46900112013004105 | 103778      |           | 7    |
| AFISAMBATRY OLIVIER                                | E46900232014000228 | 105237      |           | - 74 |
| Pag                                                | 2 1 of 1 (4 rows)  |             |           |      |
| Pag                                                | = 1 of 1 (4 rows)  |             |           |      |

â.

### Figure 54 : Liste des acheteurs

 Cliquer de nouveau sur « Ajouter » pour introduire un autre acheteur, sinon cliquer sur « Annuler » pour terminer.

## h. Comment ajouter un candidat

• Cliquer sur « **Candidat** » sur le bas de page

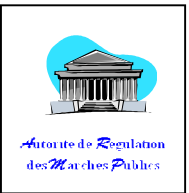

🏶 Elements du Marché 💷 Avis Spécifique 📈 Acheteurs DAO 🚜 Candidats 🖶 Enregistrer 🐄 Annuler

• Cliquer sur « Candidats »,

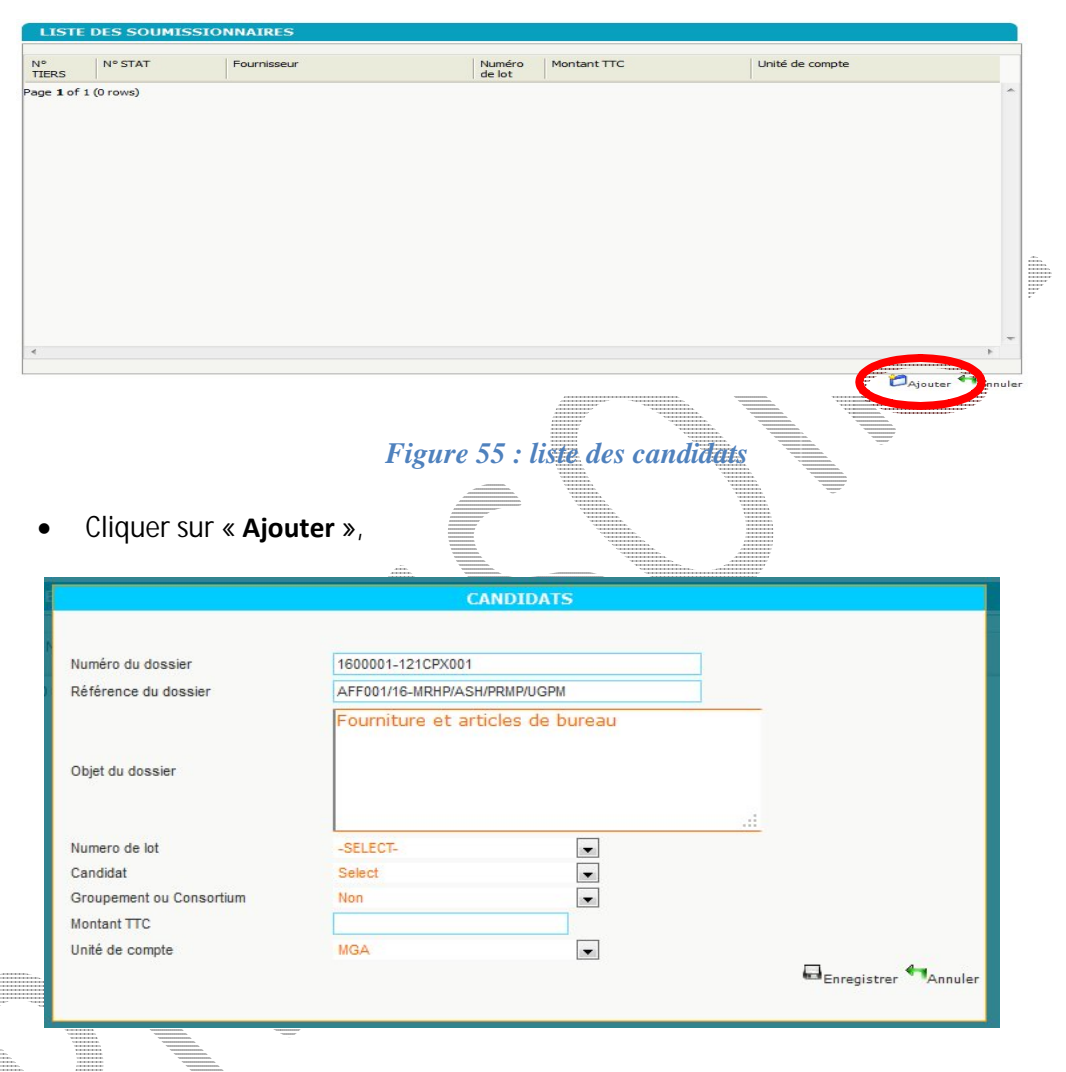

Figure 56 : ajout des candidats

- Entrer le numéro de lot,
- Sélectionner ensuite le candidat parmi la liste,
- Introduire le montant TTC,
- Choisir l'unité de compte correspondant,
- Cliquer sur « Enregistrer » pour terminer.

NB : Si le Groupement des fournisseurs, entreprises, consultants, prestataires est autorisé, choisir OUI sur le champ « **Groupement ou Consortium** ».

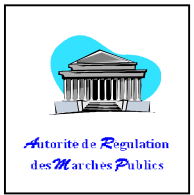

# 2. Dossier d'Appel d'Offres Restreint (AOR)

## a. Comment créer un AOR

- Cliquer sur le menu « Saisies et consultations »,
- Cliquer sur le sous-menu « **Dossier d'Appel d'Offres / Dossier de consultation (MPI)** », vous êtes redirigé dans la page de recherche de Dossier (cf : figure 30)
- Cliquer sur « rechercher » pour chercher un dossier existant,
- Cliquer sur le bouton «Créer» pour créer un nouveau Dossier (cf : figures 31, 32, 33).

## b. Comment modifier un AOR

- Cliquer sur le menu « Saisies et consultations »,
- Cliquer sur le sous-menu « Dossier d'Appel d'Offres / Dossier de consultation (MPI) »,
- Cliquer sur « rechercher »
- Cliquer sur le bouton « Modifier ce DAO» (cf : figure 34)

## c. Comment Ajouter des éléments de marché (EM)

Cf : V. DOSSIER -> 1. Dossier d'Appel d'Offre -> c. Comment ajouter des éléments dans le dossier.

## d. Comment créer une Lettre d'invitation (pour AOR)

- Cliquer sur le menu « Saisies et consultations »,
- Cliquer sur le sous-menu « Dossier d'Appel d'Offres/Dossier de Consultation (MPI) »
- Rechercher le dossier,
- Ouvrir ce Dossier de consultation,
- Cliquer sur **« Lettre d'invitation** » en bas de la page Dossier,

Cf : V. DOSSIER -> 1. Dossier d'Appel d'Offre -> e. Comment créer un Avis Spécifique

Paragraphe 3, Ajouter un candidat,

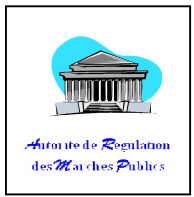

|           | ADRESSE                     | NOM                  | NIF        | STAT               | íD    |
|-----------|-----------------------------|----------------------|------------|--------------------|-------|
| ARINARIVO | LOT IB 155 OUEST HOPITAL MI | ASSOCIATION NY AINA  | 4000498337 | E85309132011030530 | 00305 |
|           |                             | Page 1 of 1 (1 rows) |            |                    |       |
|           |                             |                      |            |                    |       |
|           |                             |                      |            |                    |       |
|           |                             |                      |            |                    |       |
|           |                             |                      |            |                    |       |
|           |                             |                      |            |                    |       |

• Cliquer sur « Ajouter Tiers » pour ajouter un prestataire,

| Numéro S<br>Numéro Ic | tatistique<br>lentité Fiscale (NIF) |            | Nom ou Raison Sociale Adresse                                                                                                    |      |
|-----------------------|-------------------------------------|------------|----------------------------------------------------------------------------------------------------|------|
| ID                    | STAT                                | NIF        | NOM ADRESSE                                                                                                    | uler |
| 100305                | E85309132011030530                  | 4000498337 | ASSOCIATION NY AINA LOT IB 155 OUEST HOPITAL MIARINARIVO                                                                                                    | ~    |
| 92103                 | E74133112009002419                  | 5000491797 | COOPERATIVE DE SERVICES TARI-DALANA LOGT 226 CITE MANDROSEZA                                                                                                    |      |
| 100583                | E74213111967000040                  | 107006670  | FOIBE TAOSARINTANIN I MADAGASIKARA FTM RUE DAMA NTSOHA AMBANIDIA BP 323                                                                                                    |      |
| 100664                | E85309112011000368                  | 2000042423 | HABITAT FOR HUMANITY MADAGASCAR LOT II A 78 BIS U A SOAVIMBAHOAKA                                                                                                    |      |
| 98199                 | E51601122009000593                  | 5000446762 | RAKOTOASIMBOLA NJIVA ARNICA ENTREPRISE<br>RAVO                                                                                                    |      |
| 100341                | E45212512011000082                  | 4000355949 | RAKOTONDRAZAKA LYTO JOSE MASTER BTP ESOKAKA TOLAGNARO                                                                                                    |      |
| 100048                | E51601112007002018                  | 5000387653 | RAKOTONOELY TANTELY JOSEPH HERMANN LOT IB 435 ANDOHARANOFOTSY                                                                                                    |      |
|                       |                                     |            | Page 1 2 3 4 5 >>> of 13191 (105524 rows)                                                                                                    | ~    |
|                       |                                     |            | LIL CONTRACTOR OF CONTRACTOR OF | >    |

Figure 57 : formutaire de recherche et ajout candidats

- o Renseigner l'un des champs du formulaire de recherche,
- o Cliquer sur « Rechercher »
- o Double-cliquer sur la liste pour sélectionner.
- Cliquer sur « **Supprimer** » pour enlever un prestataire sur la liste.

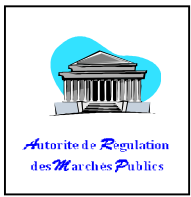

|                                                                                                    | and the second second se |                                                                                                    |                                                                                                    |                                                                                                    | -                                                                                                    |
|----------------------------------------------------------------------------------------------------|----------------------------------------------------------------------------------------------------|----------------------------------------------------------------------------------------------------|----------------------------------------------------------------------------------------------------|----------------------------------------------------------------------------------------------------|----------------------------------------------------------------------------------------------------|
|                                                                                                    |                                                                                                    | REPOBLIKA                                                                                                    | N' I MADAGASIKAR                                                                                                    | RA                                                                                                    |                                                                                                    |
|                                                                                                    |                                                                                                    | Fitiavana - Tani                                                                                                    | ndrazana - Fandro                                                                                                    | osoana                                                                                                    |                                                                                                    |
|                                                                                                    |                                                                                                    | MINISTE                                                                                                    | RE DE L'ELEVAGE                                                                                                    |                                                                                                    |                                                                                                    |
|                                                                                                    |                                                                                                    | HINISTE                                                                                                    | PRMP                                                                                                    |                                                                                                    |                                                                                                    |
|                                                                                                    |                                                                                                    | [ent                                                                                                    | tête niveau 3]<br>bête niveau 4]                                                                                                    |                                                                                                    |                                                                                                    |
|                                                                                                    |                                                                                                    | [ent                                                                                                    | tête niveau 5]                                                                                                    |                                                                                                    |                                                                                                    |
|                                                                                                    |                                                                                                    | Lettre                                                                                                    | d'Invitation                                                                                                    | r.                                                                                                    |                                                                                                    |
|                                                                                                    |                                                                                                    | Nº 001/M                                                                                                    | INEL/PRMP/2017                                                                                                    |                                                                                                    |                                                                                                    |
|                                                                                                    |                                                                                                    |                                                                                                    | 2/01/2017                                                                                                    |                                                                                                    |                                                                                                    |
| 1. Cette  <br>26/12/201                                                                                                    | ettre d'invitation<br>6 publié au iourn                                                                                                    | fait suite á l'A<br>al MIDI le 04/01.                                                                                                    | wis Général de P<br>/ <b>2017</b> ainsi qu'au i                                                                                                    | 'assation des Marchés publi<br>iournal des marchés publics,                                                                                                    | cs c                                                                                                    |
| 2 Nous au                                                                                                    | one l'honneur de                                                                                                    | uque informer (                                                                                                    | nue nous âtes sélé                                                                                                    | éctioppés à concourir à l'attrib                                                                                                    | outic                                                                                                    |
| du Marché                                                                                                    | relatif à la RESTA                                                                                                    | URATION ET FO                                                                                                    | RMATION constitu                                                                                                    | ant un lot unique et indivisibl                                                                                                    | le .                                                                                                    |
|                                                                                                    |                                                                                                    |                                                                                                    |                                                                                                    |                                                                                                    |                                                                                                    |
| 3. Une lett                                                                                                    | re d'invitation a é                                                                                                    | té adressée au                                                                                                    | × candidats dont l                                                                                                    | es noms figurent ci-après :                                                                                                    |                                                                                                    |
| LOT   ID                                                                                                    | STAT                                                                                                    | NIF                                                                                                    | ом                                                                                                    | ADRESSE                                                                                                    |                                                                                                    |
| TOU 39733                                                                                                    | E52118112003002338                                                                                                    | R                                                                                                    | AVELONARIVO CHARLES                                                                                                    | ANTSAHAMAINA ALAROBIA MANJAKANO                                                                                                    | RIA                                                                                                    |
| TOU 67854                                                                                                    | E60212111993030060                                                                                                    | R                                                                                                    | AVELONARIVO                                                                                                    | LOT IVI 92 MANDIALAZA AMBODIVONA                                                                                                    |                                                                                                    |
| TOU 48326                                                                                                    | E57118541990000001                                                                                                    | 0                                                                                                    | GETTE                                                                                                    | MANSA                                                                                                    | -                                                                                                    |
| COMPANY -                                                                                                    |                                                                                                    | Pas                                                                                                    | 20 1 OF 1 (3 FOWS)                                                                                                    |                                                                                                    | -                                                                                                    |
| 4. La proc                                                                                                    | édure de passati                                                                                                    | on de marché :                                                                                                    | applicable est l'Ap                                                                                                    | × Supprimer ♣ Ax                                                                                                    | der Ti                                                                                                    |
| <ol> <li>La procé<br/>définit dan<br/>notammen</li> </ol>                                                                                                    | édure de passati<br>ns la loi № 200<br>t en ses artides :                                                                                                    | on de marché :<br>4 - 009 du 2<br>21 et <b>37</b> en vue                                                                                                    | applicable est l'Ap<br>6 Juillet 2004 pc<br>de la passation d                                                                                                    | pel d'Offres Restreint tel qu<br>ortant Code des Marchés p<br>e marché <b>à prix unitaire</b>                                                                                                    | 'il e<br>ubli                                                                                                    |
| <ol> <li>La proce<br/>définit dar<br/>notammen</li> </ol>                                                                                                    | édure de passati<br>ns la loi Nº 200<br>it en ses articles :                                                                                                    | on de marché a<br>4 - 009 du 2<br>21 et <b>37</b> en vue                                                                                                    | applicable est l'Ap<br>6 Juillet 2004 po<br>de la passation d                                                                                                    | pel d'Offres Restreint tel qu<br>ortant Code des Marchés p<br>e marché <b>à prix unitaire</b>                                                                                                    | 'il e<br>ubli                                                                                                    |
| <ol> <li>La proce<br/>définit dar<br/>notammen</li> <li>Pour le<br/>demande</li> </ol>                                                                                                    | édure de passati<br>hs la loi Nº 200<br>it en ses articles :<br>candidat désirar<br>écrite adressée :<br>fun montant nor                                                                                                    | on de marché :<br>4 - 009 du 2<br>21 et <b>37</b> en vue<br>t soumissionne f<br>i la Personne f<br>remboursable                                                                                                    | applicable est l'Ap<br>6 Juillet 2004 po<br>de la passation d<br>er, Le Dossier d'Ap<br>Responsable des<br>de :                                                                                                    | pel d'Offres Restreint tel qu<br>ortant Code des Marchés p<br>e marché <b>à prix unitaire</b><br>ppel d'Offres doit être achet<br>Marchés Publics et moyenna                                                                                                    | 'il e<br>oublio<br>té si<br>ant                                                                                                    |
| <ol> <li>La proce<br/>définit dan<br/>notammen</li> <li>Pour le<br/>demande<br/>paiement our<br/>- Lot 1:</li> </ol>                                                                                                    | édure de passati<br>hs la loi Nº 200<br>it en ses articles :<br>candidat désirar<br>écrite adressée :<br>d'un montant nor<br>cent mille Ariary (                                                                                                    | on de marché a<br>4 - 009 du 2<br>21 et <b>37</b> en vue<br>t soumissionne f<br>i la Personne f<br>remboursable<br>Ar100 000.00)                                                                                                    | applicable est l'Ap<br>6 Juillet 2004 po<br>de la passation d<br>ar, Le Dossier d'Ap<br>Responsable des<br>de :                                                                                                    | Esperimer & As<br>opel d'Offres Restreint tel qu<br>ortant Code des Marchés p<br>e marché <b>à prix unitaire</b><br>ppel d'Offres doit être achet<br>Marchés Publics et moyenna                                                                                                    | 'il e<br>oublio<br>té si<br>ant                                                                                                    |
| <ul> <li>4. La proce<br/>définit dan<br/>notammen</li> <li>5. Pour le<br/>demande<br/>paiement ou</li> <li>- Lot 1:</li> <li>libellé au r</li> </ul>                                                                                                    | ádure de passati<br>hs la loi Nº 200<br>it en ses articles :<br>ácrite adressée :<br>d'un montant nor<br>cent mille Ariary (<br>nom de l'Agent Cr                                                                                                    | on de marché :<br>4 - 009 du 2<br>21 et <b>37</b> en vue<br>1 soumissionne f<br>1 a Personne f<br>1 remboursable<br>Ar100 000.00)<br>omptable de L'A                                                                                                    | applicable est l'Ap<br>6 Juillet 2004 po<br>de la passation d<br>er, Le Dossier d'Ap<br>Responsable des<br>de :<br>utorité de Régulat                                                                                                    | Esperieur & An<br>pel d'Offres Restreint tel qu<br>ortant Code des Marchés p<br>e marché à prix unitaire<br>ppel d'Offres doit être achet<br>Marchés Publics et moyenna<br>tion des Marchés Publics (ou,                                                                                                    | 'il e<br>oublio<br>té si<br>ant                                                                                                    |
| <ul> <li>4. La proce<br/>définit dan<br/>notammen</li> <li>5. Pour le<br/>demande<br/>paiement o<br/>- Lot 1: -</li> <li>Lot 1: -</li> <li>Lot 1: -</li> <li>Lot 1: -</li> <li>Lot 1: -</li> <li>La paieme</li> </ul>                                                                                                    | ádure de passati<br>hs la loi Nº 200<br>it en ses articles :<br>ácrite adressée :<br>d'un montant nor<br>cent mille Ariary (<br>nom de l'Agent Ct<br>ngisseur de recett<br>nt devra être éffe                                                                                                    | on de marché :<br>4 - 009 du 2<br>21 et <b>37</b> en vue<br>t soumissionne f<br>i la Personne f<br>remboursable<br>Ar100 000.00)<br>omptable de L'A<br>e de la Commis<br>ctué :                                                                                                    | applicable est l'Ap<br>6 Juillet 2004 po<br>de la passation d<br>er, Le Dossier d'Ap<br>Responsable des<br>de :<br>                                                                                                    | Esperimer & An<br>spel d'Offres Restreint tel qu<br>ortant Code des Marchés p<br>e marché à prix unitaire<br>ppel d'Offres doit être achet<br>Marchés Publics et moyenna<br>tion des Marchés Publics (ou,<br>marchés).                                                                                                    | 'il e<br>oublio<br>té s<br>ant                                                                                                    |
| <ul> <li>4. La proci<br/>définit dan<br/>notammen</li> <li>5. Pour le<br/>demande<br/>paiement ou</li> <li>- Lot 1: -</li> <li>- Lot 1: -</li> <li>- Lot 1: -</li> <li>- Lot 1: -</li> <li>- Lot 1: -</li> <li>- Lot 1: -</li> <li>- Soit ve</li> </ul>                                                                                                    | édure de passati<br>ns la loi N° 200<br>it en ses articles :<br>écrite adressée :<br>d'un montant nor<br>cent mille Ariary (<br>nom de l'Agent Cr<br>igisseur de recett<br>nt devra être éffe<br>ersement en espè                                                                                                    | on de marché :<br>4 - 009 du 2<br>21 et <b>37</b> en vue<br>t soumissionne f<br>remboursable<br>Ar100 000.00)<br>omptable de L'A<br>e de la Commis<br>ctué :<br>:ce                                                                                                    | applicable est l'Ap<br>6 Juillet 2004 po<br>de la passation d<br>er, Le Dossier d'Ap<br>Responsable des<br>de :<br>                                                                                                    | Esperieur & An<br>spel d'Offres Restreint tel qu<br>ortant Code des Marchés p<br>e marché à prix unitaire<br>ppel d'Offres doit être achet<br>Marchés Publics et moyenna<br>tion des Marchés Publics (ou,<br>marchés).                                                                                                    | 'il e<br>oubli<br>té s<br>ant                                                                                                    |
| <ul> <li>4. La proci<br/>définit dan<br/>notammen</li> <li>5. Pour le<br/>demande<br/>paiement o<br/>- Lot 1:<br/>- Lot 1:<br/>- Lot 1:<br/>- Lot 1:<br/>- Lot 1:<br/>- Soit se<br/>- Soit se<br/>- Soit se</li> </ul>                                                                                                    | ádure de passati<br>ns la loi Nº 200<br>it en ses articles :<br>ácrite adressée :<br>d'un montant nor<br>cent mille Ariary (<br>nom de l'Agent Co<br>egisseur de recett<br>nt devra être éffe<br>ersement en espè<br>ar Chèque de Bar                                                                                                    | on de marché :<br>4 - 009 du 2<br>21 et <b>37</b> en vue<br>t soumissionne f<br>remboursable<br>Ar100 000.00)<br>omptable de L'A<br>e de la Commis<br>ctué :<br>ree<br>ique libellé au r                                                                                                    | applicable est l'Ap<br>6 Juillet 2004 po<br>de la passation d<br>er, Le Dossier d'Ap<br>Responsable des<br>de :<br>                                                                                                    | Esperieur & An<br>spel d'Offres Restreint tel qu<br>ortant Code des Marchés p<br>e marché <b>à prix unitaire</b><br>ppel d'Offres doit être achet<br>Marchés Publics et moyenna<br>tion des Marchés Publics (ou,<br>marchés).                                                                                                    | 'il e<br>oublio<br>té si<br>ant                                                                                                    |
| 4. La proci<br>définit dan<br>notammen<br>5. Pour le<br>demande<br>paiement o<br>- Lot 1:<br>- Lot 1:<br>- Lot 1:<br>- Lot 1:<br>- Soit se<br>- Soit se<br>- Soit se<br>- Soit se<br>- Soit pa<br>6. Les plis<br>6. Les plis                                                                                                    | édure de passati<br>ns la loi N° 200<br>it en ses articles :<br>écrite adressée :<br>d'un montant nor<br>cent mille Ariary (<br>nom de l'Agent Cr<br>igisseur de recett<br>nt devra être éffe<br>ersement en espè<br>ar Chèque de Bar<br>devront parvenir                                                                                                    | on de marché :<br>4 - 009 du 2<br>21 et <b>37</b> en vue<br>t soumissionne f<br>remboursable<br>Ar100 000.00)<br>omptable de L'A<br>e de la Commis<br>ctué :<br>:ce<br>ique libellé au r<br>à MAZAVA au p<br>pase l'baure "in                                                                                                    | applicable est l'Ap<br>6 Juillet 2004 pc<br>de la passation d<br>er, Le Dossier d'Ap<br>Responsable des<br>de :<br>                                                                                                    | Experience & An<br>spel d'Offres Restreint tel qu<br>brtant Code des Marchés p<br>e marché à prix unitaire<br>ppel d'Offres doit être achet<br>Marchés Publics et moyenne<br>tion des Marchés Publics (ou,<br>marchés).<br>Imptable de l'ARMP.<br>2017 à 11 H 00 Min locales et s<br>les docales et s                                                                                                    | Inder The second second sec |
| 4. La proci<br>définit dan<br>notammen<br>5. Pour le<br>demande<br>paiement o<br>- Lot 1:<br>- Lot 1:<br>- Lot 1:<br>- Lot 1:<br>- Soit ve<br>- Soit ve<br>- Soit ve<br>- Soit ve<br>- Soit ve<br>- Soit ve<br>- Soit pe<br>6. Les plis<br>ouverts im<br>présence co                                                                                                    | ádure de passati<br>hs la loi N° 200<br>it en ses articles :<br>candidat désirar<br>ácrite adressée :<br>d'un montant nor<br>cent mille Ariary (<br>nom de l'Agent Cr<br>igisseur de recett<br>nt devra être éffe<br>ersement en espè<br>ar Chèque de Bar<br>devront parvenir<br>médiatement aj<br>les candidats ou                                                                                                    | on de marché :<br>4 - 009 du 2<br>21 et <b>37</b> en vue<br>t soumissionne f<br>remboursable<br>Ar100 000.00)<br>omptable de L'A<br>e de la Commis<br>ctué :<br>ce<br>igue libellé au r<br>à <b>MAZAYA</b> au p<br>orès l'heure lin<br>leurs représent                                                                                                    | applicable est l'Ap<br>6 Juillet 2004 po<br>de la passation d<br>er, Le Dossier d'Ap<br>Responsable des<br>de :<br>                                                                                                    | Experience & An<br>spel d'Offres Restreint tel qu<br>ortant Code des Marchés p<br>e marché à prix unitaire<br>ppel d'Offres doit être achet<br>Marchés Publics et moyenna<br>tion des Marchés Publics (ou,<br>marchés).<br>Imptable de l'ARMP.<br>2017 à 11 H 00 Min locales et s<br>des dossiers de candidature<br>nt y assister. Les offres hors                                                                       | der för<br>'il e<br>ubli<br>té s<br>ant<br>, au<br>sero<br>es e<br>dél                                                                                                    |
| 4. La proci<br>définit dan<br>notammen<br>5. Pour le<br>demande<br>- Lot 1:<br>- Lot 1:<br>- Lot 1:<br>- Lot 1:<br>- Soit ve<br>- Soit ve<br>- Soit ve<br>- Soit ve<br>- Soit ve<br>- Soit pe<br>6. Les plis<br>ouverts im<br>présence con<br>ne seront ;                                                                                                    | ádure de passati<br>hs la loi N° 200<br>it en ses articles :<br>candidat désirar<br>ácrite adressée :<br>d'un montant nor<br>cent mille Ariary (<br>nom de l'Agent Cr<br>igisseur de recett<br>nt devra être éffe<br>ersement en espè<br>ar Chèque de Bar<br>devront parvenir<br>nmédiatement aj<br>les candidats ou<br>pas recevables.                                                                                                    | on de marché :<br>4 - 009 du 2<br>21 et <b>37</b> en vue<br>t soumissionne f<br>remboursable<br>Ar100 000.00)<br>omptable de L'A<br>e de la Commis<br>ctué :<br>ce<br>que libellé au r<br>à <b>MAZAYA</b> au p<br>orès l'heure lin<br>leurs représent                                                                                                    | applicable est l'Ap<br>6 Juillet 2004 po<br>de la passation d<br>er, Le Dossier d'Ap<br>Responsable des<br>de :<br>                                                                                                    | Experience & An<br>spel d'Offres Restreint tel qu<br>ortant Code des Marchés p<br>e marché à prix unitaire<br>ppel d'Offres doit être achet<br>Marchés Publics et moyenna<br>tion des Marchés Publics (ou,<br>marchés).<br>Imptable de l'ARMP.<br>2017 à 11 H 00 Min locales et s<br>des dossiers de candidature<br>nt y assister. Les offres hors                                                                       | <ul> <li>'il e<br/>ubli</li> <li>té s<br/>ant</li> <li>au</li> <li>sero</li> <li>aú</li> </ul>                                                                                                    |
| 4. La proci<br>définit dan<br>notammen<br>5. Pour le<br>demande<br>- Lot 1:<br>libellé au r<br>nom du Ré<br>Le paieme<br>- Soit ve<br>- Soit ve<br>- Soit p:<br>6. Les plis<br>ouverts im<br>présence on<br>ne seront ;<br>7. La soum                                                                                                    | ádure de passati<br>ns la loi N° 200<br>it en ses articles :<br>candidat désirar<br>écrite adressée :<br>d'un montant nor<br>cent mille Ariary (<br>nom de l'Agent Co<br>ogisseur de recett<br>nt devra être éffe<br>ersement en espè<br>ar Chèque de Bar<br>devront parvenir<br>devront parvenir<br>des candidats ou<br>pas recevables.<br>hission des offres                                                                                                    | on de marché :<br>4 - 009 du 2<br>21 et <b>37</b> en vue<br>t soumissionne f<br>remboursable<br>Ar100 000.00)<br>omptable de L'A<br>e de la Commis<br>ctué :<br>ree<br>ique libellé au r<br>à <b>MAZAYA</b> au p<br>près l'heure lin<br>leurs représent<br>par voie électro                                                                                    | applicable est l'Ap<br>6 Juillet 2004 pc<br>de la passation d<br>er, Le Dossier d'Aj<br>Responsable des<br>de :<br><br>                                                                                                    | pel d'Offres Restreint tel qu<br>prel d'Offres Restreint tel qu<br>pranché à prix unitaire<br>ppel d'Offres doit être achet<br>Marchés Publics et moyenns<br>tion des Marchés Publics (ou,<br>marchés).<br>mptable de l'ARMP.<br>2017 à 11 H 00 Min locales et s<br>des dossiers de candidature<br>nt y assister. Les offres hors<br>autorisée.                                                                          | der för<br>ubli<br>té si<br>ant<br>ant<br>sero<br>es e<br>dél                                                                                                    |
| <ul> <li>4. La proci<br/>définit dan<br/>notammen</li> <li>5. Pour le<br/>demande<br/>paiement o<br/>- Lot 1:<br/>- Lot 1:<br/>- Lot 1:<br/>- Soit ve<br/>- Soit ve<br/>- Soit ve<br/>- Soit ve<br/>- Soit pe<br/>6. Les plis<br/>ouverts im<br/>présence con<br/>ne seront p</li> <li>7. La soum</li> <li>8. Chaque<br/>- cent m</li> </ul>                                                                                                    | ádure de passati<br>ns la loi N° 200<br>it en ses articles :<br>candidat désirar<br>ácrite adressée :<br>d'un montant nor<br>cent mille Ariary (<br>nom de l'Agent Cr<br>igisseur de recett<br>nt devra être éffe<br>ersement en espè<br>ar Chèque de Bar<br>devront parvenir<br>médiatement aj<br>les candidats ou<br>pas recevables.<br>nission des offres<br>offre doit être ac<br>ille Ariary (Ar100                                                                                                    | on de marché :<br>4 - 009 du 2<br>21 et <b>37</b> en vue<br>t soumissionne f<br>remboursable<br>Ar100 000.00)<br>omptable de L'A<br>e de la Commis<br>ctué :<br>ce<br>que libellé au r<br>à <b>MAZAVA</b> au p<br>orès l'heure lin<br>leurs représent<br>par voie électro<br>compagnée d'u<br>000.00)                                                          | applicable est l'Ap<br>6 Juillet 2004 po<br>de la passation d<br>er, Le Dossier d'Ap<br>Responsable des<br>de :<br>                                                                                                    | Experience & An<br>spel d'Offres Restreint tel qu<br>ortant Code des Marchés p<br>e marché à prix unitaire<br>ppel d'Offres doit être achet<br>Marchés Publics et moyenna<br>tion des Marchés Publics (ou,<br>marchés).<br>Imptable de l'ARMP.<br>2017 à 11 H 00 Min locales et s<br>des dossiers de candidature<br>nt y assister. Les offres hors<br>autorisée.<br>umission d'un montant de:                            | 'il e<br>ubli<br>té su<br>ant<br>. au<br>seroi<br>es e<br>dél                                                                                                    |
| <ul> <li>4. La proce<br/>définit dan<br/>notammen</li> <li>5. Pour le<br/>demande<br/>paiement o</li> <li>- Lot 1: -</li> <li>ibellé au r</li> <li>nom du Ré<br/>Le paieme</li> <li>- Soit ve<br/>- Soit paieme</li> <li>- Soit paieme</li> <li>- Soit paieme</li> <li>- Soit paieme</li> <li>- Soit paieme</li> <li>- Soit paieme</li> <li>- Soit paieme</li> <li>- Soit paieme</li> <li>- Cont m</li> <li>- Cont m</li> </ul>                                                                   | ádure de passati<br>hs la loi N° 200<br>it en ses articles :<br>candidat désirar<br>ácrite adressée :<br>d'un montant nor<br>cent mille Ariary (<br>nom de l'Agent Co<br>gisseur de recett<br>ar chèque de Bar<br>devront parvenir<br>hmédiatement a<br>les candidats ou<br>bas recevables.<br>hission des offres<br>offre doit être ac<br>ille Ariary (Ar100<br>par Caution Pars                                                                                                    | on de marché :<br>4 - 009 du 2<br>21 et <b>37</b> en vue<br>t soumissionne f<br>remboursable<br>Ar100 000.00)<br>omptable de L'A<br>e de la Commis<br>:<br>ce<br>ique libellé au r<br>à MAZAVA au p<br>orès l'heure lin<br>leurs représent<br>par voie électro<br>compagnée d'u<br>000.00)<br>s l'une des form<br>onnelle et Soli                              | applicable est l'Ap<br>6 Juillet 2004 po<br>de la passation d<br>er, Le Dossier d'Ag<br>Responsable des<br>de :<br>utorité de Régulat<br>ssion Région des r<br>nom de l'Agent Co<br>fuite de remise o<br>ante de remise o<br>ants qui souhaiter<br>onique <b>ne sera pas</b><br>ne garantie de sou                                        | pel d'Offres Restreint tel qu<br>prel d'Offres Restreint tel qu<br>pranché à prix unitaire<br>ppel d'Offres doit être achet<br>Marchés Publics et moyenna<br>tion des Marchés Publics (ou,<br>marchés).<br>mptable de l'ARMP.<br>2017 à 11 H 00 Min locales et s<br>des dossiers de candidature<br>nt y assister. Les offres hors<br>autorisée.<br>umission d'un montant de:<br>isme agréé par le Ministère              | .'il e<br>ublivité sublivité<br>ant<br>. au<br>serool<br>es e<br>dél<br>e de                                                                                                    |
| <ul> <li>4. La proce<br/>définit dan<br/>notammen</li> <li>5. Pour le<br/>demande<br/>paiement o</li> <li>- Lot 1: -</li> <li>ibellé au r</li> <li>nom du Ré<br/>Le paieme<br/>- Soit ve<br/>- Soit paieme<br/>- Soit paieme<br/>- Soit paieme<br/>- Soit paieme<br/>- Soit paieme<br/>- Soit paieme<br/>ne seront p</li> <li>7. La soum</li> <li>8. Chaque<br/>- cent m</li> <li>Elle doit êt<br/>- Soit paieme</li> </ul>                                                                       | ádure de passati<br>hs la loi N° 200<br>it en ses articles :<br>candidat désirar<br>ácrite adressée :<br>d'un montant nor<br>cent mille Ariary (<br>nom de l'Agent Cr<br>ngisseur de recett<br>rom de l'Agent Cr<br>ngisseur de recett<br>ar Chèque de Bar<br>devront parvenir<br>nmédiatement aj<br>les candidats ou<br>pas recevables.<br>nission des offres<br>offre doit être ac<br>ille Ariary (Ar100<br>re présentée sou<br>par Caution Pers                                                                                                    | on de marché :<br>4 - 009 du 2<br>21 et <b>37</b> en vue<br>t soumissionne f<br>remboursable<br>Ar100 000.00)<br>omptable de L'A<br>e de la Commis<br>ctué :<br>rce<br>ique libellé au r<br>à <b>MAZAVA</b> au p<br>orès l'heure lin<br>leurs représent<br>par voie électro<br>compagnée d'u<br>000.00)<br>s l'une des form<br>onnelle et Soli                 | applicable est l'Ap<br>6 Juillet 2004 po<br>de la passation d<br>er, Le Dossier d'Ag<br>Responsable des<br>de :<br>utorité de Régulat<br>ssion Région des r<br>nom de l'Agent Co<br>fuite de remise o<br>ante de remise o<br>ante qui souhaiter<br>onique <b>ne sera pas</b><br>ne garantie de sou<br>nes suivantes :<br>daire d'un organ | Competent d'Offres Restreint tel que<br>pret d'Offres Restreint tel que<br>pret marché à prix unitaire<br>ppet d'Offres doit être achet<br>Marchés Publics et moyenns<br>tion des Marchés Publics (ou,<br>marchés).<br>Emptable de l'ARMP.<br>2017 à 11 H 00 Min locales et s<br>des dossiers de candidature<br>nt y assister. Les offres hors<br>autorisée.<br>umission d'un montant de:<br>isme agréé par le Ministère | I au construction de la construction de la const |
| <ul> <li>4. La proci<br/>définit dan<br/>notammen</li> <li>5. Pour le<br/>demande</li> <li>Lot 1:</li> <li>libellé au r</li> <li>Paiement o</li> <li>- Lot 1:</li> <li>libellé au r</li> <li>soit ve<br/>- Soit ve</li> <li>- Soit ve</li> <li>- Soit paieme</li> <li>- Soit paieme</li> <li>- Soit paieme</li> <li>- Soit paieme</li> </ul>                                                                                                    | ádure de passati<br>ns la loi N° 200<br>it en ses articles :<br>candidat désirar<br>écrite adressée :<br>d'un montant nor<br>cent mille Ariary (<br>nom de l'Agent Ca<br>igisseur de recett<br>int devra être éffe<br>ersement en espè<br>ar Chèque de Bar<br>devront parvenir<br>devront parvenir<br>devront parvenir<br>devront parvenir<br>devront parvenir<br>des candidats ou<br>pas recevables.<br>nission des offres<br>offre doit être ac<br>ille Ariary (Ar100<br>re présentée sou<br>par Caution Pers<br>r Garantie Bancai<br>r Chèque de Ban                                                                                                    | on de marché :<br>4 - 009 du 2<br>21 et <b>37</b> en vue<br>t soumissionne f<br>remboursable<br>Ar100 000.00)<br>omptable de L'A<br>e de la Commis<br>ctué :<br>ree<br>ique libellé au r<br>à MAZAYA au p<br>près l'heure lin<br>leurs représent<br>par voie électro<br>compagnée d'u<br>000.00)<br>s l'une des form<br>onnelle et Soli<br>re<br>que au nom du | applicable est l'Ap<br>6 Juillet 2004 pc<br>de la passation d<br>er, Le Dossier d'Ay<br>Responsable des<br>de :<br>                                                                                                    | Competent Code des Marchés p<br>e marché à prix unitaire<br>ppet d'Offres doit être achet<br>Marchés Publics et moyenna<br>tion des Marchés Publics (ou,<br>marchés).<br>mptable de l'ARMP.<br>2017 à 11 H 00 Min locales et s<br>des dossiers de candidature<br>nt y assister. Les offres hors<br>autorisée.<br>umission d'un montant de:<br>isme agréé par le Ministère<br>I d'Antananarivo                            | 'il e<br>ublin<br>té si<br>ant<br>au<br>seroi<br>es e<br>dél<br>e de                                                                                                    |
| <ul> <li>4. La proce<br/>définit dan<br/>notammen</li> <li>5. Pour le<br/>demande</li> <li>4. Lot 1:</li> <li>1. libellé au ri<br/>nom du Ré<br/>Le paieme</li> <li>- Soit ve</li> <li>- Soit ve</li> <li>- Soit pis</li> <li>ouverts im<br/>présence con<br/>ne seront pis</li> <li>6. Les plus</li> <li>6. Les plus</li> <li>6. Les du control</li> <li>7. La sour</li> <li>8. Chaque</li> <li>- Soit pa</li> <li>- Soit pa</li> <li>- Soit pa</li> <li>- Soit pa</li> <li>- Soit pa</li> </ul> | édure de passati<br>ns la loi N° 200<br>it en ses articles :<br>candidat désirar<br>écrite adressée :<br>d'un montant nor<br>cent mille Ariary (<br>nom de l'Agent Co<br>agisseur de recett<br>nt devra être éffe<br>ersement en espè<br>ar Chèque de Bar<br>devront parvenir<br>devront parvenir<br>devront parvenir<br>devront parvenir<br>des candidats ou<br>pas recevables.<br>nission des offres<br>offre doit être ac<br>ille Ariary (Ar100<br>re présentée sou<br>par Caution Pers<br>r Garantie Bancai<br>r Chèque de Ban                                                                                                    | on de marché :<br>4 - 009 du 2<br>21 et <b>37</b> en vue<br>t soumissionne<br>à la Personne F<br>remboursable<br>Ar100 000.00)<br>omptable de L'A<br>e de la Commis<br>ctué :<br>ree<br>ique libellé au r<br>à MAZAVA au por<br>par voie électro<br>compagnée d'u<br>000.00)<br>s l'une des form<br>onnelle et Soli<br>re<br>que au nom du                     | applicable est l'Ap<br>6 Juillet 2004 pc<br>de la passation d<br>r, Le Dossier d'Aj<br>Responsable des<br>de :<br>                                                                                                    | Competent Code des Marchés p<br>e marché à prix unitaire<br>ppet d'Offres doit être achet<br>Marchés Publics et moyenna<br>tion des Marchés Publics (ou,<br>marchés).<br>mptable de l'ARMP.<br>2017 à 11 H 00 Min locales et s<br>des dossiers de candidature<br>nt y assister. Les offres hors<br>autorisée.<br>umission d'un montant de:<br>isme agréé par le Ministère<br>I d'Antananarivo                            | Vil e ublinité si ant seroi dél dél dél e de e de                                                                                                    |

## Figure 58 : Lettre d'invitation (remplie)

- Remplir les champs demandés,
- Cliquer sur aperçu pour générer un fichier PDF,
- Publier cette lettre d'invitation (compte PRMP/ORDSEC),
- Cliquer sur « Imprimer Lettre d'invitation »

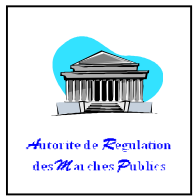

Un fichier PDF (version définitive) est généré et enregistré sur disque,

Note :

- La saisie du Marché relatif à ce dossier peut continuer après validation (publication) de la PRMP.
- Seul, le compte PRMP a le droit de cliquer sur le bouton « Publier ». Bref, c'est la seule responsable de cette publication.
- Une fois que la publication est effectuée, on peut l'imprimer pour l'affichage. Pour ce faire, revenir dans « Lettre d'invitation » puis cliquer sur « Imprimer pour l'affichage ».

Fig<del>ure 59 : bas</del> de page

Après l'impression, le bas de page de cet état doit figurer comme ceci :

LI\_AMI\_15001059AMI002.pdf 30/10/2015 30/10/2015

30/10/2015 10:49

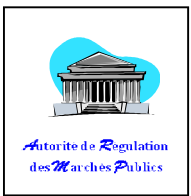

REPOBLIKAN' I MADAGASIKARA Fitiavana - Tanindrazana - Fandrosoana

MINISTERE DE L'EDUCATION NATIONALE

A ....., le \_ / \_ /

LA PERSONNE RESPONSABLE DES MARCHES PUBLICS

Nº 005/MEN/PRMP/APQ/2016-3

|    |      | a |
|----|------|---|
| N. | STAT |   |

#### Lettre d'Invitation

Cette lettre d'invitation fait suite à l'Avis de Pré-qualification n° 005/MEN/APQ5/2016-3 relatif à l'Avis Général de Passation des Marchés publics du 02/05/2016 publié au journal Matin le 27/05/2016, ainsi qu'au journal des marchés publics.

Nous avons l'honneur de vous aviser que vous êtes séléctionnés à concourir à l'attribution du Marché relatif à la Réhabilitation RN 999 disponible en 3 lots:
 lot1: étape 1 (100km)
 lot2: étape 2 (110km)
 lot3: étape 3 (120km).
 Chaque lot est indivisible et toute offre partielle est irrecevable. Le candidat peut somissionner pour un (01) ou plusieurs lots, mais ne peut prétendre qu'à un (1) Lot(s) au maximum.

3. Une lettre d'invitation a été adressée aux candidats dont les noms figurent ci-après :

| N" | LOT  | STAT               | NIF        | NOM                                                                       | ADRESSE                                                             |
|----|------|--------------------|------------|---------------------------------------------------------------------------|---------------------------------------------------------------------|
| 1  | 3    | E45212112004000717 |            | CONSTRUCTION MODERNE DE<br>MADAGASCAR SARL                                | LOT PRES 164 D IVANDRY -<br>ANTANANARIVO 101                        |
| 2  | TOUS | E45212112006000785 |            | CONSTRUCTION FITIA                                                        | LOT VT 77 LA BIS<br>ANDOHANIMANDROSEZA                              |
| 3  | 2    | E45212111991010005 | 105002735  | BATIMENTS TRAVAUX PUBLICS<br>MADAGASCAR                                   | LOT AVB 82-AVARABOHITRA<br>ITAOSY LOT AVB<br>82-AVARABOHITRA ITAOSY |
| 4  | TOUS | E45212112004000090 |            | AIMEE CONSTRUCTION SARL                                                   | LOT VV 197 E BIS<br>MANAKAMBAHINY                                   |
| 5  | 3    | E60301312006001352 |            | E/SE GLE DE CONSTRUCT PAR<br>RABEMANANJARA HERIMANAN                      | GARE ROUTIERE TANAMBAO                                              |
| 6  | 2    | E45212112004010105 | 10114125   | ECR CONSTRUCTION                                                          | LOT III B 21 AMBOHIBAO<br>BONGATSARA                                |
| 7  | 1    | E45212712007000318 | 58896201   | SOCIETE ENTREPRISE<br>GENERALE DE<br>CONSTRUCTION DU NORD SA<br>E.G.C.N.O | LOT 234 MC AMBALAKAZAHA                                             |
| 8  | TOUS | E68101112000010159 | 3000593326 | MADAGASCAR<br>CONSTRUCTION TRAVAUX<br>BATIMENT                            | lot ME 468 Mandrosoa Ivato                                          |
| 9  | 1    | E41001112006010667 | 4000177557 | ENTREPRISE ROUTIERE ET<br>BATIMENT SARL                                   | LOT III J 02 A ANJOMAKELY<br>BONGATSARA                             |
| 10 | TOUS | E41001112009010538 | 4000774803 | CONSTRUCTION BATIMENT<br>PLUS                                             | LOT III K 46 G ANDAVAMAMBA                                          |

4. La procédure de passation de marché applicable est l'Appel d'Offres Ouvert avec Pré-qualification tel qu'il est définit

APERCU AVANT VALIDATION OU PUBLICATION

J.

18/05/2016 16:08

Figure 60 : Lettre d'invitation format PDF 1/2

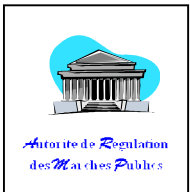

dans la loi N\* 2004 - 009 du 26 Juillet 2004 portant Code des Marchés publics notamment en ses articles 15, 19 et 37 en vue de la passation de marché à prix unitaire.

5. Pour le candidat désirant soumissionner, le Dossier d'Appel d'Offres doit être acheté sur demande écrite adressée auprès de la Personne Responsable des Marchés Publics du MINISTERE DE L'EDUCATION NATIONALE, moyennant le palement d'un montant non remboursable de:

libellé au nom de l'Agent Comptable de L'Autorité de Régulation des Marchés Publics (ou, au nom du Régisseur de recette de la Région concernée). sous l'une des formes suivante :

versement en espèce
 mandat poste

- chèque de banque libellé au nom de l'Agent Comptable de l'ARMP.

6. Les plis devront parvenir à ANOSY BATIMENT MEN PORTE 169 au plus tard le 27/05/2016 à 15 H 30 Min locales et seront ouverts immédiatement après l'heure limite de remise des offres en présence des candidats ou leurs représentants qui souhaitent y assister. Les dossiers de candidatures remis hors délai ne seront plus recevables.

7. La soumission des offres par vole électronique ne sera pas autorisée.

Chaque offre doit être accompagnée d'une garantie de soumission d'un montant de: Lot 1: cent dix milie Arlary (Ar110 000.00) Lot 2: cent vingt milie Arlary (Ar120 000.00) Lot 3: cent trente milie Arlary (Ar130 000.00)

Elle doit être présentée sous l'une des formes suivantes : - Soit par Caution Personnelle et Solidaire d'un organisme agréé par le Ministère des Finances - Soit par Garantie Bancaire - Soit par Chèque de Banque au nom du Receveur Général d'Antananarivo

9. Une visite de lieu est facultative

Veuillez agréer, Madame/Monsieur, l'assurance de notre considération distinguée.

.....Le\_/\_/\_\_\_ a .... La PERSONNE RESPONSABLE DES MARCHES PUBLICS

Figure 61 : Lettre d'invitation format PDF 2/2

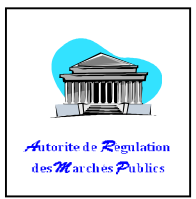

## 3. Dossier de Consultation de Prix (DCP)

- a. Comment créer un DCP

   Parametrages et configurations
   Saisies et consultations
   Statistiques et tableaux de bord

   Plan de Passation des Marchés
   Appel a Manifestation d'Interet

   Appel a Pre-Qualification
   Dossier de

   Dossier de Consultation de Prix
   Avenants relaties au marche

   Conventions
   Avenants relaties au marche

   Conventions
   Avenants relatif à une convention

   Rapport Justificatif (Marché Gré à Gré)
   Marche de Gré à Gré

   Arche de Gré à Gré
   Arche de Gré à Gré

   Figure 62 : Sous-menu « Dossier de Consultation de prix »
  - Cliquer sur le menu « Saisies et consultations »,
  - Cliquer sur le sous-menu « Dossier de Consultation de Prix»,
  - Cliquer sur « rechercher » pour chercher un Dossier existant,
  - Cliquer sur le bouton «Créer» pour la création d'une nouvelle Dossier.

## b. Comment modifier un DCP

- Cliquer sur le menu « Saisies et consultations »,
- Cliquer sur le sous-menu « Dossier de Consultation de Prix»,
- Cliquer sur « rechercher »,
- Cliquer sur le bouton « Modifier ».

## c. Comment Ajouter un élément

Cf : V DOSSIER -> 1. Dossier d'Appel d'Offre -> c. Comment ajouter des éléments dans le dossier,

Après la clôture des éléments, le bouton « Avis Spécifique » apparaît en bas de l'écran du DCP.

## d. Comment créer un Avis Spécifique

Cf : V. DOSSIER -> 1. Dossier d'Appel d'Offre -> e. Comment créer un Avis Spécifique,

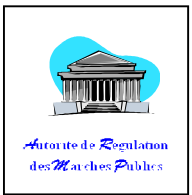

Après la publication de l'Avis, le bouton « Acheteur » apparaît en bas de l'écran du DCP.

## e. Comment ajouter un acheteur

Cf : V. DOSSIER -> 1. Dossier d'Appel d'Offre -> g. Comment ajouter un acheteur,

Après la publication de l'Avis, le bouton « Acheteur » apparaît en bas de l'écran du DCP.

## f. Comment ajouter un candidat

Cf : V. DOSSIER -> 1. Dossier d'Appel d'Offre -> h. Comment ajouter un candidat,

Après la publication de l'Avis, le bouton « Acheteur » apparaît en bas de l'ecran du DCP.

# VI. <u>Contrat</u>

|              | 40 - 1999                                                 |                                                                                                    |                                                                                                    |                                                                                                    |
|--------------|-----------------------------------------------------------|----------------------------------------------------------------------------------------------------|----------------------------------------------------------------------------------------------------|----------------------------------------------------------------------------------------------------|
| Consultation | Validation                                                | Création                                                                                                    | Modification                                                                                                    | Suppression                                                                                                    |
| Х            |                                                           | NUMBER OF THE OWNER OF THE OWNER OWNER OWNER |                                                                                                    |                                                                                                    |
| X            |                                                           |                                                                                                    | Name of the second second seco |                                                                                                    |
| X            |                                                           |                                                                                                    |                                                                                                    |                                                                                                    |
| X            |                                                           | VERSION                                                                                                    |                                                                                                    |                                                                                                    |
| X            |                                                           |                                                                                                    |                                                                                                    |                                                                                                    |
| X            | X                                                         | Х                                                                                                    | Х                                                                                                    |                                                                                                    |
| X            |                                                           |                                                                                                    |                                                                                                    |                                                                                                    |
|              | Consultation<br>X<br>X<br>X<br>X<br>X<br>X<br>X<br>X<br>X | Consultation     Validation       X     X       X     X       X     X       X     X       X     X                                                                                                    | Consultation     Validation     Création       X     X     X       X     X     X       X     X     X       X     X     X       X     X     X       X     X     X       X     X     X                                                                                                    | Consultation     Validation     Création       X     Image: Création     Modification       X     Image: Création     Image: Création       X     Image: Création     Image: Création       X |

Tableau 5 : Droit Contrat

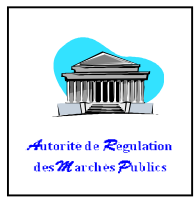

# 1. Marché sur Appel d'Offres

## a. Comment Créer un Contrat sur Appel d'Offre

| Parametrages et c                      | onfigurations                                                                                                    | Saisies et consultations                                | Statistiques et tableaux                                                                                                    | de bord             |
|----------------------------------------|----------------------------------------------------------------------------------------------------|---------------------------------------------------------|----------------------------------------------------------------------------------------------------|---------------------|
|                                        |                                                                                                    | Plan de Passation des Mar<br>Appel a Manifestation d'It | rchés                                                                                                    |                     |
|                                        |                                                                                                    | Appel a Pre-Qualification                               |                                                                                                    |                     |
|                                        |                                                                                                    | Dossiers a Appel a Offre /                              |                                                                                                    |                     |
|                                        |                                                                                                    | Dossier as Consultation de<br>Marches                   | e Prix                                                                                                    |                     |
|                                        |                                                                                                    | Conventions                                             | :he                                                                                                    |                     |
|                                        |                                                                                                    | Avenant relatif à une com<br>Rapport Justificatif (Marc | vention<br>hé Gré à Gré)                                                                                                    |                     |
|                                        |                                                                                                    | Marche de Gré à Gré<br>Achat Direct                     |                                                                                                    |                     |
|                                        |                                                                                                    |                                                         |                                                                                                    |                     |
|                                        | Figu                                                                                                    | e 63 · Sous Menu                                        | « Marches                                                                                                    |                     |
|                                        | 1 1541                                                                                                    | c 05 . Dous menu                                        |                                                                                                    |                     |
|                                        |                                                                                                    |                                                         | VICTORS VICTORS VICTORS                                                                                                    |                     |
| <ul> <li>Cliquer sur le n</li> </ul>   | nenu « Saisie                                                                                                    | s et consultations                                      | », ·····                                                                                                    |                     |
| <ul> <li>Cliquer sur le so</li> </ul>  | ous-menu « N                                                                                                    | Marchés»,                                               | International         Terretory         Number N           Non-State         Number N         Number N           Number N         Terretory         Number N           Number N         Terretory         Number N           Number N         Terretory         Number N           Number N         Terretory         Number N           Number N         Terretory         Number N           Number N         Terretory         Number N           Number N         Terretory         Number N           Number N         Terretory         Number N |                     |
| Cliquer sur « re                       | <b>charchar</b> » n                                                                                                    |                                                         | ntratovictant                                                                                                    | 5.<br>19<br>19      |
|                                        | chercher »p                                                                                                    |                                                         |                                                                                                    |                     |
| <ul> <li>Cliquer sur le be</li> </ul>  | outon « <b>Crée</b> i                                                                                                    | r» pour la création                                     | d'un nouveau contra                                                                                                    | t.                  |
|                                        |                                                                                                    | 10000000000000000000000000000000000000                  |                                                                                                    |                     |
|                                        | <u> </u>                                                                                                    |                                                         |                                                                                                    |                     |
|                                        |                                                                                                    |                                                         |                                                                                                    |                     |
|                                        | A DESERVATION OF THE OWNER OF THE OWNER OWNER OF THE OWNER OF THE OWNER OF THE OWNER OF THE OWNER OF THE OWNER OF THE OWNER OF THE OWNER OF THE OWNER OF THE OWNER OF THE OWNER OF THE OWNER OF THE OWNER OWNER OF THE OWNER OWNER OWNER OWNER OWNER OWNER OWNER OWNER OWNER OWNER OWNER OWNER OWNER OWNER OWNER OWNER OWNER OWNER OWNER OWNER OWNER OWNER OWNER OWNER OWNER OWNER OWNER OWNER OWNER OWNER OWNER OWNER OWNER OWNER OWNER OWNER OWNER OWNER OWNER OWNER OWNER OWNER OWNER OWNER OWNER OWNER                                                                                                    | Validation (1997)                                       | 5<br>55<br>60<br>60<br>60<br>60<br>60<br>60<br>60<br>60<br>60<br>60<br>60<br>60<br>60                                                                                                    |                     |
| CHERCHE D'UN MARCHE                    |                                                                                                    |                                                         |                                                                                                    |                     |
|                                        |                                                                                                    |                                                         |                                                                                                    |                     |
| Année                                  | 2016 💌                                                                                                    |                                                         |                                                                                                    |                     |
| Institution                            | MINISTERE                                                                                                    | DE L'ELEVAGE                                            | •                                                                                                    |                     |
| Mode de passation                      | TOUS                                                                                                    |                                                         | -                                                                                                    |                     |
| Numéro du dossier                      |                                                                                                    |                                                         | ]                                                                                                    |                     |
| ************************************** |                                                                                                    |                                                         | 1                                                                                                    |                     |
|                                        |                                                                                                    |                                                         |                                                                                                    |                     |
| A THE A                                | Noncommunity of the second second sec |                                                         |                                                                                                    |                     |
| Etat du marché                         | TOUS                                                                                                    |                                                         | -                                                                                                    |                     |
| Etat du marché<br>Localisation         | TOUS<br>TOUS                                                                                                    |                                                         | v<br>v                                                                                                    |                     |
| Etat du marché<br>Localisation         | TOUS<br>TOUS                                                                                                    |                                                         | •                                                                                                    |                     |
| Etat du marché<br>Localisation         | TOUS                                                                                                    |                                                         | v<br>Reche                                                                                                    | erche Créez Annuler |
| Etat du marché<br>Localisation         | TOUS<br>TOUS                                                                                                    |                                                         | v<br>v                                                                                                    | rche Crée Annules   |
| Etat du marché<br>Localisation         | TOUS<br>TOUS                                                                                                    | rmulaire de recher                                      | Che « Marché »                                                                                                    | erche Crée Annules  |
| Etat du marché<br>Localisation         | TOUS<br>TOUS                                                                                                    | rmulaire de recher                                      | ♥<br>♥<br>Che « Marché »                                                                                                    | rche Crée Annules   |
| Etat du marché<br>Localisation         | TOUS<br>TOUS                                                                                                    | rmulaire de recher                                      | ▼<br>▼<br>Che « Marché »                                                                                                    | erche Crée Annules  |
| Etat du marché<br>Localisation         | TOUS<br>TOUS                                                                                                    | rmulaire de recher                                      | ♥<br>♥<br>Che « Marché »                                                                                                    | erche Crée Annule   |

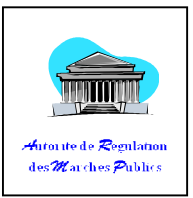

|                   | Information sur le Dossier |  |
|-------------------|----------------------------|--|
| Numéro du dossier |                            |  |
| Institution       |                            |  |
| Marché à contrôle |                            |  |
| lode de passation |                            |  |
| Objet Dossier     |                            |  |
|                   |                            |  |
|                   |                            |  |
|                   |                            |  |
|                   |                            |  |

## Figure 65 : formulaire d'information sur le dossier

• Cliquer sur la zone de texte « Numéro de dossier » pour chercher le Dossier comme l'affiche cette figure suivante :

|                | RECHERG           | HE DOSSIER   |                      |            |
|----------------|-------------------|--------------|----------------------|------------|
|                | Année:            | -SELECT-     |                      |            |
|                |                   |              |                      | <b>X</b> A |
|                | LISTE NUME        | ERO DOSSIER  |                      |            |
| Numéro dossier | Référence dossier | Etat_dossier | Mode de<br>Passation |            |
|                |                   |              |                      | 2          |
|                |                   |              |                      |            |
|                |                   |              |                      |            |
| 5              |                   |              |                      | ×          |

## Figure 66 : Recherche Dossier

- Sélectionner en double-cliquant la ligne pour remplir automatiquement les zone de texte dans le groupe-box « Information sur le Dossier »,
- Renseigner tous les champs obligatoires dans le groupe-box « Information sur le nouveau contrat \* ».

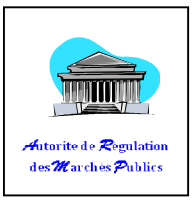

| Achat Groupé                                     | ak select  |  |
|--------------------------------------------------|------------|--|
| Numéro de lot                                    | * -select- |  |
| Titulaire                                        | * -SELECT- |  |
| Montant TTC salsi dans DAO                       |            |  |
| Objet du marché                                  | *          |  |
| Référence du marché                              |            |  |
| Type de contrat                                  | Marché     |  |
| Forme de marché                                  | 차 select   |  |
| Assujettissemnt à la TVA                         | ≱ -Select- |  |
| - Montants                                       |            |  |
| Montant de la caution de bonne<br>éxécution (Ar) | *          |  |
| Délai (Exécution ou livraison)                   | ak Jours 📷 |  |
|                                                  |            |  |

Figure 67 : formulaire d'ajout Marché

• Cliquer « Enregistrer » pour terminer.

## b. Comment Modifier les détails d'un élément du Marché

- Cliquer sur Te menu « Saisies et consultations »,
- Cliquer sur le sous-menu « Marchés»,
- Rechercher le Contrat dans la liste,
- Sélectionner le et cliquer sur « Plus de Détail »,

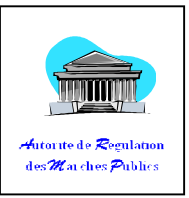

| CODE<br>ELEMENT | LIBELLE ELEMENT | DESCRIPTION | PRIX_UNITAIRE | QUANTITE<br>[MAXI] | UNITE |   |
|-----------------|-----------------|-------------|---------------|--------------------|-------|---|
| 3-08-09-01-102  | STYLOS          | MANGA BIC   | 1000          | 100                |       | - |
|                 |                 |             |               |                    |       |   |
|                 |                 |             |               |                    |       |   |

NB :

Dans le groupe-Box « **ELEMENTS DU MARCHE** » possibilité d'ajouter la Description, le prix unitaire, la quantité et l'unité et clôturer l'élément du marché pour terminer.

## c. Comment Finaliser un contrat (TEF+OS+Réception+clôture)

- Rechercher puis Ouvrir un marché,
- En bas de la page, introduire le TEF,
- Saisir la Date Ordre Service,
- Saisir la Date de réception Provisoire
- Saisir la Date de réception Définitive
- Cliquer sur « Clôturer ».

## d. Comment Retirer un contrat

|                                                                                                    |          | **************************************  |                      |   |
|----------------------------------------------------------------------------------------------------|----------|-----------------------------------------|----------------------|---|
| 1997 - C. 1997 - C. 1997 - |          | *************                           |                      |   |
|                                                                                                    |          | ***********                             |                      |   |
|                                                                                                    |          | 100000000000000000000000000000000000000 |                      |   |
|                                                                                                    |          |                                         |                      |   |
|                                                                                                    |          |                                         |                      |   |
|                                                                                                    |          |                                         |                      |   |
|                                                                                                    |          |                                         |                      |   |
|                                                                                                    |          |                                         |                      |   |
|                                                                                                    |          |                                         |                      |   |
|                                                                                                    |          |                                         |                      |   |
|                                                                                                    |          |                                         |                      |   |
|                                                                                                    |          |                                         |                      |   |
|                                                                                                    |          |                                         |                      |   |
|                                                                                                    |          |                                         |                      |   |
|                                                                                                    |          |                                         |                      |   |
|                                                                                                    |          |                                         |                      |   |
|                                                                                                    |          |                                         |                      |   |
| TRADE AND ADDRESS.                                                                                                    |          |                                         |                      |   |
|                                                                                                    |          |                                         |                      |   |
|                                                                                                    |          |                                         |                      |   |
|                                                                                                    |          |                                         |                      |   |
|                                                                                                    |          |                                         |                      |   |
|                                                                                                    |          |                                         |                      |   |
|                                                                                                    |          |                                         | ( libiot du cotroit: |   |
|                                                                                                    |          |                                         |                      |   |
|                                                                                                    |          |                                         |                      |   |
|                                                                                                    |          |                                         |                      |   |
|                                                                                                    |          |                                         | -                    |   |
|                                                                                                    |          |                                         |                      |   |
|                                                                                                    | 1        |                                         |                      |   |
|                                                                                                    |          |                                         |                      |   |
|                                                                                                    |          |                                         |                      |   |
|                                                                                                    | 1000000  |                                         |                      |   |
|                                                                                                    | 10000000 |                                         |                      |   |
|                                                                                                    | 1000000  |                                         |                      |   |
|                                                                                                    | 1000000  |                                         |                      |   |
|                                                                                                    |          |                                         |                      |   |
|                                                                                                    |          |                                         |                      |   |
|                                                                                                    |          |                                         |                      |   |
|                                                                                                    |          |                                         |                      |   |
|                                                                                                    |          |                                         |                      |   |
|                                                                                                    |          |                                         |                      |   |
|                                                                                                    |          |                                         |                      |   |
|                                                                                                    |          |                                         |                      |   |
|                                                                                                    |          |                                         |                      |   |
|                                                                                                    |          |                                         |                      |   |
|                                                                                                    |          |                                         |                      |   |
|                                                                                                    |          |                                         |                      |   |
|                                                                                                    |          |                                         |                      |   |
|                                                                                                    |          |                                         |                      |   |
|                                                                                                    |          | 100                                     |                      |   |
|                                                                                                    |          | -                                       |                      |   |
|                                                                                                    |          |                                         |                      |   |
|                                                                                                    |          |                                         |                      |   |
|                                                                                                    |          |                                         |                      |   |
|                                                                                                    |          |                                         |                      |   |
|                                                                                                    |          |                                         |                      |   |
|                                                                                                    |          |                                         |                      |   |
|                                                                                                    |          |                                         |                      | - |
|                                                                                                    |          |                                         |                      |   |
|                                                                                                    |          |                                         |                      |   |
|                                                                                                    |          |                                         |                      |   |
|                                                                                                    |          |                                         |                      |   |
|                                                                                                    |          |                                         |                      |   |
|                                                                                                    |          |                                         |                      |   |
|                                                                                                    |          |                                         |                      |   |
|                                                                                                    |          |                                         |                      |   |

Figure 69 : Retirer

• Cliquer sur « **Retirer** » et donné l'objet de votre retrait.

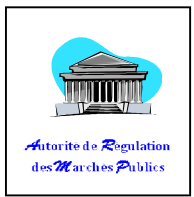

# 2. Convention

| Parametrages et configu                                                    | Appel a Manifes<br>Appel a Manifes<br>Appel a Pre-Qua<br>Dossiers d'Appe<br>Consultation (M<br>Dossier de Cons<br>Marches<br>Appent Justific<br>Rapport Justific<br>Marche de Gréa<br>Achat Direct | ultations Statistiques<br>on des Marchés<br>station d'Interet<br>alification<br>el d'Offre / Dossier de<br>.PI)<br>sultation de Prix<br>fs au marche<br>à une convention<br>atif (Marché Gré à Gré<br>à Gré | ues et tableaux de bord |
|----------------------------------------------------------------------------|----------------------------------------------------------------------------------------------------|----------------------------------------------------------------------------------------------------|-------------------------|
|                                                                            | Figure 70 : Sous-m                                                                                                    | enu « Convention                                                                                                    |                         |
| . Comment Créer une Co                                                     | onvention                                                                                                    |                                                                                                    |                         |
| Cliquer sur le me                                                          | nu « Saisies et consult                                                                                                    | ations »                                                                                                    |                         |
|                                                                            |                                                                                                    |                                                                                                    |                         |
| Cliquer sur le sou                                                         | s-menu « Convention »                                                                                                    | >,                                                                                                    |                         |
| <ul> <li>Cliquer sur « rech</li> </ul>                                     | ercher » pour cherche                                                                                                    | r une convention e                                                                                                    | xistant,                |
|                                                                            |                                                                                                    |                                                                                                    |                         |
| RECHERCHE DE BON DE COMM                                                   | NDE ET DE CONVENTION                                                                                                    | Automation A                                                                                                    |                         |
|                                                                            |                                                                                                    |                                                                                                    |                         |
| Année                                                                      | 2016 💙                                                                                                    |                                                                                                    |                         |
| Institution<br>Numéro du BC ou Convention<br>Référence du BC ou Convention | MINISTERE DE L'ELEVAGE                                                                                                    | ×                                                                                                    |                         |
| Objet du BC ou Convention                                                  |                                                                                                    |                                                                                                    |                         |
| Type de contrat                                                            | TOUS                                                                                                    | ~                                                                                                    |                         |
| Localisation                                                               | TOUS                                                                                                    | *                                                                                                    |                         |
|                                                                            |                                                                                                    |                                                                                                    |                         |
|                                                                            |                                                                                                    |                                                                                                    | Recharcher Tomular      |
|                                                                            |                                                                                                    |                                                                                                    |                         |

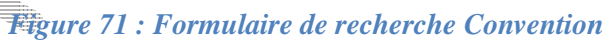

Cliquer sur le bouton «Créer» sur la page liste suivante, pour créer une convention :

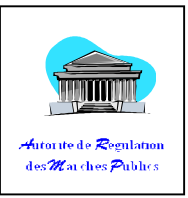

|                                                                                                    | N°Acquisition                    | N° du Dossier | Référence de la<br>consultation de<br>prix | Objet de la consultation de prix |         |
|----------------------------------------------------------------------------------------------------|----------------------------------|---------------|--------------------------------------------|----------------------------------|---------|
| e 1 of 1 (0 rows)                                                                                                    |                                  |               |                                            |                                  | *       |
|                                                                                                    |                                  |               |                                            |                                  |         |
|                                                                                                    |                                  |               |                                            |                                  |         |
|                                                                                                    |                                  |               |                                            |                                  |         |
|                                                                                                    |                                  |               |                                            | *                                | +       |
|                                                                                                    |                                  |               |                                            |                                  |         |
|                                                                                                    |                                  |               |                                            | + Créer •                        | nnuler  |
| Figure 72                                                                                                    | • I ista at crád                 | ntion de De   | action do ca                               |                                  | nuler   |
| Figure 72                                                                                                    | : Liste et créc                  | ution de Do   | ossier de co                               | msultation de prix               | nuler   |
| Figure 72                                                                                                    | : Liste et créc                  | ution de Do   | ossier de de                               | msultation de prix               | pnuler  |
| Figure 72                                                                                                    | : Liste et créc<br>nvention<br>* | ution de Do   | ossier de ce                               | msultation de prix               | muler   |
| Figure 72<br>EATION DOSSIER POUR BC/CO<br>Numero de l'Acquisition<br>Institution                                                                                           | : Liste et créc<br>nvention<br>* | ution de Do   | ossier de de                               | thsultation de prix              | ţ,nuler |
| Figure 72<br>EATION DOSSIER POUR BC/COU<br>Numéro de l'Acquisition<br>Institution<br>Entité contractante                                                                   | : Liste et créc<br>nvention<br>* | ution de Do   | ossier de ce                               | msultation de prix               | nnuler  |
| Figure 72<br>EATION DOSSIER POUR BC/COM<br>Numéro de l'Acquisition<br>Institution<br>Entité contractante<br>Type de Marché                                                 | : Liste et créc<br>nvention<br>* | ution de Do   | ossier de ce                               | msultation de prix               | nnuler  |
| Figure 72<br>EATION DOSSIER POUR BC/COM<br>Numéro de l'Acquisition<br>Institution<br>Entité contractante<br>Type de Marché<br>Mode de passation                            | : Liste et créc<br>nvention<br>* | ution de Do   | ossier de ce                               | msultation de prix               | nuler   |
| Figure 72<br>EATION DOSSIER POUR BC/COI<br>Numéro de l'Acquisition<br>Institution<br>Entité contractante<br>Type de Marche<br>Mode de passastion<br>Objet de l'Acquisition | : Liste et créc<br>nvention<br>* | ution de Do   |                                            | msultation de prix               | nuler   |

Figure 73 Formulaire d'ajout Dossier de Consultation Ouverte

• Cliquer sur la loupe pour rechercher le Dossier relatif au contrat à créer,

Figure 74 : pop-up de Recherche PPM

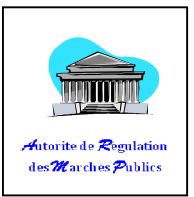

• Double-cliquer sur la liste, puis confirmer pour remplir automatiquement les champs concernant les dossiers,

| Référence de la consultation de prix        | *                                                         |            |
|---------------------------------------------|-----------------------------------------------------------|------------|
| Nombre de lots                              | *                                                         |            |
| Date de création de la consultation de prix | *                                                         |            |
|                                             | *                                                         |            |
|                                             | B <i>I</i> <u>U</u> ↔ : : : : : : : : : : : : : : : : : : |            |
| Objet de la consultation de prix            |                                                           |            |
|                                             |                                                           |            |
|                                             |                                                           |            |
| Secteur d'activité                          | *SELECT                                                   |            |
| Cahier de Charge                            |                                                           |            |
| Cautions                                    |                                                           |            |
|                                             |                                                           | Enregister |

Figure 75 : Formulaire d'ajout de convention

• Remplir les champs,

Cf : V. DOSSIER ->1. Dossier d'Appel d'Offres -> a. Comment créer un dossier-> Tableau 4.

# b. Comment ajouter les détails d'un élément

Cf : VI - Contrat => 1. Marché sur AO =>b. Comment ajouter les détails d'un élément
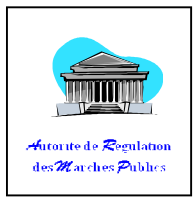

# 3. Achat direct (Bon de Commande)

a.

|      | netrages et conf            | igurations     | Saisies et consul<br>Plan de Passation<br>Appel a Manifesta                                                                                                    | tations<br>des Marche<br>tion d'Inter  | Statistique:<br>és<br>ret | s et tableaux o |
|------|-----------------------------|----------------|----------------------------------------------------------------------------------------------------|----------------------------------------|---------------------------|-----------------|
|      |                             |                | Appel a Pre-Quali<br>Dossiers d'Appel                                                                                                    | fication<br>d'Offre / Do               | ossier de                 |                 |
|      |                             |                | Consultation (M.P.                                                                                                    | l)<br>tation do D                      |                           |                 |
|      |                             |                | Marches                                                                                                    | Lation de Pi                           |                           |                 |
|      |                             |                | Avenants relatifs<br>Conventions                                                                                                    | au marche                              |                           |                 |
|      |                             |                | Avenant relatif à<br>Rannort Justificat                                                                                                    | une conven<br>if (Marché (             | ition<br>Gré à Gréi       |                 |
|      |                             |                |                                                                                                    | ré                                     | are a arey                |                 |
|      |                             |                | Achat Direct                                                                                                    |                                        |                           |                 |
|      |                             |                |                                                                                                    | ······································ |                           |                 |
|      |                             | Figı           | ur <u>e 76</u> : Sous-men                                                                                                    | u « Acha                               | t Direct »                |                 |
|      |                             |                | Value         Value           Nummer,         Value           Nummer,         Value           Nummer,         Value           Nummer,         Value           Nummer,         Value           Nummer,         Value           Nummer,         Value           Nummer,         Value           Nummer,         Value           Nummer,         Value           Nummer,         Value                                                                                                    |                                        |                           |                 |
|      |                             |                |                                                                                                    |                                        |                           |                 |
|      |                             |                | Valence Valence Va                                                                                                    |                                        |                           |                 |
| ~~~  | nt Cróor un                 |                | Television         Television         Television <thtelevision< th="">         Television         Televisi</thtelevision<>                                                                                                    |                                        |                           |                 |
| mine |                             |                | ченика<br>ченика<br>ченик |                                        |                           |                 |
|      |                             |                |                                                                                                    |                                        |                           |                 |
| • (  | Cliquer <del>sur</del> le r | nenu « Sa      | isies et consultati                                                                                                    | ons »,                                 |                           |                 |
| • (  | Cliquer sur le s            | ous-meni       | « Achat Direct »                                                                                                    |                                        |                           |                 |
|      |                             |                |                                                                                                    |                                        | topt                      |                 |
| •    | sliquer sur <b>« r</b>      | ecnercner      | s pour chercher l                                                                                                    | IN AD EXIS                             | stant,                    |                 |
|      |                             |                |                                                                                                    |                                        |                           |                 |
| DE   |                             |                | DECT                                                                                                    |                                        |                           |                 |
| RE   | CHERCHE D'UN CONTR          | GAT D ACHAT DI | RECI                                                                                                    |                                        |                           |                 |
| 1    |                             |                |                                                                                                    |                                        |                           |                 |
|      | Institution / Ministère     | MINISTERE DES  | S FINANCES ET DU BUDGET 🔽                                                                                                    |                                        |                           |                 |
|      | Année                       | 2016 🗸         |                                                                                                    |                                        |                           |                 |
|      |                             |                |                                                                                                    |                                        |                           |                 |
|      | PRMP                        | TOUS           |                                                                                                    | ~                                      |                           |                 |

Figure 77 : Formulaire de recherche ou création d'achat direct

Cliquer sur le bouton «Créer» pour la création d'un nouveau AD,

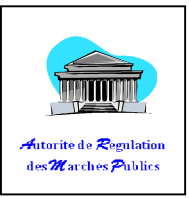

|                      | Information dans le PPM |  |
|----------------------|-------------------------|--|
| Numéro du Détail PPM | *                       |  |
| Montant Estimatif    |                         |  |
| Mode de passation    | Achat Direct            |  |
| Objet dans le PPM    |                         |  |
|                      |                         |  |
|                      |                         |  |
|                      |                         |  |

Figure 78 : formulaire d'ajout d'achat direct, Groupe-Ber « Information dans le PPM »

• Cliquer sur « Numéro du Détail PPM » pour chercher le PPM correspondant et remplie automatiquement les champs du groupe-Box « Information dans le PPM »,

| Réflèrence du Marché                           | *            |    |  |
|------------------------------------------------|--------------|----|--|
| PRMP:                                          | * -select-   | ×. |  |
| Type de marché:                                | % -select-   | ~  |  |
| Motif de l'achat direct                        | *            |    |  |
| Objet du Marché                                | *            |    |  |
| ATTRIBUT ERE                                   |              |    |  |
| Nom:                                           | *            |    |  |
| Num STATISTIQUE :                              |              |    |  |
| Forme de Prix :<br>Assujettissement à la TVA : | * -select-   |    |  |
| - Montants                                     |              |    |  |
| Unité monétaire                                | * -select- 🗸 |    |  |

Figure 79 : formulaire d'ajout d'achat direct, Groupe-Box « Information sur le Nouveau contrat\* »

- Renseigner tous les champs obligatoires du groupe-Box « Information sur le Nouveau contrat \* ».
- Cliquer sur pour chercher le candidat correspondant et remplie automatiquement le sous groupe-box « Attributaire ».
- Cliquer sur « Enregistrer » pour terminer.

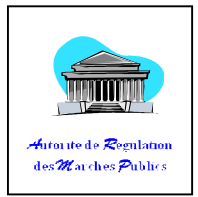

#### b. Comment ajouter les détails des éléments

- Cliquer sur « Saisies et consultations »,
- Cliquer sur « Achat Direct»,
- Rechercher l'achat dans la liste,
- Sélectionner le et cliquer sur « Plus de Détail »,
- Cliquer sur « Ajouter Elément »,
- Rechercher l'élément du marché (Cf : V -> 1 -> c),
- Cliquer sur « Clôturer » pour terminer.
- Cliquer sur « Supprimer » pour enlever parmi la liste ajoutée si vous voulez supprimer.

NB : la suppression n'est plus valide après la clôture de la liste.

| ELEMENT              | LIBELLE ELEMENT | DESCRIPTION | PRIX_UNITAIRE | QUANTITE<br>[MAXI] | UNITE |
|----------------------|-----------------|-------------|---------------|--------------------|-------|
| age <b>1</b> of 1 (0 | ) rows)         |             |               |                    |       |
| ge I of I (          | ( ions)         |             |               |                    |       |
|                      |                 |             |               |                    |       |
|                      |                 |             |               |                    |       |
|                      |                 |             |               |                    |       |
|                      |                 |             |               |                    |       |
|                      |                 |             |               |                    |       |
|                      |                 |             |               |                    |       |
|                      |                 |             |               |                    |       |
|                      |                 |             |               |                    |       |
|                      |                 |             |               |                    |       |
|                      |                 |             |               |                    |       |
|                      |                 |             |               |                    | >     |
|                      |                 |             |               |                    |       |

Figure 80 : Liste et Ajout élément Direct

#### c. Comment Retirer un AD

cf VI-Contrat => 1. Marché sur AO => d. Comment Retirer

#### d. Comment finaliser un AD (TEF+OS+Réception+clôturer)

- Rechercher puis Ouvrir un marché (Achat Direct),
- En bas de la page, introduire le TEF,
- Saisir la Date Ordre Service,

~ 75 ~

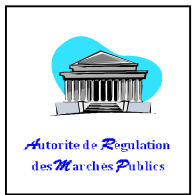

- Saisir la Date de réception Provisoire
- Saisir la Date de réception Définitive
- Cliquer sur « Clôturer ».

#### Remarque :

Les saisies des dates (OS, réception provisoire et définitive) se feront à plusieurs reprises, voire plusieurs jours.

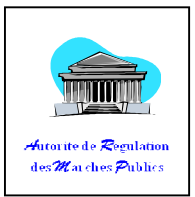

# MENU MERCURIALE

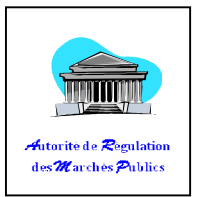

## VII. <u>SECTION</u>

Un élément est classifié puis catégorisé sous plusieurs sections pour faciliter son utilisation. Pour chercher un élément, il doit appartenir à une classe bien distincte, puis cette classe appartient à un groupe, ce groupe appartient à son tour à une division et enfin, cette division appartient à une section.

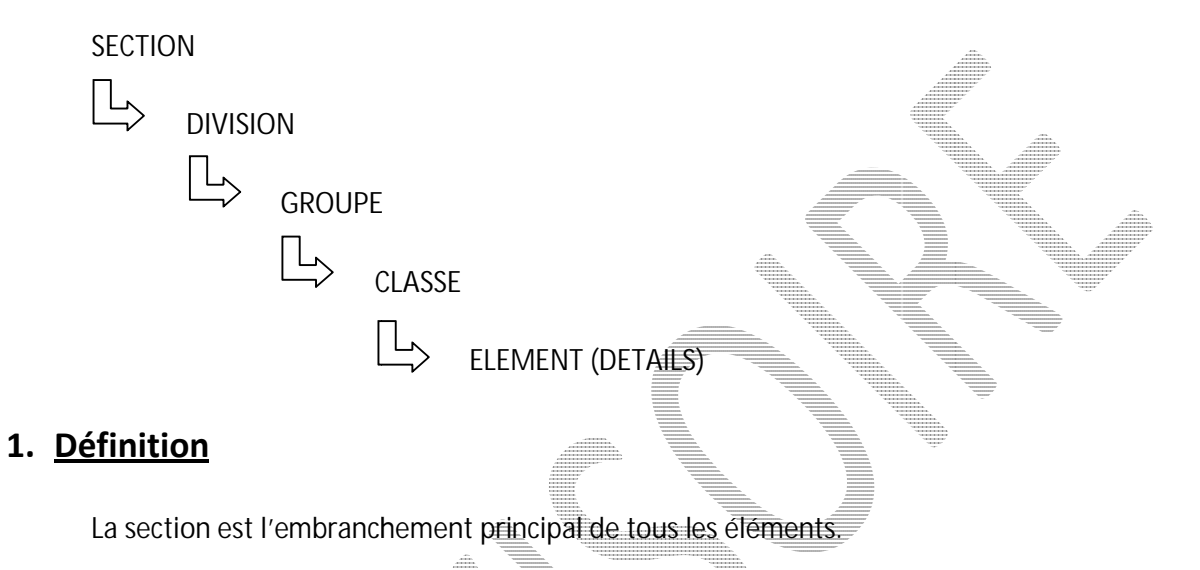

#### 2. Action possible :

a. Comment accéder à la section

#### Tableau 6 : Droit SECTION

| Groupe      | Consultation | Création | Modification               |
|-------------|--------------|----------|----------------------------|
| INSTAT      | X            | Х        | X (uniquementsescréations) |
| PRMP_ORDSEC | X            |          |                            |
| ARMP        | X            |          |                            |
| Visiteur    | X            |          |                            |
| STAF        | Х            |          |                            |

#### b. Comment créer une nouvelle section

- Cliquer sur le menu « Mercuriale »
- Cliquer sur le sous-menu « Section »
- Cliquer sur l'entête d'une colonne pour trier (par exemple : Désignation)

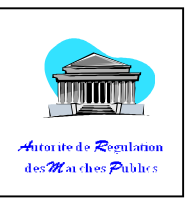

| COUE | Désignation                                                                                                    | Date de<br>Création | Créer |
|------|----------------------------------------------------------------------------------------------------|---------------------|-------|
| 00   | PRODUITS DE L'AGRICULTURE, DE LA SYLVICULTURE, DE L'ELEVAGE, DE LA PECHE ET DE L'AQUACULTURE                                                                                                    | 10/07/2016          | admin |
| 01   | MINERAIS ET MINERAUX, ELECTRICITE, GAZ ET EAUX                                                                                                    | 10/07/2016          | admin |
| 02   | PRODUITS ALIMENTAIRES, BOISSONS ET TABAC, TISSUS, VETEMENTS ET PRODUITS EN CUIR                                                                                                    | 10/07/2016          | admin |
| 03   | AUTRES BIENS TRANSPORTABLES A L'EXCLUSION DES OUVRAGES EN METAUX, DES MACHINES ET DES MATERIELS                                                                                                    | 10/07/2016          | admin |
| 04   | OUVRAGES EN METAUX, MACHINES ET MATERIEL                                                                                                    | 10/07/2016          | admin |
| 05   | TRAVAUX ET OUVRAGES DE CONSTRUCTIONS, BIENS FONCIERS                                                                                                    | 10/07/2016          | admin |
| 06   | SERVICES DE COMMERCE, REPARATION DE VEHICULE AUTOMOBILES ET DE MOTOCYCLES, SERVICES DE TRANSPORTS ET<br>ENTREPOSAGES, SERVICES D'HEBERGEMENT ET RESTAURATION, SERVICE DE DISTRIBUTION DE L'ELECTRICITE ET DE GAZ | 10/07/2016          | admin |
| 07   | SERVICES FINANCIERS, D'ASSURANCES ET SERVICES ANNEXES                                                                                                    | 10/07/2016          | admin |
| 08   | SERVICES PROFESSIONNELS, SCINETIFIQUES ET TECHNIQUES                                                                                                    | 10/07/2016          | admin |
| 09   | SERVICES COLLECTIFS, SOCIAUX ET PERSONNELS                                                                                                    | 10/07/2016          | admin |
|      | Page 1 of 1 (10 rows)                                                                                                    |                     |       |
|      | Page <b>1</b> of 1 (10 rows)                                                                                                    |                     |       |
| •    | Page <b>1</b> of 1 (10 rows)                                                                                                    |                     | •     |
| < [  | Page <b>1</b> of 1 (10 rows)                                                                                                    |                     | F     |
| <    | Page 1 of 1 (10 rows)                                                                                                    | + Créer             | +     |

NB :

- o Code : deux premiers caractères, c'est la référence des sections
- o Libellé : désignation des sections
- o Date de création : date d'introduction dans sigmp
- o Créer par : l'auteur, la personne ou l'opérateur qui ont introduit la section.
- Cliquer sur "Créer" pour ajouter une nouvelle Section

|      | A                                      | JOUT NOMENCLATURE SECTION                              |
|------|----------------------------------------|--------------------------------------------------------|
|      | Désignation                            |                                                        |
|      |                                        | Enregistrer                                            |
|      |                                        |                                                        |
| <br> |                                        |                                                        |
| <br> |                                        |                                                        |
| <br> |                                        |                                                        |
| <br> | 4444444                                |                                                        |
| <br> | ************************************** |                                                        |
| <br> |                                        |                                                        |
| <br> | *******                                |                                                        |
| <br> |                                        |                                                        |
| <br> |                                        | 92 · Easternal sine during the New or alsterna CECTION |
| <br> |                                        | ΧΖ • Η ΟΓΜΙΙΙΛΙΓΟ Α΄ ΛΙΟΠΕΝΟΜΟΝΟΙΛΕΠΓΟ ΝΗΤ ΤΗΤΝ        |
| <br> | IISUIC                                 |                                                        |
|      | 0                                      | J                                                      |

- Introduire la désignation,
- Cliquer sur « Enregistrer » pour terminer.

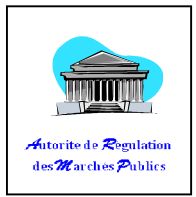

#### c. Comment modifier une section

• Cliquer sur une ligne pour sélectionner, puis cliquer sur « Modifier »,

Une petite fenêtre apparaît à l'écran :

| 1           | MINERAIS ET MINERAUX, ELECTRICITE, GAZ ET | - |   |
|-------------|-------------------------------------------|---|---|
| Décignation | AUX                                       |   | - |
| Designation |                                           |   |   |
| Ļ           |                                           |   |   |

Figure 83 : Formulatre de modification Nomenclature SECTION

- Effectuer la modification sur la désignation,
- Cliquer sur « Enregistrer » pour terminer.

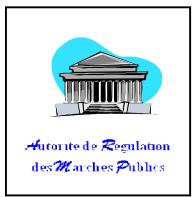

Annuler

### VIII. **DIVISION**

#### 1. Définition

La division est un sous-embranchement de la Section.

Section -> Division

### 2. Action possible :

#### a. Comment accéder à la division

| Groupe      | Consultation | Création | Modification               |
|-------------|--------------|----------|----------------------------|
| INSTAT      | Х            | X        | X (uniquementsescréations) |
| PRMP_ORDSEC | X            |          |                            |
| ARMP        | X            |          |                            |
| Visiteur    | X            |          |                            |
| STAFF       | X            |          |                            |

#### Tableau 7 : Droit DIVISION

#### b. Comment créer une nouvelle Division

- Cliquer sur le menu « Mercuriale »
- Cliquer sur le sous-menu « Division »

| ode  | Désignation                                                                                        | Date de<br>Création | Créer |
|------|----------------------------------------------------------------------------------------------------|---------------------|-------|
| 0-01 | PRODUITS D'AGRICULTURE, HORTICULTURE ET JARDIN MARAICHER                                           | 10/07/2016          | admin |
| l-01 | CHARBON ET LIGNITE, TOURBE                                                                         | 10/07/2016          | admin |
| L-02 | PETROLE BRUT ET GAZ NATUREL                                                                        | 10/07/2016          | admin |
| L-03 | MINERAIS D'URANIUM ET DE THORIUM                                                                   | 10/07/2016          | admin |
| L-04 | MINERAIS METALLIQUES                                                                               | 10/07/2016          | admin |
| L-05 | PIERRE, SABLE ET ARGILE                                                                            | 10/07/2016          | admin |
| L-06 | AUTRES MINERAUX                                                                                    | 10/07/2016          | admin |
| L-07 | ELECTRICITE, GAZ DE VILLE, VAPEUR ET EAU CHAUDE                                                    | 10/07/2016          | admin |
| L-08 | EAU NATURELLE ET EAU POTABLE                                                                       | 10/07/2016          | admin |
| 2-01 | DIVISION 21. VIANDE, POISSON, FRUIT, LEGUMES, HUILES ET GRAISSES                                   | 10/07/2016          | admin |
| 2-02 | DIVISION 22. PRODUITS LAITIERS ET PRODUITS DE L'OEUF                                               | 10/07/2016          | admin |
| 2-03 | DIVISION 23. PRODUITS DE LA MINOTERIE DES GRAINS, AMIDONS ET FECULES, AUTRES PRODUITS ALIMENTAIRES | 10/07/2016          | admin |
| 2-04 | AUTRES PRODUITS ALIMENTAIRES N.C.A                                                                 | 10/07/2016          | admin |
| 2-05 | AUTRES BOISSONS NON ALCOOLISEES                                                                    | 10/07/2016          | admin |
| 2-06 | EXTRAITS ET ESSENCES DE TABAC                                                                      | 10/07/2016          | admin |
| 2-07 | TISSUS (Y COMPRIS LA RUBANERIE) EN FIBRES DE VERRE                                                 | 10/07/2016          | admin |
| 2-08 | PRODUITS TEXTLES CAPITONNES EN PIECES N.C.A.                                                       | 10/07/2016          | admin |

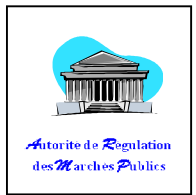

#### Figure 84 : Liste et Ajout DIVISION

NB :

- o Code : Cinq premiers caractères, c'est la référence d'une division
- o Libellé : désignation des divisions
- o Date de création : date d'introduction dans sigmp
- o Créer par : l'auteur, la personne ou l'opérateur qui ont introduit la division.

| Cliquer sur « | Créer »,      |              |    | V |
|---------------|---------------|--------------|----|---|
|               | AJOUT NOMENCL | ATURE DIVISI | ON |   |
| Section       | -select-      |              |    | • |
| Designation   | Enregistre    | er -Annuler  |    |   |
|               |               |              |    |   |

Figure 85 : Formulaire d'ajout Nomenclature DIVISION

- Sélectionner une section parmi la liste déroulante, puis introduire la désignation,
- Cliquer ensuite sur « Enregistrer ».

#### c. Comment modifier une division

Cliquer sur l'icône « Modification »

| MODIF                                      | ICATION NOMENCLATURE DIVISION                     |
|--------------------------------------------|---------------------------------------------------|
| Section                                    | MINERAIS ET MINERAUX, ELECTRICITE, GAZ ET<br>EAUX |
| Numéro Division<br>Désignation<br>Division | 01-01<br>CHARBON ET LIGNITE, TOURBE               |
|                                            | Enregistrer Annuler                               |

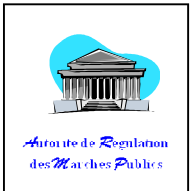

### Figure 86 : Formulaire de modification Nomenclature DIVISION

- Modifier la Désignation d'une division,
- Puis Cliquer sur « Enregistrer ».

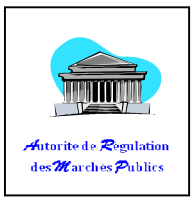

### IX. <u>Groupe</u>

### 1. Définition

Le Groupe est un sous-embranchement de la division.

Section -> Division -> Groupe

### 2. Action possible :

#### a. Comment accéder au groupe

|             |              |          | Television         Value           Television         Control television           Television         Control television           Television         Television           Television         Television           Television         Television |
|-------------|--------------|----------|----------------------------------------------------------------------------------------------------|
| Groupe      | Consultation | Création | Modification                                                                                                    |
| INSTAT      | Х            | X        | X (uniquementsescréations)                                                                                                    |
| PRMP_ORDSEC | Х            |          |                                                                                                    |
| ARMP        | Х            |          |                                                                                                    |
| Visiteur    | Х            |          |                                                                                                    |
| STAFF       | X            |          |                                                                                                    |

#### Tableau 8 : DROIT GROUPE

#### b. Comment créer un nouveau groupe

- Cliquer sur le menu « Mercuriale »
- Cliquer sur le sous-menu « Groupe »

| Code    | Désignation                                                                              | Date de<br>Création | Créer |
|---------|------------------------------------------------------------------------------------------|---------------------|-------|
| 0-01-01 | CEREALES                                                                                 | 10/07/2016          | admin |
| 0-01-02 | LEGUMES                                                                                  | 10/07/2016          | admin |
| 0-01-03 | FRUITS ET NOIX                                                                           | 10/07/2016          | admin |
| 0-01-04 | FRUITS OLEAGINEUX ET HUILEUX                                                             | 10/07/2016          | admin |
| 0-01-05 | RACINES ET TUBERCULES A AMIDON OU INULINE COMESTIBLES                                    | 10/07/2016          | admin |
| 0-01-06 | STIMULANT, EPICE ET PLANTES AROMATIQUES                                                  | 10/07/2016          | admin |
| 0-01-07 | LEGUMES A COSSE, SECS                                                                    | 10/07/2016          | admin |
| 0-01-08 | PLANTES A SUCRE                                                                          | 10/07/2016          | admin |
| 0-01-09 | PLANTES FOURRAGERES, FLEURS COUPEES ET BOUTONS DE FLEURS ; SEMENCES FLORALES, TABAC BRUT | 10/07/2016          | admin |
| 1-01-00 | CHARBON ET LIGNITE; TOURBE                                                               | 10/07/2016          | admin |
| 1-02-00 | PETROLE BRUT ET GAZ NATUREL                                                              | 10/07/2016          | admin |
| 1-03-00 | MINERAIS D'URANIUM ET DE THORIUM                                                         | 10/07/2016          | admin |
| 1-04-01 | MINERAIS METALLIQUES                                                                     | 10/07/2016          | admin |
| 1-04-02 | MINERAIS METALLIQUE NON-FERREUX AUTRE QU'URANIUM OU THORIUM                              | 10/07/2016          | admin |
| 1-05-01 | PIERRE ORNEMENTALE OU PIERRE DE CONSTRUCTION                                             | 10/07/2016          | admin |
| 1-05-02 | CALCAIRE INDUSTRIEL                                                                      | 10/07/2016          | admin |
| 1-05-03 |                                                                                          | 10/07/2016          | admin |

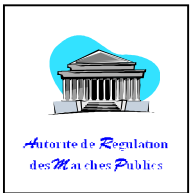

#### Figure 87 : Liste et Ajout Nomenclature GROUPE

- BN :
- o Code : Huit premiers caractères, c'est la référence d'un groupe.
- o Libellé : désignation des groupes
- o Date de création : date d'introduction dans sigmp
- o Créer par : l'auteur, la personne ou l'opérateur qui ont introduit le groupe.
- Cliquer sur « Créer » pour ajouter un nouveau groupe

|                         | AJOUT NOMENCLATURE           | GROUPE       |        |
|-------------------------|------------------------------|--------------|--------|
| Division<br>Désignation | -select-                     |              |        |
| Designation             | Enregistrer Annul            | er           |        |
| Figu                    | re 88 : Formulatre d'ajout ) | Nomenclature | GROUPE |

- Sélectionner une division parmi la liste déroulante,
- Ajouter ensuite la désignation du nouveau groupe,
- Cliquer sur « Enregistrer »

#### c. Comment modifier un groupe

• Sélectionner une ligne puis cliquer sur « Modifier »

|                       | PIERRE, SABLE ET ARGILE |    |
|-----------------------|-------------------------|----|
| Division              |                         |    |
|                       |                         | at |
| Numéro Groupe         | 01-05-02                |    |
|                       | PIERRE, SABLE ET ARGILE |    |
| Désignation<br>Groupe |                         |    |
|                       |                         |    |
|                       | Enregistrer Annuler     |    |

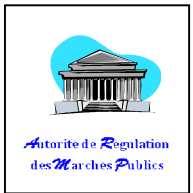

#### Figure 89 : Formulaire de modification Nomenclature GROUPE

- Effectuer la modification de la désignation du groupe,
- Cliquer sur « Enregistrer » pour terminer

# X. <u>CLASSE</u>

#### 1. Définition

La classe est un sous-embranchement du Groupe.

Section -> Division -> Groupe -> Classe

#### 2. Action possible :

#### a. Comment accéder à la classe

|             |              | Territoria, Secondaria, Secondaria, Second |                            |
|-------------|--------------|----------------------------------------------------------------------------------------------------|----------------------------|
| Groupe      | Consultation | Création                                                                                                    | Modification               |
| INSTAT      | X            | X                                                                                                    | X (uniquementsescréations) |
| PRMP_ORDSEC | X            |                                                                                                    |                            |
| ARMP        | X            | IIII. IIIIIIIIIIIIIIIIIIIIIIIIIIIIIIII                                                                                                    |                            |
| Visiteur    |              |                                                                                                    |                            |
| STAFF       |              |                                                                                                    |                            |

Tableau 9 : Drott CLASSE

#### b. Comment créer une classe

- Cliquer sur le menu « Mercuriale »,
- Cliquer sur le sous-menu « Classe »,

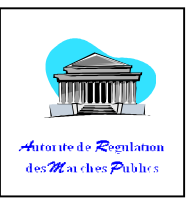

| Division -select-     Image: select-       Groupe -select-     Image: select-       RECHERCHER     Image: select-       Code     Désignation       Code     Désignation       Page 1 of 1 (1 rows)                                                                                                    | *             |
|----------------------------------------------------------------------------------------------------|---------------|
| Code     Désignation     Date de<br>Création     Créer par<br>Création       Page 1 of 1 (1 rows)                                                                                                    | •             |
| Code         Désignation         Date de<br>Création         Création           Page 1 of 1 (1 rows)         Page 1 of 1 (1 rows)         Création         Création                                                                                                    | *             |
| Code         Désignation         Date de<br>Création         Créer par           Page 1 of 1 (1 rows)         Page 1 of 1 (1 rows)         Page 1 of 1 (1 rows)                                                                                                    |               |
| Page 1 of 1 (1 rows)                                                                                                    | *             |
| Page 1 of 1 (1rows)                                                                                                    |               |
|                                                                                                    |               |
|                                                                                                    |               |
|                                                                                                    |               |
| Créer Modifier                                                                                                    | Annuler       |
|                                                                                                    |               |
|                                                                                                    |               |
| Figure 90 : Liste et Ajou <del>t nomencla</del> ture CLASSE                                                                                                    |               |
|                                                                                                    |               |
|                                                                                                    |               |
| a na ah ang han sun a lagan su tiligan la maini wata sun ala materia na hannai lag                                                                                                    | trois         |
| rechercher line classe illuiser le mini-meteur de recherche barmi les                                                                                                    | ti Oi.        |
| rechercher une classe, utiliser le mini-meteur de remerche parmi les                                                                                                    |               |
| ision et groupe)                                                                                                    |               |
| ision et groupe)                                                                                                    |               |
| ision et groupe)                                                                                                    |               |
| ision et groupe)                                                                                                    |               |
| ision et groupe)                                                                                                    |               |
| ASSE                                                                                                    |               |
| ASSE Moteur de recherche  Section PRODUITS DE L'AGRICULTURE, DE LA SYLVICULTURE, DE                                                                                                    |               |
| ASSE                                                                                                    |               |
| ASSE  Moteur de recherche  Section PRODUITS DE L'AGRICULTURE, DE LA SYLVICULTURE, DEL  Groupe -select-                                                                                                    |               |
| ASSE Moteur de recherche  Section PRODUITS DE L'AGRICULTURE, DE LA SYLVICULTURE, DE L Groupe -select- Groupe -select- RECHERCHER                                                                                                    |               |
| ASSE                                                                                                    |               |
| ASSE ASSE ASSE Designation Code Designation Designation Designatio | par           |
| ASSE ACCERCHER  Code                                                                                                    | par           |
| ASSE ASSE ASSE ASSE ASSE ASSE ASSE ASSE                                                                                                    | par           |
| ASSE ASSE ASSE ASSE ASSE ASSE ASSE ASSE                                                                                                    | par E         |
| ASSE ASSE ASSE ASSE ASSE ASSE ASSE ASSE                                                                                                    | par           |
| ASSE ASSE ASSE ASSE ASSE ASSE ASSE ASSE                                                                                                    | par 🔹         |
| ASSE ASSE ASSE ASSE ASSE ASSE ASSE ASSE                                                                                                    | par E         |
| Code       V       Designation       Section       PRODUITS DE L'AGRICULTURE, DE LA SYLVICULTURE, DEL         Code       v       Designation       -select-         00-01-01-02       MAIS       -select-       -         00-01-01-02       MAIS       10/07/2016       admin         00-01-01-05       GRGE       10/07/2016       admin         00-01-01-05       GRGE       10/07/2016       admin         00-01-01-05       GRGE       10/07/2016       admin         00-01-01-05       GRGE       10/07/2016       admin         00-01-01-06       SEIGLE       10/07/2016       admin         00-01-01-06       MULET       10/07/2016       admin         00-01-01-08       MULET       10/07/2016       admin         00-01-01-08       MULET       10/07/2016       admin         00-01-01-08       MULET       10/07/2016       admin         00-01-01-08       MULET       10/07/2016       admin                                                                                                    | par E         |
| ASSE ASSE ASSE ASSE ASSE ASSE ASSE ASSE                                                                                                    | per E         |
| Code       V       Designation       Section       PRODUITS DE L'AGRICULTURE, DE LA SYLVICULTURE, DEL         Moteur de recherche       Section       PRODUITS DE L'AGRICULTURE, DE LA SYLVICULTURE, DEL         Moteur de recherche       Section       PRODUITS DE L'AGRICULTURE, DE LA SYLVICULTURE, DEL         Code       V       Désignation       -select-         00-01-02       MAIS       10/07/2016       admin         00-01-03       RIZ       10/07/2016       admin         00-01-04       SCRGHO       10/07/2016       admin         00-01-05       ORGE       10/07/2016       admin         00-01-01-05       ORGE       10/07/2016       admin         00-01-01-05       ORGE       10/07/2016       admin         00-01-01-05       ORGE       10/07/2016       admin         00-01-01-07       AVOINES       10/07/2016       admin         00-01-01-08       MILLET       10/07/2016       admin         00-01-01-09       MILLET       10/07/2016       admin         00-01-01-01       ALTRES CEREALES       10/07/2016       admin         00-01-01-01       TZZ       27/07/2016       admin                                                                                                    | par E         |
| ASSE ASSE ASSE ASSE ASSE ASSE ASSE ASSE                                                                                                    | par E         |
| ASSE ASSE ASSE ASSE ASSE ASSE ASSE ASSE                                                                                                    | per<br>E      |
| ASSE ASSE ASSE ASSE ASSE ASSE ASSE ASSE                                                                                                    | per<br>E      |
| ASSE ASSE ASSE ASSE ASSE ASSE ASSE ASSE                                                                                                    | por<br>A<br>T |
| Code       V       Designation       Section       PRODUITS DE L'AGRICULTURE, DE LA SYLVICULTURE, DEL         Moteur de recherche       Section       PRODUITS DE L'AGRICULTURE, DE LA SYLVICULTURE, DEL         Moteur de recherche       Section       PRODUITS DE L'AGRICULTURE, DE LA SYLVICULTURE, DEL         Od-10-1-02       MAIS       RECHERCHER         00-01-01-02       MAIS       10/07/2016       admin         00-01-01-03       RIZ       10/07/2016       admin         00-01-01-05       GRGE       10/07/2016       admin         00-01-01-05       GRGE       10/07/2016       admin         00-01-01-06       SEIGLE       10/07/2016       admin         00-01-01-07       AVCINES       10/07/2016       admin         00-01-01-08       MAILET       10/07/2016       admin         00-01-01-09       MAILET       10/07/2016       admin         00-01-01-01       ZZZ       2/07/2016       admin         00-01-02-01       MELONS       10/07/2016       admin         00-01-02-01       EXGUMES A FEUITIS TROPICAUX ET SUBTROPICAUX       10/07/2016       admin         00-01-02-01       LEGUMES A FEUITIS TROPICAUX ET SUBTROPICAUX       10/07/2016       admin         00-01-02-05       L                                                                                                    | per<br>T      |
| ASSE ASSE ASSE ASSE ASSE ASSE ASSE ASSE                                                                                                    | par<br>F      |
| Code       V       Designation       Section       PRODUITS DE L'AGRICULTURE, DE LA SYLVICULTURE, DE LA         Moteur de recherche       Section       PRODUITS DE L'AGRICULTURE, DE LA SYLVICULTURE, DE LA         Moteur de recherche       Section       PRODUITS DE L'AGRICULTURE, DE LA SYLVICULTURE, DE LA         Origination       select-       Image: Section Control of Control of C                                                                                                    | per<br>E      |

Figure 91 : Recherche de nomenclature CLASSE

Code : Onze premiers caractères, c'est la référence d'une classe

Remarque :

Sur le mini-moteur de recherche, une seule sélection à la fois est possible avant de cliquer sur « **RECHERCHER** ».

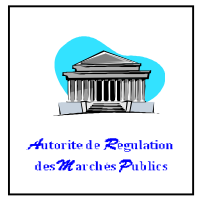

|             | AJOUT NOMENCLATURE CLASSE           |           |  |
|-------------|-------------------------------------|-----------|--|
| Groupe      | ELECTRICITE                         | •         |  |
| Désignation |                                     |           |  |
|             | Enregistrer MAnnuler                |           |  |
|             |                                     |           |  |
| Fig         | ure 92 : Formulaire de création d'u | ne classe |  |

• Cliquer sur « Créer » pour ajouter une nouvelle Classe,

- Sélectionner un groupe parmi la liste déroulante,
- Introduire la désignation de cette classe,
- Une erreur apparaît s'il n'y a pas de groupe sélectionne.
- Cliquer sur « Enregistrer » pour terminer.

#### c. Comment modifier une classe

• Effectuer la recherche

| moteur de r                               | echerche                                                                                                    |                                                               |                         | _ |
|-------------------------------------------|----------------------------------------------------------------------------------------------------|---------------------------------------------------------------|-------------------------|---|
|                                           | Section -select-                                                                                                    |                                                               |                         |   |
|                                           | Division -select-                                                                                                    |                                                               |                         |   |
|                                           | Groupe BOISSONS                                                                                                    |                                                               |                         |   |
|                                           | RECHERCHER                                                                                                    |                                                               | Créor par               |   |
| Code                                      | Désignation                                                                                                    | Création                                                      | creer par               |   |
| 02-04-01-01                               | Désignation ALCOOL ETHYLIQUE NON DENATURE D'UNE TENEUR D'ALCOOL PAR VOLUME DE 80 % OU PLUS                                                                                                    | Date de<br>Création<br>10/07/2016                             | admin                   |   |
| 02-04-01-01<br>02-04-01-02                | Désignation<br>ALCOOL ETHYLIQUE NON DENATURE D'UNE TENEUR D'ALCOOL PAR VOLUME DE 80 % OU PLUS<br>ALCOOL ETHYLIQUE ET EAU-DE-VIE DENATURES DE TOUS TITRES                                                                                                    | Date de<br>Création<br>10/07/2016<br>10/07/2016               | admin<br>admin          |   |
| 02-04-01-01<br>02-04-01-02<br>02-04-01-03 | Désignation ALCOOL ETHYLIQUE NON DENATURE D'UNE TENEUR D'ALCOOL PAR VOLUME DE 80 % OU PLUS ALCOOL ETHYLIQUE ET EAU-DE-VIE DENATURES DE TOUS TITRES ALCOOL ETHYLIQUE ET AUTRES BOISSONS/LIQUEURS ET AUTRES BOISSONS SPIRTUEURS; PREPARATIONS ALCOOLIQUES COMPOSEES DES TYPES UTLISES POUR LA FABRICATION DES BOISSONSPIRITUEUSES; PREPARATIONS ALCOOLIQUES COMPOSEES DES TYPES UTLISES POUR LA FABRICATION DES BOISSONS | Date de<br>Création<br>10/07/2016<br>10/07/2016<br>10/07/2016 | admin<br>admin<br>admin |   |

#### Figure 93 : Recherche et modification d'une CLASSE

- Cliquer sur la sélection,
- Cliquer sur « Modifier »

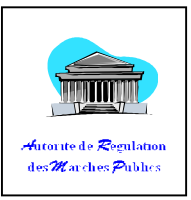

|                                                                                                    | мс                                                                                                    | DDIFICATION NOMENCLATURE CLASSE                 |
|----------------------------------------------------------------------------------------------------|----------------------------------------------------------------------------------------------------|-------------------------------------------------|
|                                                                                                    |                                                                                                    | BOISSONS                                        |
|                                                                                                    | Groupe                                                                                                    |                                                 |
|                                                                                                    | oroupe                                                                                                    |                                                 |
|                                                                                                    | Numéro Classe                                                                                                    | 02.04.01.03                                     |
|                                                                                                    | numero classe                                                                                                    | ALCOOL ETHYLIOUE NON DENATURE D'UN              |
|                                                                                                    |                                                                                                    |                                                 |
|                                                                                                    | Désignation Classe                                                                                                    | AUTRES BOISSONS;LIQUEURS ET AUTRES              |
|                                                                                                    |                                                                                                    | BOISSONS SPIRITUEUSES; PREPARATIONS             |
|                                                                                                    |                                                                                                    | Enregistrer Annuler                             |
|                                                                                                    |                                                                                                    |                                                 |
|                                                                                                    |                                                                                                    |                                                 |
|                                                                                                    | Figu                                                                                                    | re 94 : Formulaire de modification d'une classe |
|                                                                                                    | 0                                                                                                    |                                                 |
| • Eff                                                                                                    | ectuer la modifie                                                                                                    | cation sur <b>Désignation</b> Classe,           |
| • Cli                                                                                                    | auer sur « Enreg                                                                                                    |                                                 |
| • 01                                                                                                    |                                                                                                    |                                                 |
|                                                                                                    |                                                                                                    |                                                 |
|                                                                                                    |                                                                                                    |                                                 |
|                                                                                                    |                                                                                                    |                                                 |
|                                                                                                    |                                                                                                    |                                                 |
|                                                                                                    |                                                                                                    |                                                 |
|                                                                                                    |                                                                                                    |                                                 |
|                                                                                                    |                                                                                                    |                                                 |
|                                                                                                    |                                                                                                    |                                                 |
|                                                                                                    |                                                                                                    |                                                 |
|                                                                                                    |                                                                                                    |                                                 |
|                                                                                                    |                                                                                                    |                                                 |
|                                                                                                    |                                                                                                    |                                                 |
|                                                                                                    |                                                                                                    |                                                 |
|                                                                                                    | Terretaria and a second second |                                                 |
|                                                                                                    |                                                                                                    |                                                 |
|                                                                                                    |                                                                                                    |                                                 |
| ADDITION OF CONTRACT, ADDITION OF CONTRACT,                                                                                                    | VIIIIII VIIIIII<br>VIIIIIIIIIIIIIIIIIIIIII                                                                                                    |                                                 |
| VERSION         VERSION           100000000         0000000           100000000         00000000           VERSION         00000000           VERSION         00000000           VERSION         00000000           VERSION         00000000           VERSION         00000000           VERSION         00000000                                                                                                    | VICTORIA<br>VICTORIA<br>NATURA<br>VICTORIA<br>VICTORIA<br>VICTORIA<br>VICTORIA<br>VICTORIA                                                                                                    |                                                 |
| VIRGENESS ADDRESS<br>VIRGENESS ADDRESS<br>VIRGENESS<br>VIRGENESS<br>VI |                                                                                                    |                                                 |
|                                                                                                    |                                                                                                    |                                                 |
|                                                                                                    | n.<br>19 10 10 10 10 10 10 10 10 10 10 10 10 10                                                                                                    |                                                 |
|                                                                                                    |                                                                                                    |                                                 |
|                                                                                                    |                                                                                                    |                                                 |

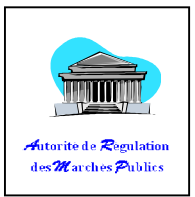

### XI. <u>ELEMENT</u>

#### 1. Définition

L'élément (ou l'article) est un sous-embranchement de la classe, il doit être le plus détaillé possible car ces détails relatent son identification.

Section -> Division -> Groupe -> Classe -> Elément

Par exemple (STYLO) :

- Elément1 : Stylo-feutre + Bleu ...
- Elément2 : Stylo-feutre + rouge ...
- Elément3 : Stylo-bille + noir ...
- Elément4 : Stylo-bille + noir ...
- Elément5 : Stylo roller à mine conique (solide) + bleu...
- Elément6 : Stylo roller à mine fluide (aiguille) + vert...
- Elément7 : Stylo-technique ou à pointe tubulaire + bleu...
- Elément8 : Stylo-pinceau + bleu...
- Elément9 : Stylo-plume (rechargeable ou jetable) + ...

En effet, un Stylo crée plusieurs éléments (dans SIGMP) lorsqu'on entre en détail avec les différentes précisions. Par rapport à l'exemple cl-dessus, l'Intégration d'un Stylo engendre au moins trois (03) autres critères dont, le type et la couleur...

#### 2. Action possible :

#### a. Comment accéder à l'élément

#### Tableau 10 : DROIT ELEMENT

| MILLING MILLING |              |          |                            |
|-----------------|--------------|----------|----------------------------|
| Groupe          | Consultation | Création | Modification               |
| INSTAT          | Х            | Х        | X (uniquementsescréations) |
| PRMP_ORDSEC     | Х            |          |                            |
| ARMP            | Х            |          |                            |
| Visiteur        | Х            |          |                            |
| STAFF           | Х            |          |                            |

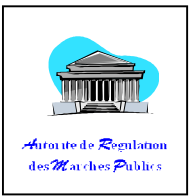

#### b. Comment rechercher un élément

• Introduire directement l'élément à rechercher, Cliquer ensuite sur « Rechercher »

ΟU

 Sélectionner un choix déroulant parmi les quatre proposés, cliquer ensuite sur « Rechercher »

ΟU

• Sélectionner un choix parmi les quatre ET ajouter en même temps l'élément sur le champ « Désignation », cliquer ensuite sur « Rechercher »

Remarque :

- Cliquer directement sur « Rechercher » à vide entraîne un plantage de l'ordinateur.
- o Un seul choix déroulant est actif à la fois

#### c. Comment créer un élément (INSTAT)

- Cliquer sur le menu « Mercuriale »,
- <u>Cliquer sur le sous-menu « Elément »</u>,
- Cliquer sur « Créer »,

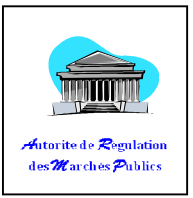

|         |                                                                                  | Division<br>Groupe<br>Classe<br>Désignation Elemer | -select-<br>-select-<br>-select-<br>nt : | IERCHER                     |                             | •                                         |            |                  |
|---------|----------------------------------------------------------------------------------|----------------------------------------------------|------------------------------------------|-----------------------------|-----------------------------|-------------------------------------------|------------|------------------|
| Code    | Désignation                                                                      |                                                    |                                          | Prix<br>Référenciel<br>Mini | Prix<br>Référenciel<br>Maxi | Classe                                    |            | Groupe           |
|         |                                                                                  |                                                    |                                          |                             |                             | Page 1 of                                 | 1 (1 rows) |                  |
|         |                                                                                  | ш                                                  |                                          |                             |                             |                                           |            | •                |
|         |                                                                                  |                                                    |                                          |                             |                             |                                           |            |                  |
|         |                                                                                  |                                                    |                                          |                             |                             |                                           | +          | Créer Modifier   |
| Choisir | une classe                                                                       | Figure 9                                           | 95 : Liste                               | de ELE                      | MENT                        | S                                         |            | Vicréer Modifier |
| Choisir |                                                                                  | Figure 2                                           | 95 : Liste                               | de ELE                      | TIMENT                      | 5                                         |            | Créer Modifier   |
| Choisir | une classe                                                                       | Figure 2<br>2,<br>-select-<br>ation                | 95 : Liste                               | de ELE                      | MENT                        | S                                         |            | Créer Modifier   |
| Choisir | UNE Classe<br>Classe<br>Désigna<br>Prix Mir                                      | Figure 2                                           | 95 : Liste                               |                             | MENT                        | S                                         | Ć          | Créer Modifier   |
| Choisir | UNE Classe<br>Classe<br>Désigna<br>Prix Mir<br>Prix Ma                           | Figure 9                                           | 95 : Liste                               | des ELE                     | THE N T                     | S<br>•••••••••••••••••••••••••••••••••••• |            | Créer Modifier   |
| Choisir | UNE Classe<br>Classe<br>Désigni<br>Prix Mir<br>Prix Ma<br>CODE                   | Figure 2                                           | 95 : Liste                               | des ELLE                    | TIMENT                      |                                           |            | Créer Modifier   |
| Choisir | UNE Classe<br>Désigna<br>Prix Mir<br>Prix Ma<br>CODE<br>IDENTII                  | Figure 2                                           | 95 : Liste                               | de ELE                      | MENT                        |                                           |            | Créer            |
| Choisir | UNE Classe<br>Classe<br>Désigna<br>Prix Mar<br>CODE<br>IDENTII<br>MARQU<br>UNITE | Figure 2                                           | 95 : Liste                               | de ELE                      | MENT                        |                                           |            | Créer Modifier   |

**Figure 96 : Formulaire d'ajout ELEMENT** 

- Saisir la désignation d'une classe,
- Introduire les prix.
- Introduire l'identifiant comme provenance, par exemple : institution, ministère, EPA,...
- Introduire la marque de l'élément,
- Introduire l'unité (kg, l, m<sup>3</sup>, m<sup>2</sup>,...)
- Cliquer sur « Enregistrer ».

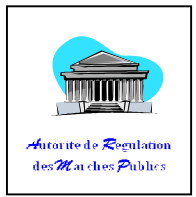

#### d. Comment modifier un élément

| Désignation |                |                      |                                                                                                    |  |
|-------------|----------------|----------------------|----------------------------------------------------------------------------------------------------|--|
|             |                |                      |                                                                                                    |  |
| Pri× Mini   |                | [MGA]                |                                                                                                    |  |
| Prix Maxi   |                | [MGA]                |                                                                                                    |  |
| CODE        | 00-01-03-07-01 |                      |                                                                                                    |  |
| IDENTIFIANT | Р              |                      |                                                                                                    |  |
| MARQUE      |                |                      |                                                                                                    |  |
| UNITE       | KG             |                      |                                                                                                    |  |
|             | Enre           | gistrer Annuler      |                                                                                                    |  |
| Figure      | 97 : Formulo   | tire de modification | m d'ELLME                                                                                                    |  |
|             |                |                      | Valence Market Market Mar<br>Market Market Market Market Market Market Market Market Market Market Market Market Market Market Market Market Market Market Market Market Market Market Market Market Market Market Market Market Market Market Market Market Market Mark |  |

- Effectuer la modification de l'élément sur le champ « Désignation »,
- Effectuer les autres modifications si nécessaires,
- Cliquer sur « Enregistrer »

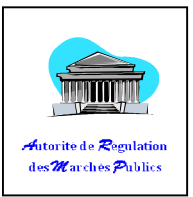

# MENU UTILITAIRES

# XII. <u>Menu – Utilitaires</u>

Le menu Utilitaires consiste à effectuer des transactions d'informations à savoir la demande de création d'élément, demande de création de compte utilisateur, etc ...

# 1. Demande de création d'élément

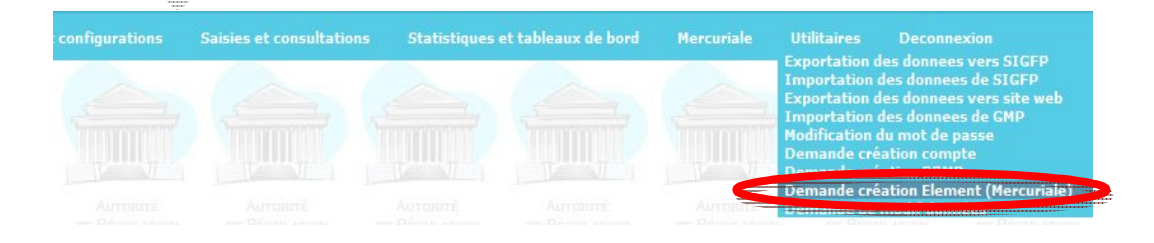

~ 94 ~

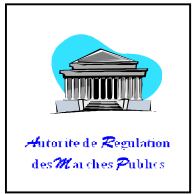

#### Figure 98 : Menu Utilitaires

#### a. Comment établir une demande de création d'élément

- Cliquer sur le menu « Utilitaires »,
- Cliquer sur le sous-menu « Demande de création Elément »,

|                      | INSTITUTION                                                                                                    | PRMP        | ELEMENT                                                                    | REFERENCE DE LA<br>DEMANDE | ETAT   | DATE DE LA<br>DEMANDE |
|----------------------|----------------------------------------------------------------------------------------------------|-------------|----------------------------------------------------------------------------|----------------------------|--------|-----------------------|
| age <b>1</b> of 1 (0 | rows)                                                                                                    |             |                                                                            |                            |        |                       |
|                      |                                                                                                    | Figur       | re 99 : Liste et création                                                  | e créer<br>n élément       | difier | ►<br>Annuler          |
|                      | Terrere and the second second s |             |                                                                            |                            |        |                       |
| • CI                 | iquer sur <b>« Créer</b>                                                                                                    | « «         | DEMANDE CREATION ELEM                                                      | IENT                       |        | -                     |
| • (Cl                | iquer sur « <b>Créer</b>                                                                                                    | * *         | DEMANDE CREATION ELEM                                                      | IENT                       |        |                       |
| • CI                 | Iquef sur « <b>Créer</b><br>Institution<br>PRMP                                                                                                    | A<br>A<br>A | DEMANDE CREATION ELEM<br>UTORIT  SANITAIRE HALIEUTIQUE<br>elect-           | IENT                       |        |                       |
| • CI                 | IQUER SUR « Créer<br>INSTITUTION<br>PRMP<br>LOCALISATION<br>ELEMENT                                                                                                    | A<br>-s     | DEMANDE CREATION ELEM<br>UTORIT♦ SANITAIRE HALIEUTIQUE<br>elect-<br>elect- | IENT                       | •      |                       |
| • CI                 | IQUET SUT « Créer<br>INSTITUTION<br>PRMP<br>LOCALISATION<br>ELEMENT<br>REFERENCE DE LA<br>DEMANDE                                                                                                    | A<br>-s     | DEMANDE CREATION ELEM<br>UTORIT SANITAIRE HALIEUTIQUE<br>elect-<br>elect-  | IENT<br>                   |        |                       |

Figure 100 : formulaire d'ajout création élément

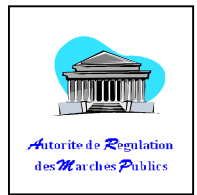

- Remplir tous les champs,
- Cliquer sur « Enregistrer » pour terminer.

NB : Le champ élément doit être le plus explicite possible,

#### b. Comment modifier une demande de création élément (INSTAT)

- Cliquer sur le menu « Utilitaires »,
- Cliquer sur le sous-menu « Demande de création Elément »,
- Sélectionner la ligne à modifier sur la liste,

| )            | INSTITUTION                           | PRMP                                        | ELEMENT                     | REFERENCE DE LA<br>DEMANDE | ETAT    | DATE DE LA<br>DEMANDE |   |
|--------------|---------------------------------------|---------------------------------------------|-----------------------------|----------------------------|---------|-----------------------|---|
| 5-1470138591 | MINISTERE DE L'EDUCATION<br>NATIONALE | ANDRIAMAHOLISON<br>Tiana Jean<br>Christophe | 222                         | 22                         | NOUVEAU | 02/08/2016            | - |
| 5-1470138128 | MINISTERE DE L'EDUCATION<br>NATIONALE | ANDRIAMAHOLISON<br>Tiana Jean<br>Christophe | 222                         | 222                        | NOUVEAU | 02/08/2016            |   |
|              |                                       |                                             |                             |                            |         |                       |   |
|              |                                       |                                             | Page 1 of 1 (2 rows)        |                            |         |                       |   |
|              |                                       |                                             | Page 1 of 1 (2 rows)        |                            |         |                       |   |
|              |                                       |                                             | Page 1 of 1 (2 rows)        |                            |         |                       |   |
|              |                                       |                                             | Page 1 of 1 (2 rows)        |                            |         |                       |   |
|              |                                       |                                             | Page 1 of 1 (2 rows)        |                            |         |                       |   |
|              |                                       |                                             | Page <b>1</b> of 1 (2 rows) |                            |         |                       |   |
|              |                                       |                                             | Page <b>1</b> of 1 (2 rows) |                            |         |                       |   |

Figure 101 : Liste et Modification élément

• Cliquer ensuite sur « Modifier »

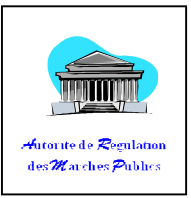

| 0                          | 10-1410130120                         |   |
|----------------------------|---------------------------------------|---|
| ISTITUTION                 | MINISTERE DE L'EDUCATION NATIONALE    | - |
| PRMP                       | ANDRIAMAHOLISON Tiana Jean Christophe |   |
| LOCALISATION               | Tout Madagascar                       | • |
|                            | efa niova                             |   |
| ELEMENT                    |                                       |   |
| REFERENCE DE LA<br>DEMANDE | 1547-/prmp                            |   |
|                            | NOUVEAU                               |   |

• Cliquer sur « Enregistrer »

Note :

- o On peut toujours modifier une demande tant que son état est « NOUVEAU »,
- Les champs « ID », « référence de la demande » et « Etat de la demande » ne sont pas modifiables.

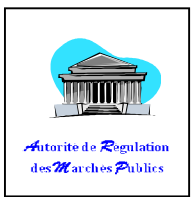